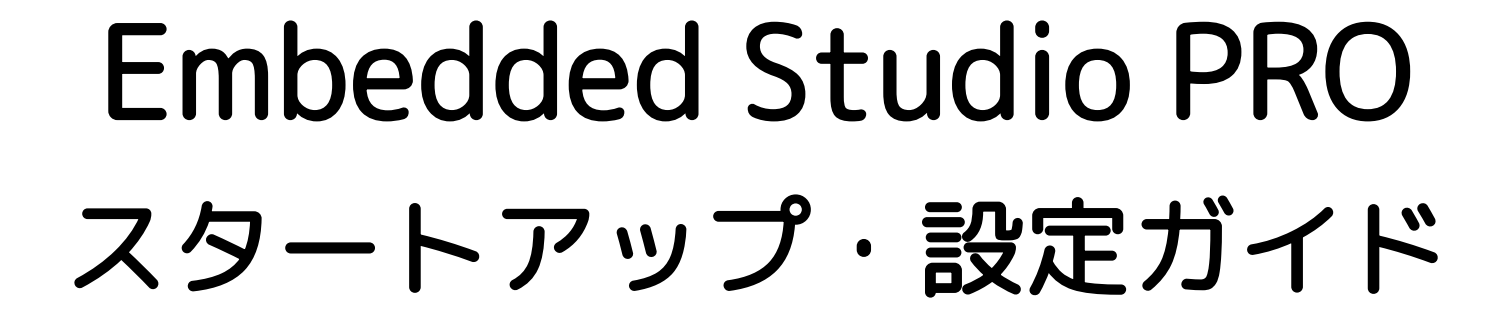

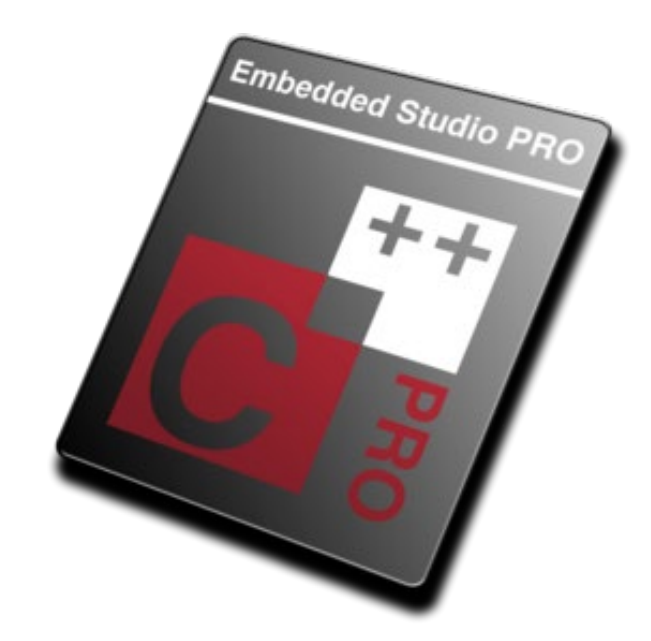

emPower (Cortex-M4) 評価ボード用

更新日:2024年8月

Embedded Development Solutions

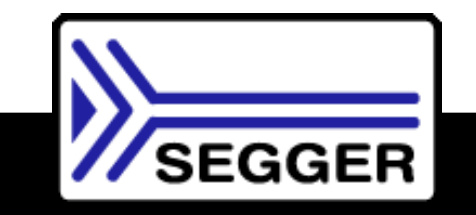

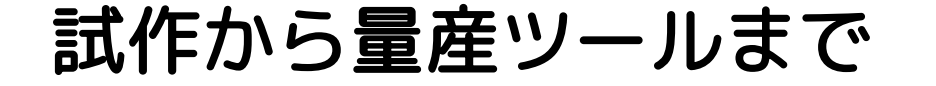

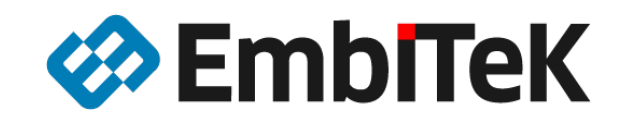

# Embedded Studio PRO for Cortex-M

| ■ 統合開発環境:         | Embedded Studio(Win, MacOS, Linuxクロスプラットフォーム対応)<br>コンパイラ(3種類):Clang/LLVM 、GCC C/C++、SEGGER独自コンパイラ |
|-------------------|---------------------------------------------------------------------------------------------------|
| ■ リアルタイムOS:       | embOS(高性能・低フットプリント・省電力対応RTOS)                                                                     |
| ■ ファイルシステム:       | emFile PROパッケージ(FAT、NOR/NAND/SD/MMCディスク対応、日本語ファイル名対応)                                             |
| ■ TCP/IPネットワーク:   | emNet PRO IPv4/IPv6 Dual Stack                                                                    |
| ■ USBホスト:         | emUSB-Host PROパッケージ                                                                               |
| ■ USBデバイス:        | emUSB-Device PROパッケージ                                                                             |
| ■ GUI:            | emWin PROパッケージ                                                                                    |
| ■ MODBUS :        | emModbus Master / Slave(ASCII、RTU、TCP/IPチャネル)                                                     |
| ■ セキュリティソリューション:  | emSecure RSA / ECDSA(不正改造や不正量産を防ぐデュアルシグニチャ認証)、<br>emSSL(TLSセキュア通信)、emSSH(SSHセキュアログイン認証)           |
| ■ 暗号・認証プロトコル:     | emCrypt PRO(各種暗号・ハッシュアルゴリズム、認証プロトコル)                                                              |
| ■ 圧縮・解凍:          | emCompress PRO、emCompress Embed、emCompress ToGo(ファームウェア転送効率化可能)                                   |
| ■ IoTツールキット:      | IoT Toolkit(JSONパーサー、HTTPクライアント)                                                                  |
| ■ デバッグツール・エミュレータ: | J-Link PLUS(付属ライセンス:専用デバッグツールOZONE、フラッシュ書込み専用J-Flashツール、<br>SPIフラッシュライターJ-Flash SPI、無制限ブレイクポイント)  |
| ■ テスト用評価ボード:      | emPower評価ボード、J-Link用19-Pin変換アダプタ                                                                  |

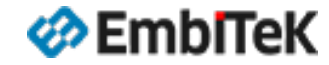

パッケージ内容

# AGENDA

- Embedded Studio PROパッケージ:ダウンロード及びインストール
- <u>emPower評価ボード用サンプルプロジェクト作成</u>
- <u>SES-PROコンポネント設定、コンパイラ・リンカー・デバッガ設定</u>
- 各ソフトウエアコンポーネントの動作確認
  - <u>RTOS機能</u>
  - <u>USBホスト</u>
  - <u>セキュリティプロトコル</u> <u>暗号</u>
  - <u>IoTツールキット</u> ●
- <u>USBデバイス</u>
   暗号・認証プロトコル

● TCP/IPネットワーク

MODBUS

- <u>ファイルシステム</u>
  - <u>GUI</u>
- <u>圧縮・解凍</u>

■ <u>OZONE専用デバッグツールからETBトレース</u>

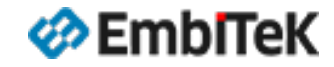

以下のURLから最新版の「Embedded Studio for Arm and RISC-V」ツールパッケージをダウンロードしてインストールします。 ユーザ様のホスト環境(PC / Mac / Linux machine)に合わせてパッケージインストーラを選択してください。

## https://www.segger.com/downloads/embedded-studio/#embeddedstudio

| Products - Downloads - Purch                                                                                                    | @ Contact Us 🗨 Forum W Wiki 🐂 We                                                                                                    | eb Shop ∑ Newsletter<br>▲ Blog Ø Sustainability                                                                                                    |
|----------------------------------------------------------------------------------------------------|----------------------------------------------------------------------------------------------------|----------------------------------------------------------------------------------------------------|
| Embedded Studio for Arm and RIS                                                                                                    | SC-V<br>Version                                                                                                    | □<br>※「Version」項目から選択して<br>過去バージョンのパッケージダウンロード                                                                                                    |
| <ul> <li>Embedded Studio</li> <li>Integrated development environment (IDE) for embedded systems.</li> <li>All-in-one solution</li> <li>Support for all Arm and RISC-V architectures and devices</li> <li>More information</li> <li>Note: Embedded Studio combines Embedded Studio for ARM and Embedded Studio for RISC-V. For both editions select this download.</li> </ul> | V8.14a        Windows         [2024-07-17]       & 64-bit Installer         Windows ARM       & 64-bit Installer         Linux       & 64-bit TGZ Archive         Linux ARM       & 64-bit TGZ Archive         macOS       & 64-bit Installer         & 64-bit Installer       & 64-bit Apple Silicon Installer | も可能です。<br>Embedded Studio, Windows, 64-bit<br>Mownload<br>[436,975 KB]<br>Digital signature: * Download emSecure Digital Signature<br>MD5 checksum: 1cee05d5a34e0d93c025cbfe86753845 |

EmbITeK

| SEGGER Embedded Studio 8.14a Setup     X                                                                                                    | SEGGER Embedded Studio 8.14a Setup                                                                                                    | × |
|----------------------------------------------------------------------------------------------------|----------------------------------------------------------------------------------------------------|---|
| License Agreement Fease read the following License Agreement.                                                                                                    | Additional Components<br>Select the additional components to install.                                                                                                    |   |
| ou must accept the License Agreement to continue.<br>SEGGER's Friendly License (SFL), November 4th 2022<br>For non-commercial use or for evaluation purposes, you, regardless whether you<br>are an individual person or a legal entity, are welcome to use the software<br>free of charge under this license.<br>Any other use of the software is considered commercial use, for which a<br>commercial-use license must be obtained from SEGGER. | The installer can install the following additional components.<br>Select required components, then click Next to continue.<br>Install IDE<br>Install SEGGER Toolchain for Arm and RISC-V<br>Install GCC Toolchain for Arm |   |
| DEFINITIONS<br><sup>~</sup> Non-commercial use <sup>~</sup> means using the software for teaching, learning, studying,<br>or projects that do not have a commercial background. If the software is used<br>for products or services intended to be sold, the use is considered to be                                                                                                    | <ul> <li>Install GCC Toolchain for RISC-V</li> <li>Install C Kuntime Library</li> <li>Install C++ Standard Library</li> <li>Install emStudio Desktop Shortcut</li> </ul>                                                  |   |
| <ul> <li>I accept the Agreement</li> <li>I do not accept the Agreement</li> <li>Kack Next Cancel</li> </ul>                                                                                                    | Description: SEGGER Embedded Studio GCC toolchain for Arm.                                                                                                    |   |

Arm用のツールチェィンを選択してEmbedded Studioパッケージをパソコンにインストールします。 Installダイアログの「Start SEGGER Embedded Studio」オプションが有効に設定されている場合は、 インストール完了後にEmbedded Studioツールが起動します。

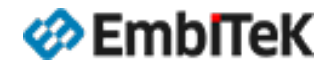

#### SEGGER Embedded Studio V8.14a

#### Thank you for using Embedded Studio!

A license for commercial use could not be found.

**Do you want to use Embedded Studio for non-commercial or educational purposes?** Please click "Accept" to use the software under the terms of SEGGER's Friendly License for educational purposes (teaching yourself or as part of a university course) or for non-commercial projects.

#### Do you have a commercial-use license?

If you do have a commercial-use license, but that license is temporarily unavailable, please click "Accept" and continue to use Embedded Studio as if it were present.

#### Would you like to use Embedded Studio for commercial purposes?

Evaluate Embedded Studio for as long as you feel it is necessary using SEGGER's Friendly License terms by clicking "Accept".

Please respect the trust that we extend to you through this offer.

Once you complete your evaluation and decide to use Embedded Studio for your commercial purposes, you must obtain a commercial-use license.

#### None of the above apply or you are not sure?

Please press "Decline" to close Embedded Studio. Feel free to contact SEGGER for clarification.

→ <u>Read our License Agreements</u>
 → Obtain a License

Accept Decline

 $\times$ 

**ライセンス・キーお持ちのユーザ様は、** 「Accept」ボタンを押して後でLicense Managerから ライセンス・キーをインストールしてください。

#### **評価ボード環境で評価目的ご利用のユーザ様は、** 評価利用条件を確認して「Accept」ボタンを押して ください。

ダイアログ画面左側の「Read our License Agreement」 リンクをクリックして、SEGGER LICENSE AGREEMENT ダイアログから評価利用条件を確認できます。

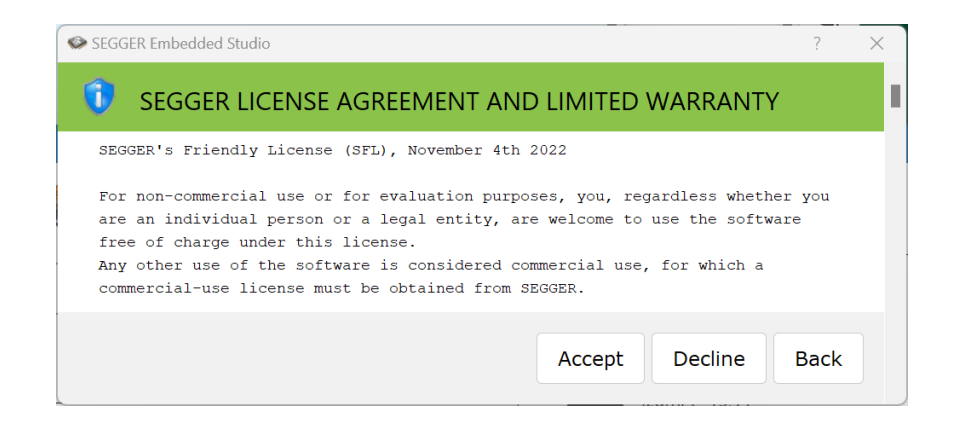

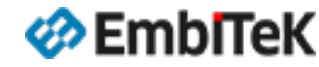

Embedded Studioツールの初起動は、シミュレータ環境のデフォルト設定の「Hello」プロジェクトを開きます。

| Hello - SEGGER Ember | dded Studic | o V8.14a (64-bi | ) - Non-Commercial License       |                   |                          | -                    |           |
|----------------------|-------------|-----------------|----------------------------------|-------------------|--------------------------|----------------------|-----------|
| ile Edit View Se     | arch Navi   | gate Project    | Build Debug Target Tools Win     | dow Help          |                          |                      |           |
| roject Explorer      |             | 🖂 🗙             | main.c                           |                   |                          |                      | 品 ×       |
| 🕽 Debug              | •           | 🖸 🧰 🖆           |                                  |                   | ~                        |                      |           |
| roject Items         | Code        | Data+RO         |                                  |                   | A.A.                     |                      |           |
| Solution 'Hello'     |             |                 |                                  |                   |                          |                      |           |
| Project 'Hello'      |             |                 |                                  |                   | antitu                   |                      |           |
| Setup 1 file         |             |                 |                                  |                   | Shee.                    |                      |           |
| ▲ 🖾 Source 1 file    |             |                 |                                  |                   |                          |                      |           |
| tial main.c          |             |                 |                                  |                   |                          |                      |           |
| Jysterri Zines       |             |                 | $C \Gamma C C$                   |                   |                          | Studia               |           |
|                      |             |                 | SEGU                             |                   | equeu .                  | Sludio               |           |
|                      |             |                 |                                  |                   |                          |                      |           |
|                      |             |                 |                                  |                   |                          |                      |           |
|                      |             |                 |                                  | Check for Updates | Drojosta                 |                      |           |
|                      |             |                 | SEGGER Embedded                  |                   | Projects                 | Open existing        |           |
|                      |             |                 | Studio is up to date             |                   |                          | Create new           |           |
|                      |             |                 |                                  |                   |                          |                      | J         |
|                      |             |                 |                                  |                   |                          |                      |           |
|                      |             |                 |                                  |                   | Today                    |                      |           |
|                      |             |                 | All packages are up t            | O Packages        | 🗅 Hello                  |                      |           |
|                      |             |                 | date                             | Fackages          |                          |                      |           |
|                      |             |                 | dute                             |                   |                          |                      |           |
|                      |             |                 |                                  |                   |                          |                      |           |
|                      |             |                 |                                  |                   |                          |                      |           |
|                      |             |                 |                                  |                   |                          |                      |           |
|                      |             |                 |                                  |                   |                          |                      | ų ×       |
|                      |             |                 | Show: Transcript 🔹 🔻 🍾 Tas       | ks 🔻              |                          |                      | <b>\$</b> |
|                      |             |                 | Loading solution Hello.emProject |                   |                          | 3 files in 0.0s      | -         |
|                      |             |                 | Completed                        |                   |                          | 3000 files/s         |           |
|                      |             |                 | Mapping project information      |                   |                          |                      |           |
|                      |             |                 | ⊳ completed                      |                   | Disconnected (Simulator) | Built OK INS (No edi | tor)      |

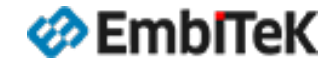

Embedded Studioツールのメニューバーコマンド「Tool → License Manager」をクリックしてライセンスマネジャダイログを 記動します。「Activate Embedded Studio」項目をクリックします。

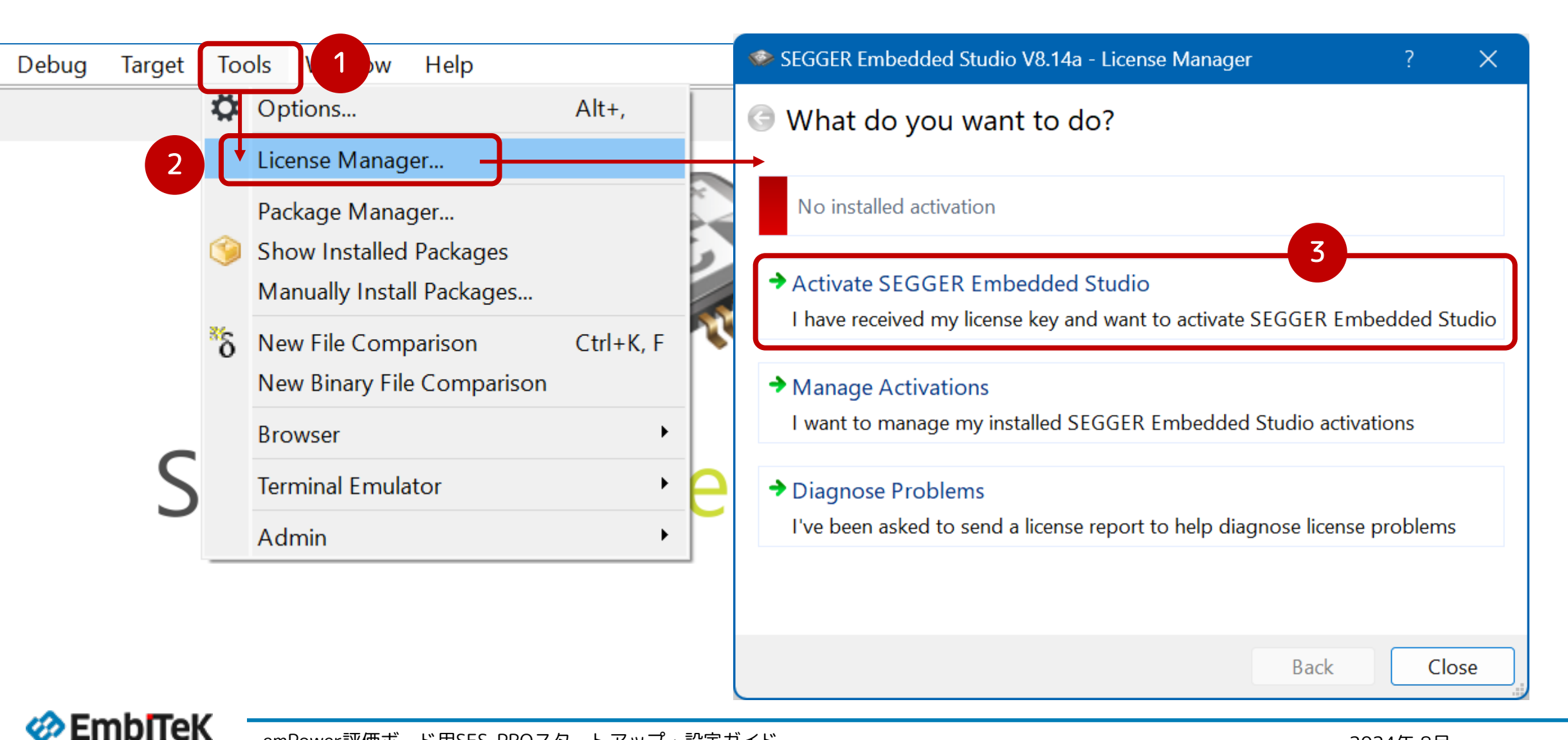

ライセンス・キー文字列「License\_SES\_------」を「Activate Embedded Studio」のキュー入力項目にコピーします。 「Install License」ボタンをクリックしてライセンス設定を終了します。

| SEGGER Embedded Studio V8.14a - License Manager                | ?        | ×     |
|----------------------------------------------------------------|----------|-------|
| G Activate SEGGER Embedded Studio                              |          |       |
| Enter activation key:                                          |          |       |
| Please check your e-mail client's inbox for an activation key. |          |       |
| License_SES                                                    | 102_ARM_ | _#SI  |
| Activation key status:<br>Product: Embedded Studio for ARM V8  |          |       |
| J-Link Serial Number Lock: 60                                  |          |       |
| SUA Expiration Date: :<br>Install License                      |          |       |
| В                                                              | ack      | Close |

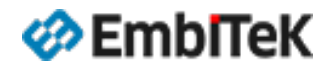

Embedded Studioツールのメニューバーコマンド「Tool → Package Manager..」をクリックしてパッケージマネジャ ダイログを起動します。Check for Packagesメッセージボックスから「Yes」をクリックして最新版のパッケージを確認します。

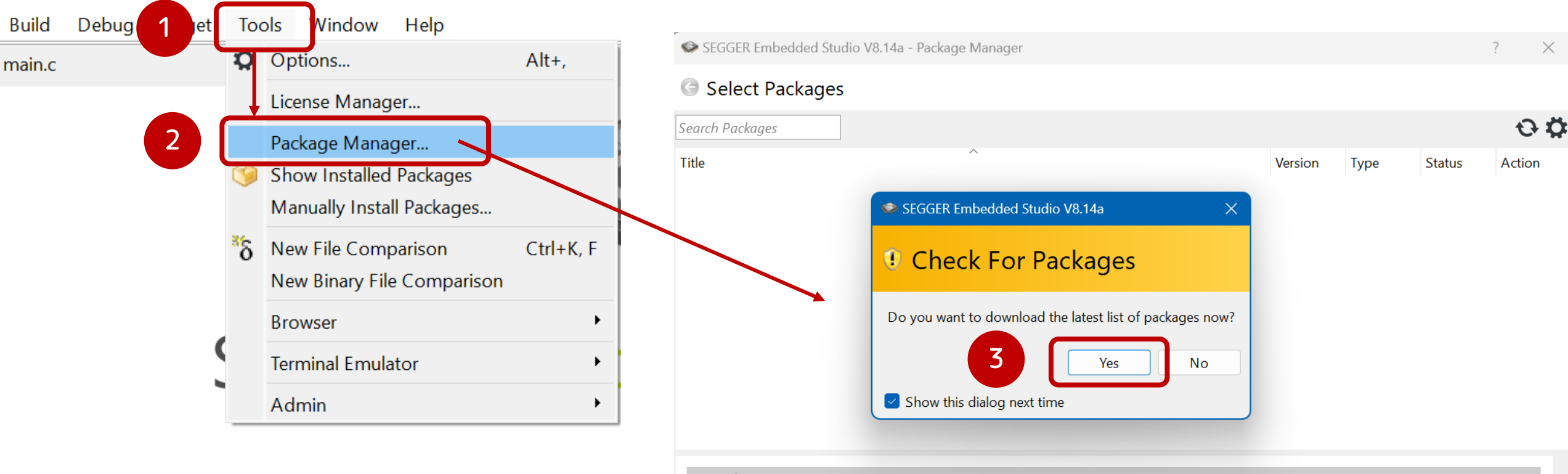

#### Warning

No packages are visible because the Internet Options > Automatically Check For Packages environment option is set to No

Click the refresh button to download the latest list of packages or set the **Internet Option > Automatically Check For Packages** environment option to **Yes** in order to automatically update the package list.

Back Cancel

EmbITeK

パッケージマネジャダイアログから以下の パッケージダウンロードActionを設定します。

- CMSIS 5 CMSIS-CORE Support Package
- CMSIS 5 CMSIS-DSP Support Package
- Embedded Studio PRO for Cortex-M Library Package
- emPower (NXP K66FN2M0) Board Support Package
- emPower\_USB\_Host (NXP LPC54605) Board Support Package

※ インストールするパッケージ行のAction項目 の設定値をクリックして設定値(Action内容) を変更します。

「Next」ボタンをクリックして選択しました パッケージのダウンロード及びインストール 処理を実行します。

| 🗇 SEGGER Embedded Studio V8.14a - Package Manager     |         |               |               | ?         | ×          |
|-------------------------------------------------------|---------|---------------|---------------|-----------|------------|
| G Select Packages                                     |         |               |               |           |            |
| Search Packages                                       |         |               |               |           | 0 <b>Ö</b> |
| Title                                                 | Version | Туре          | Status        | Action    |            |
| THE CONTRACT                                          |         |               |               |           | _ '        |
| CMSIS 5 CMSIS-CORE Support Package                    | 5.09 -  | Core Support  | Not Installed | Install   |            |
| CMSIS 5 CMSIS-DSP Support Package                     | 5.09 -  | Core Support  | Not Installed | Install   |            |
| CMSIS 5 Documentation Package                         | 5.09    | Core Support  | Not Installed | No Action |            |
| CMSIS-CORE Support Package                            | 4.05    | Core Support  | Not Installed | No Action |            |
| CMSIS-DSP Support Package                             | 1.04g • | Core Support  | Not Installed | No Action |            |
| SEGGER                                                |         |               |               |           |            |
| Embedded Studio PRO for Cortex-A/R Library Package    | 3.12    | Library       | Not Installed | No Action | _          |
| Embedded Studio PRO for Cortex-M Library Package      | 3.12    | Library       | Not Installed | Install   |            |
| emPower (NXP K66FN2M0) Board Support Package          | 1.24 •  | Board Support | Not Installed | Install   |            |
| emPower_USB_Host (NXP LPC54605) Board Support Package | 1.20 •  | Board Support | Not Installed | Install   |            |
| emPowerZynq (SEGGER XC7Z007S) Board Support Package   | 1.02    | Board Support | Not Installed | No Action |            |
|                                                       |         |               | Back          | Vext      | Cancel     |

#### インストール完了後に、メニューバーコマンド「Tool → Show Installed Packages」をクリックしてPCに インストールされているパッケージー覧を確認します。

| 🗇 Hello - SEGGER Embed             | lded Studio | V8.14a (64-bit | ) - Non-Commercial License                                                                                | —         |             | ×   |
|------------------------------------|-------------|----------------|----------------------------------------------------------------------------------------------------|-----------|-------------|-----|
| File Edit View Sear                | rch Navig   | ate Project    | Build Debug Target Tools Window Help                                                                      |           |             |     |
| Project Explorer                   |             |                | main.c                                                                                                    |           |             | ∌ : |
| ै Debug                            | !           | 🖾 🧰 🖾          | $\langle \leftarrow \rightarrow   \Uparrow   T_{\uparrow}$                                                |           |             | ť   |
| Project Items                      | Code        | Data+RO        | Libraries                                                                                                 |           |             |     |
| Solution 'Hello' Project 'Hello'   |             |                | Installed Packages                                                                                        |           |             |     |
| Setup 1 file                       |             |                |                                                                                                    |           |             |     |
| ▲ Source 1 file                    |             |                | The following support packages have been installed. Click on the links to get more information on each pa | скаge and | lits conter | ts: |
| <ul> <li>System 2 files</li> </ul> |             |                | Package Vers                                                                                              | sion      | Status      |     |
|                                    |             |                | CMSIS 5 CMSIS-CORE Support Package5.09                                                                    |           | Installed   |     |
|                                    |             |                | CMSIS 5 CMSIS-DSP Support Package 5.09                                                                    |           | Installed   |     |
|                                    |             |                | Embedded Studio PRO for Cortex-M Library Package3.12                                                      |           | Installed   |     |
|                                    |             |                | SEGGER emPower (NXP K66FN2M0) Board Support Package       1.24                                            |           | Installed   |     |
|                                    |             |                | SEGGER emPower_USB_Host (NXP LPC54605) Board Support Package 1.20                                         |           | Installed   |     |
|                                    |             |                | To install undate and remove packages:                                                                    |           |             |     |
|                                    |             |                | Change Tagle > Darkers Manager                                                                            |           |             |     |
|                                    |             |                | • Choose Tools > Package Manager.                                                                         |           |             |     |
|                                    |             |                |                                                                                                    | Show      | / All Packa | ges |
|                                    |             |                |                                                                                                    |           |             |     |

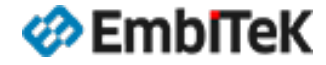

Embedded Studio PROパッケージのソフトウエアコンポネント(TCP/IP、USB、MODBUSなど)の動作確認用テストツールEXEセット (Windows PC環境用)を以下のWEBページからダウンロードします。※ダウンロードにユーザ登録が必要です。

https://www.segger.com/downloads/embedded-studio/ESPRO\_Win\_Additional\_Tools

ダウンロード後にZIPファイルを解凍してパソコンのローカルフォルダに保存します。

| ~ | WindowsTools |
|---|--------------|
|   | embOS        |
| > | i emCompress |
| > | 📒 emFile     |
| > | 📒 emModbus   |
| > | 📒 emNet      |
|   | emSecure     |
|   | 📒 emSSH      |
|   | 📒 emSSL      |
| > | emUSBD       |
|   | 📒 emWin      |
|   | TOT          |
|   | SYSVIEW      |

動作確認用テストツールEXE

- RTOS用診断ツール(embOSView.exe )
- PC用圧縮ツール(emCompress.exe、CTG\_Util.exe)
- ファイルシステム用テストツール
- PC用MODBUSマスタ及びスレーブコマンドラインツール
- TCP/IPネットワーク機能の動作確認用テストプログラム(COAP\_Client.exe、COAP\_Server.exe、 FTPServer.exe、MQTTClient\_Publisher.exe、MQTTClient\_Subscriber.exe、 SpeedTestServer.exe、Webserver.exe、WebSocket\_printf\_Client.exe、 WebSocket\_printf\_Server.exe)
- セキュリティコンポーネント用ツール(鍵作成、サイン作成、ベリファイツール)
- USBデバイス用テストツール(BULK、CDC、HID、DFUクラス用)
- GUI画面デザイン作成ツール、画像変換ツール
- IOTツールキット用テストプログラム

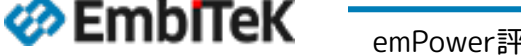

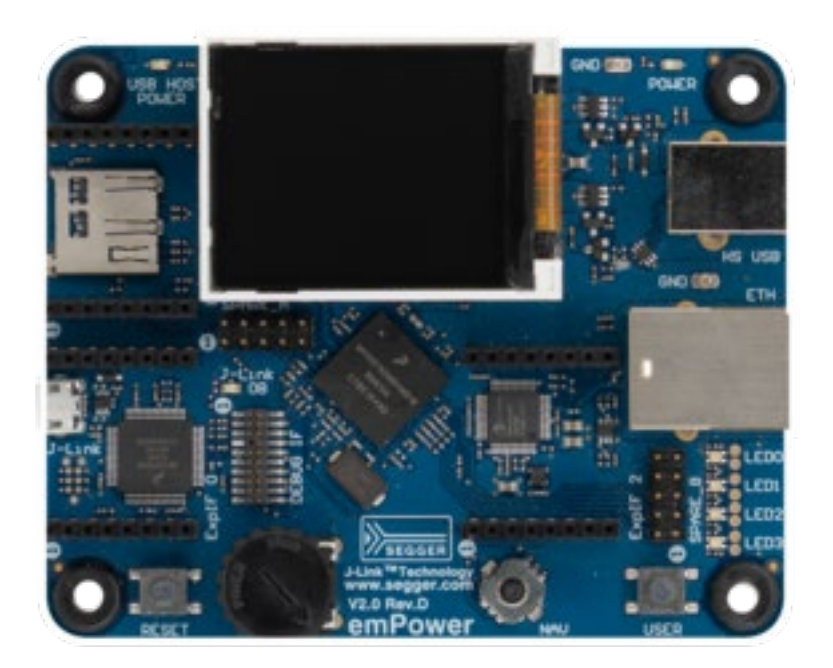

emPower評価ボードについて

CPU: NXP MK66 (Cortex-M4)、CPU Clock = 180MHz、256KB SRAM

 Board User Manual : https://www.segger.com/downloads/empower/UM06001 emPower.pdf

• 評価ボードの回路図情報: <u>https://www.segger.com/downloads/empower/emPower\_Schematic</u>

# Embedded Studioプロジェクト作成

emPower評価用サンプルBSPプロジェクト

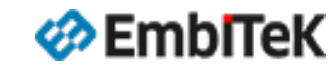

#### emPower評価ボード用サンプルプロジェクトを作成します プロジェクト作成

空いているプロジェクトをクローズして、①Embedded Studioツールの「File → New Project..」メニューコマンドで 新規プロジェクト作成ダイアログを開きます。 ②「Embedded Studio PRO project for the SEGGER emPower (NXP K66FN2MO board」を選択し、③プロジェクト名及び フォルダパスを設定して④「Next」ボタンを押します。

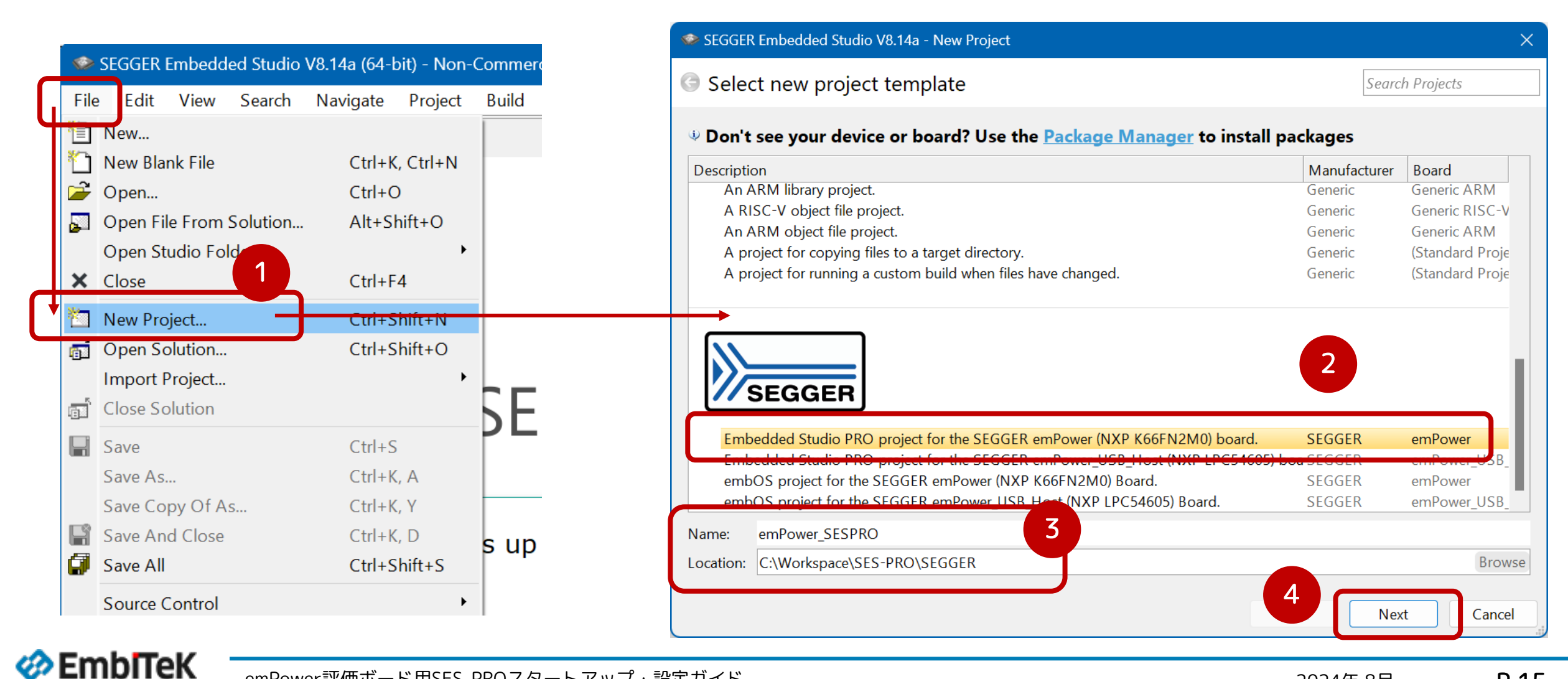

アプリケーションにすべてのファイル(すべての機能)を選択し、ビルド構成を「Debug」と「Release」を設定します。

| SEGGER Embedded Studio V8.14a - New Project                                                                                                    | ×                                             |
|----------------------------------------------------------------------------------------------------|-----------------------------------------------|
| G Select files to add to project                                                                                                    |                                               |
| Files:                                                                                                    | SEGGER Embedded Studio V8.14a - New Project X |
| <ul> <li>\$(PackagesDir)/ESPRO/Doc/LICENSE.html</li> <li>\$(PackagesDir)/ESPRO/Doc/README_FirstSteps.html</li> <li>Application</li> </ul>                                                                                                    | Select configurations to add to project       |
| <ul> <li>Application / COMPRESS - Excluded</li> <li>Application / CRYPTO - Excluded</li> <li>Application / FS - Excluded</li> <li>Application / GUI - Excluded</li> <li>Application / IOT - Excluded</li> <li>Application / IP - Excluded</li> <li>Application / MB - Excluded</li> <li>Application / MB - Excluded</li> </ul> | Configurations:<br>☑ Debug<br>☑ Release       |
| <ul> <li>✓ Application / SECURE - Excluded</li> <li>✓ Application / SECURE - Excluded</li> <li>✓ Application / SSH - Excluded</li> </ul>                                                                                                    | Back Finish Cancel                            |
| <ul> <li>Application / SSL - Excluded</li> <li>Application / USBD - Excluded</li> <li>Application / USBH - Excluded</li> <li>COMPRESS / Doc</li> <li>COMPRESS / Generic</li> <li>COMPRESS / Generic</li> <li>Import all files and package files</li> </ul>                                                                     |                                               |
| Back                                                                                                    | Next Cancel                                   |

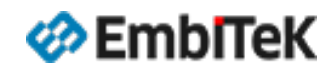

## プロジェクト作成 emPower評価ボード用サンプルプロジェクトを作成します

評価版Embedded Studio PRO環境の場合は、ライセンス確認ダイアログが表示されます。 「Continue」ボタンお押して進みます。

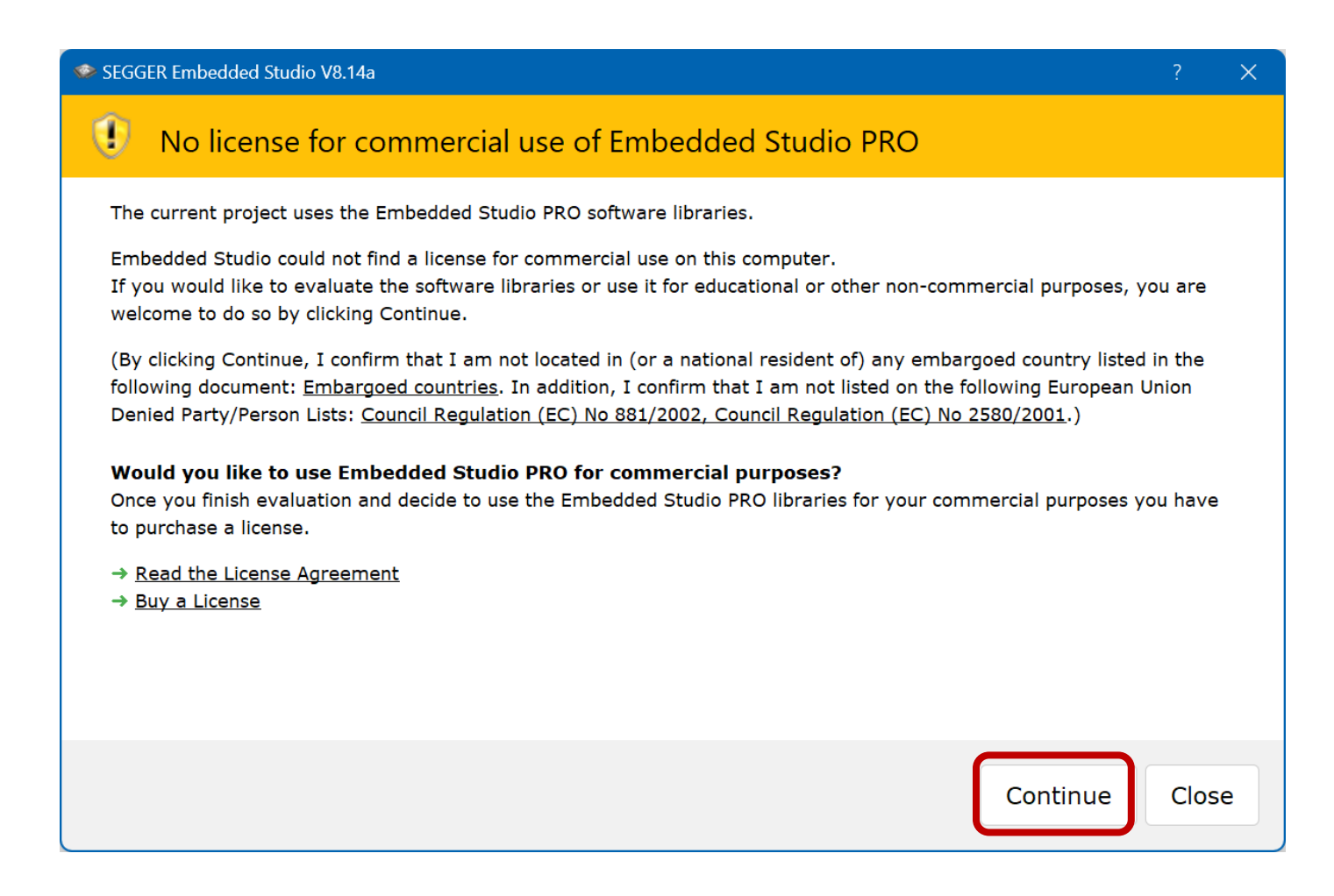

#### 選択されたソフトウエア機能のemPower評価ボード用デモサンプルプロジェクトが起動されます。

|                                                                          | on-Commercial License                               |                                  | C:¥Workspace¥SES-PRO¥ ×                         | +                |                      |
|--------------------------------------------------------------------------|-----------------------------------------------------|----------------------------------|-------------------------------------------------|------------------|----------------------|
| File Edit View Search Navigate Project Build Debug                       | Target Tools Window Help                            |                                  |                                                 |                  |                      |
| Project Explorer                                                         | Dashboard                                           |                                  | $\leftarrow \rightarrow \downarrow C \square >$ | ···· SES-PRO >   | SEGGER > Application |
| Debug · 🖸 🛅 😭 🗘 > 👘 🤇                                                    | 7                                                   |                                  |                                                 | ন্দ্র কে চ্র     |                      |
| Project Items Code Data+RO                                               |                                                     |                                  | ① 新規作成 × 🔥 🚺                                    |                  | 1↓ 亚八替え ◇ 三 表示       |
| Solution 'emPower_SESPRO'                                                |                                                     | 2 million                        | ✓ 📒 SEGGER                                      | 名前 ^             | 更新日時                 |
| LICENSE.html modified options     README FirstSteps html modified option |                                                     | TITTE                            | > 🔁 Application                                 |                  | 2024/08/02 21:50     |
| ▷                                                                        |                                                     |                                  | > COMPRESS                                      | CRYPTO           | 2024/08/02 21:50     |
| <ul> <li>COMPRESS 7 files</li> <li>CRYPTO 11 files</li> </ul>            | SEGGER Emb                                          | addad Stu                        | > 🧮 CRYPTO                                      | FS               | 2024/08/02 21:50     |
| <ul> <li>▷ S 14 files</li> <li>▷ GUI 14 files</li> </ul>                 | SLOOLIN LIND                                        | > 🧮 FS                           | 📒 gui                                           | 2024/08/02 21:50 |                      |
| ▷ □ IOT 4 files                                                          |                                                     |                                  | S GIU                                           | TOT              | 2024/08/02 21:50     |
| <ul> <li>□ IP 314 files</li> <li>□ MB 5 files</li> </ul>                 | SEGGER Embedded                                     | Projects 🕞                       |                                                 | ip               | 2024/08/02 21:50     |
| ▷ OS 30 files ▷ OS 50 files                                              | Studio is up to date                                |                                  |                                                 | MB               | 2024/08/02 21:50     |
| <ul> <li>SEGGER 10 files</li> </ul>                                      |                                                     |                                  | > <b>I</b> P                                    | os 📃             | 2024/08/02 21:50     |
| <ul> <li>▶ ⊆ SSH 13 files</li> <li>▶ ⊆ SSL 15 files</li> </ul>           |                                                     | <b>-</b> -                       | > 📜 MB                                          | SECURE           | 2024/08/02 21:50     |
| ▶                                                                        | All packages are up to Check for                    | emPower_SESPR                    | > 🔁 OS                                          | SSH              | 2024/08/02 21:50     |
|                                                                          | date                                                |                                  | > SECURE                                        | SSL              | 2024/08/02 21:50     |
|                                                                          |                                                     | emPower_SESPR                    | SEGGER                                          | USBD             | 2024/08/02 21:50     |
|                                                                          | Output                                              |                                  | > 🧮 SSH                                         | USBH             | 2024/08/02 21:50     |
|                                                                          | Show: Transcript 🔹 🌠 🏹 Tasks 🔹                      |                                  | > 🧮 SSL                                         | 🖳 Main.c         | 2024/08/02 21:50     |
|                                                                          | Preparing solution 'Hello'                          |                                  | > 🔁 USBD                                        |                  |                      |
|                                                                          | Restoring state from previous session     Completed |                                  | > 📒 USBH                                        |                  |                      |
|                                                                          |                                                     | Disconnected (J-Link) ᅌ Built OK | INS (No editor)                                 |                  |                      |

EmbITeK

#### プロジェクト設定 SES-PROソフトウエアコンポネントの選択

「Project Explorer」ウインドウからプロジェクト名(タイトル)を選択して、「Project→Options..」メニューコマンドで オプション設定ダイアログを開きます。また、※ショートキー :「Alt+Enter」 オプション設定ダイアログの左枠の「ES PRO Cortex-M」を選択します。

|                                                                                                    | SEGGER Embedded Studio V8.14a - Options                                                                                                    | ×                                                                                                    |
|----------------------------------------------------------------------------------------------------|----------------------------------------------------------------------------------------------------|----------------------------------------------------------------------------------------------------|
| 🗇 emPower_SESPRO - SEGGER Embedded Studio V8.14a (64-bit) - Non-Commercial License                                                                                                    | Project 'emPower_SESPRO' Options                                                                                                    |                                                                                                    |
| <ul> <li>emPower_SESPRO - SEGGER Embedded Studio V8.14a (64-bit) - Non-Commercial License</li> <li>File Edit View Search Navigate Project Build Debug Target Tools Window H</li> <li>Project Explorer</li> <li>Debug</li> <li>Add New File</li> <li>Add Existing File</li> <li>Ctrl+N</li> <li>Add New Project</li> <li>Add New Project</li> <li>Add New Project</li> <li>Add New Project</li> <li>Add Link To Existing Solution</li> <li>Ctrl+Shift+D</li> <li>New Folder</li> <li>Set Active Project</li> <li>SSL 15 files</li> <li>SSL 15 files</li> <li>SEGGER 10 files</li> <li>SECURE 24 files</li> <li>SECURE 24 files</li> <li>SECURE 24 files</li> <li>GUI 14 files</li> <li>GUI 14 files</li> <li>GUI 14 files</li> <li>GUI 14 files</li> <li>Studio is up to</li> </ul> | Joing       Search Options         Image: Code       Option         Image: Code       Option         Image: Code       Image: Code         Image: Code       Option         Image: Code       Image: Code         Image: Code       Option         Image: Code       Image: Code         Image: Code       Option         Image: Code       Image: Code         Image: Code       Option         Image: Code       Image: Code         Image: Code       Option         Image: Code       Image: Code         Image: Code       Image: Code         Image: C | Show Modified Options Only Value Ves inherits Debug build with profiling (dp) modified No inherits Ves inherits Debug build (d) modified Yes inherits Debug build (d) modified Yes inherits Debug build (d) modified Use single lock inherits |
| > If S 14 tiles       Studio is up to         > CRYPTO 11 files       COMPRESS 7 files         > Application 189 files       Application 189 files         > README_FirstSteps.html modified options       All packages a                                                                                                    | ✓ ■ emModbus                                                                                                    | OK Cancel                                                                                                    |

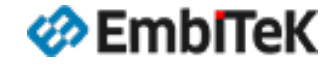

## プロジェクト設定 SES-PROソフトウエアコンポネントの選択

「ES PRO Cortex-M」タブ下に表示されている各コンポネント(embOS, emCompress, emCrypt, …emWin, IOT, SEGGER)に 以下のオプション設定が可能です。

①アプリケーションにコンポネントライブラリを追加する(必要なコンポネントにも「Yes」を選択してください)

②追加するライブラリのビルド構成・コンフィグレーション(Debugモード、又はReleaseモード)

以下、emNetコンポネントのオプション設定の事例:

|                                                                                                    |                                                                                                    |                                                                                                    | 🧇 SEGGER Embedded Studio V8.                                                                                                    | 14a - Options                                                                                                    | ×                                                                      |
|----------------------------------------------------------------------------------------------------|----------------------------------------------------------------------------------------------------|----------------------------------------------------------------------------------------------------|----------------------------------------------------------------------------------------------------|----------------------------------------------------------------------------------------------------|------------------------------------------------------------------------|
| SEGGER Embedded Studio V8                                                                                                    | .14a - Options                                                                                                    |                                                                                                    | ×                                                                                                    |                                                                                                    |                                                                        |
| Project 'emPowe                                                                                                    | r_SESPRO' Options                                                                                                    |                                                                                                    | Project 'emPower                                                                                                    | _SESPRO' Options                                                                                                    |                                                                        |
| <ul> <li>↑ ↓ ○ Debug</li> <li>P Code</li> <li>&gt; Debug</li> <li>&gt; ES PRO Cortex-M</li> <li>embOS</li> <li>emCompress</li> <li>emCrypt</li> <li>emFile</li> <li>&gt; H</li> <li>emSEL</li> <li>emUSB-Device</li> <li>emUSB-Host</li> <li>emWeb</li> <li>emWin</li> <li>IOT</li> <li>SEGGER</li> </ul> | <ul> <li>Search Options</li> <li>Option</li> <li>emNet</li> <li>Add emNet</li> <li>emNet Library Configuration</li> <li>Add emNet</li> <li>Add emNet to your application.</li> <li>cdefine USE_EMBOSIP=1</li> <li>cdefine IP_SUPPORT_IPV6=1</li> <li>cdefine IP_SUPPORT_INLINE_CALLS=1</li> <li>cdefine IP_SUPPORT_ACKET_TIMESTAMP:</li> <li>cinclude \$(PackagesDir)/ESPRO/IP/Inc/</li> <li>library \$(PackagesDir)/ESPRO/IP/Lib/\$(IP_LI)</li> <li>Inherits</li> <li>"Yes" from project in Common configuration</li> </ul> | Show Modified Options Or<br>Value<br>Yes (inherits)<br>Yes<br>No<br>E1<br>B_NAME:libip)\$(LibExt)_\$(IP_LIB_MODE)\$(LIB) | Image: Second system <ul> <li>Image: Second system</li> <li>Image: Second system</li> <li>Image: Second sy</li></ul> | <ul> <li>earch Options</li> <li>ption</li> <li>emNet         <ul> <li>Add emNet</li> <li>emNet Library Configuration</li> </ul> </li> <li>FemNet Library Configuration</li> <li>Select the used emNet library configuration.         <ul> <li>macro IP_LIB_MODE=d</li> </ul> </li> </ul> | Show Modified Options Only Value Vac Inharite Debug build (d) modified |
|                                                                                                    |                                                                                                    | OK Cancel                                                                                                    | el 🧋                                                                                                    |                                                                                                    |                                                                        |
|                                                                                                    |                                                                                                    |                                                                                                    |                                                                                                    |                                                                                                    | OK Cancel                                                              |

#### プロジェクト設定 プロジェクトビルドオプション設定(Compiler、Linker)

プロジェクトオプション設定ダイアログの左枠の「Code」タブ下の項目からプロジェクトビルド関連のアセンブラ、コンパイラ、リンカーの 細かいオプション設定が可能です。

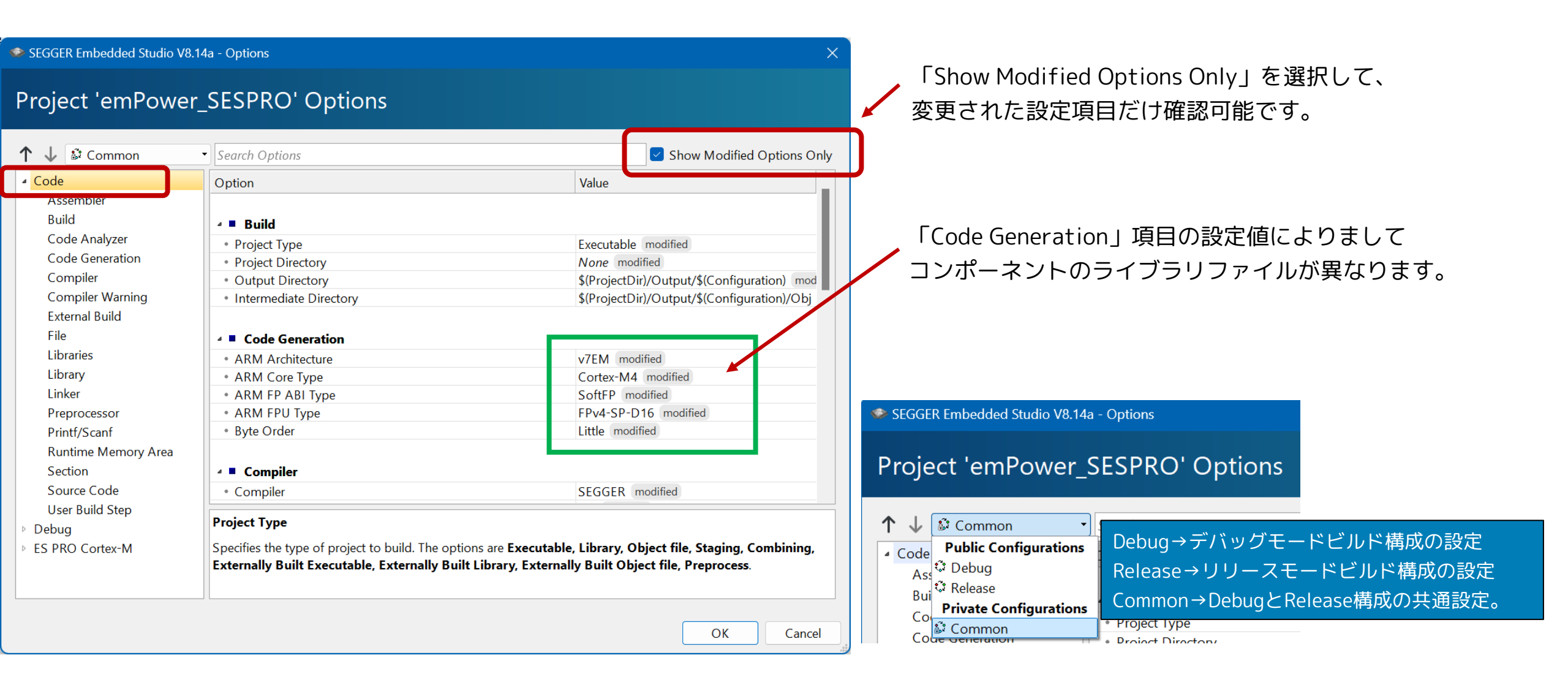

ớ Embitek

## プロジェクト設定 プロジェクトデバッグ関連のオプション設定(JTAG/SWD DEBUG)

プロジェクトオプション設定ダイアログの左枠の「**Debug**」タブ下の項目からプロジェクトをデバッグする時のデバッガインターフェース関連のオプション設定が可能です。emPower評価ボードでのデバッグ操作はJ-Linkを使用します。

| SEGGER Embedded Studio ' | V8.14a - Options                                                     | ×                                                      |
|--------------------------|----------------------------------------------------------------------|--------------------------------------------------------|
| Project 'emPow           | er_SESPRO' Options                                                   |                                                        |
| ↑ ↓ C Debug              | Search Options                                                       | Show Modified Options Only                             |
| ▷ Code                   | Option                                                               | Value                                                  |
| Debug     Debugger       | ⊿ ■ Debugger                                                         |                                                        |
| GDB Server               | Target Connection                                                    | J-Link inherits                                        |
| J-Link                   | <ul> <li>Target Device [ARM]</li> </ul>                              | MK66FN2M0xxx18 inherits                                |
| Loader                   | <ul> <li>Register Definition File</li> </ul>                         | \$(ProjectDir)/OS/Setup/MK66F18_Registers.xml inherits |
| Simulator [ARM]          | Threads Script File                                                  | \$(ProjectDir)/OS/Generic/embOSPlugin.js inherits      |
| ST-Link<br>Target Script | ✓ ■ J-Link                                                           |                                                        |
| Target Trace             | Target Interface Type [ARM]                                          | SWD inherits                                           |
| ES PRO Cortex-M          | Target Script                                                        |                                                        |
|                          | Reset Script                                                         | Reset(); inherits                                      |
|                          | Target Script File                                                   | \$(ProjectDir)/OS/Setup/Kinetis_K66_Target.js inherits |
|                          | <b>Target Connection</b><br>Specifies the target to connect to for d | ebugging actions.                                      |
|                          |                                                                      |                                                        |
|                          |                                                                      | OK                                                     |

#### ターゲットデバッグインターフェース設定:

- ✓ J-Link
- **D** ST-Link
- □ GDB-Server
- □ Simulator

emPower評価ボード用SES-PROスタートアップ・設定ガイド

EmbITeK

#### プロジェクト設定 emPower評価ボードのハードウエア設定

emPower評価ボードのオンボードデバッグポート(mini-USBポート)又はJ-Link PLUS+変換アダプタを使用して19-Pinデバッグコネクタに接続します。オンボードデバッグポート接続の場合は、デバッグポートから評価ボードに電源供給しますので電源アダプタが不要です。

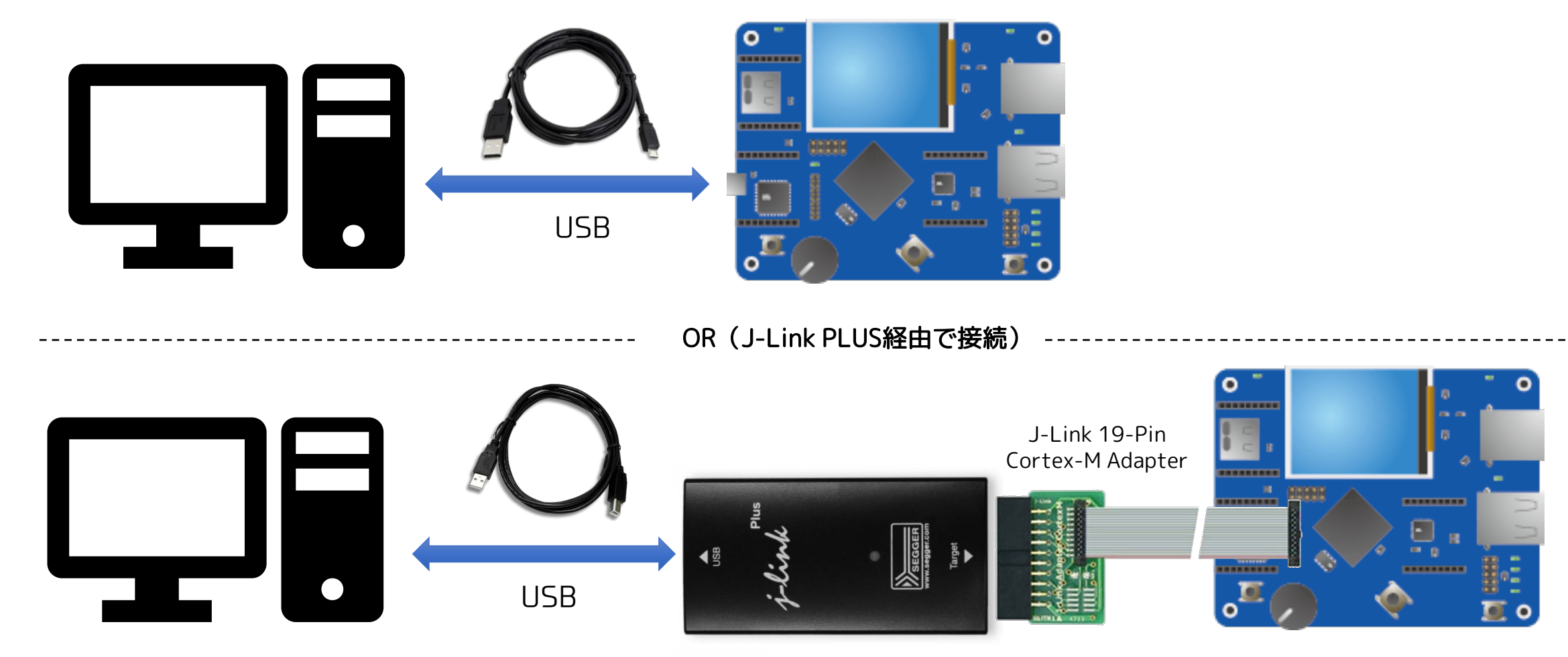

※ USB電源アダプタを使用してmini-USBポートから評価ボードに電源供給 してください。 mini-USBポートをPCに接続しないでください。

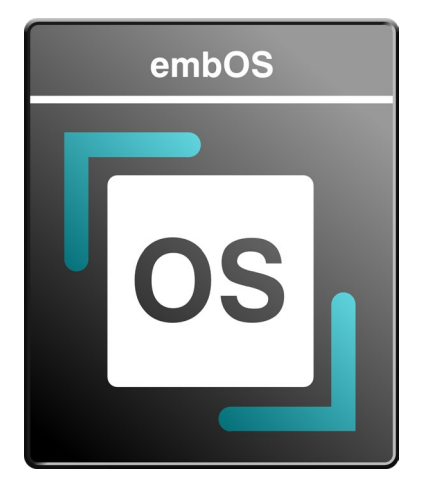

embOSユーザマニュアル(オンライン):

https://www.segger.com/doc/UM01001\_embOS.html

# RTOS機能の動作確認 emPower評価用サンプルBSPプロジェクト

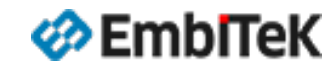

#### リアルタイムOS

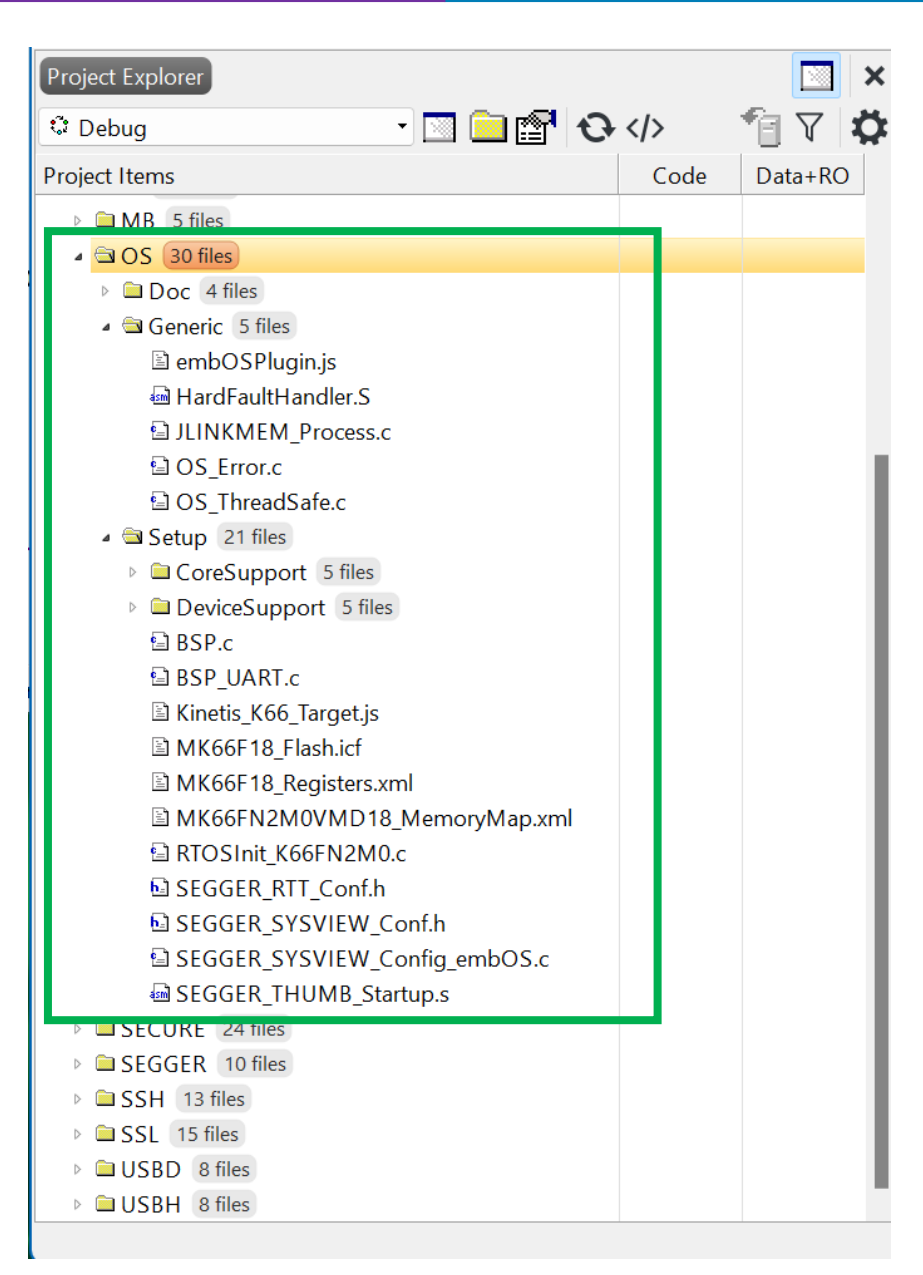

embOSのコンフィグレーション設定・ボード依存ファイルは 「**¥OS¥Setup**」フォルダにあります。

SEGGER\_THUMB\_Startup.s : CPUスタートアップコード RTOSInit\_K66FN2MO.c : embOSカーネル初期化、システムタイマハンドラ OS\_Error.c : OSエラーのコールバック処理 BSP.c, BSP\_UART.c : LED、UARTインターフェースドライバ(デモサンプル用)

詳細はユーザマニュアルの情報をご参照ください。

https://www.segger.com/doc/UM01001\_embOS.html#Board\_Support\_Packages

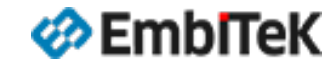

## リアルタイムOS embOSライブラリコンフィグレーション設定

#### オプション設定ダイアログの左枠の「ES PRO Cortex-M → embOS」を選択します。 「embOS Library Configuration」項目からembOSライブラリのプロファイル(ビルドコンフィグレーション)は変更可能です。 ライブラリモードの 詳細はユーザマニュアルの情報をご参照ください。

https://www.segger.com/doc/UM01001\_embOS.html#Available\_library\_modes

| 🧇 SEGGER Embeddec                             | l Studio V8.14a - Options                                                              | ×                                                                                                    |                                                                                        |                                                   |                                              |
|-----------------------------------------------|----------------------------------------------------------------------------------------|----------------------------------------------------------------------------------------------------|----------------------------------------------------------------------------------------|---------------------------------------------------|----------------------------------------------|
| Due's stillers                                |                                                                                        |                                                                                                    |                                                                                        | Build Profile                                     | Library Mode                                 |
| Project em                                    | Power_SESPRO Op                                                                        | tions                                                                                                    |                                                                                        | Debug build                                       | OS_LIBMODE_D                                 |
| ↑ ↓ 🗘 Debug                                   | Search Options                                                                         | Show Modified Options Only                                                                                                    | Debugモード<br>ビルド構成                                                                      | Debug build with profiling                        | OS_LIBMODE_DP                                |
| <ul><li>▷ Code</li><li>▷ Debug</li></ul>      | Option                                                                                 | Value                                                                                                    |                                                                                        | Debug build with trace                            | OS_LIBMODE_DT                                |
| <ul> <li>ES PRO Cortex-W<br/>embOS</li> </ul> | <ul> <li>embOS</li> <li>Add embOS</li> </ul>                                           | Ves inherits                                                                                                    |                                                                                        | Release build                                     | OS_LIBMODE_R                                 |
| emCompress<br>emCrypt<br>emFile               | <ul> <li>embOS Library Configuration</li> <li>Enable Erratum 837070 workaro</li> </ul> | Debug build with profiling (dp) modified  Debug build (d) Debug build with profiling (dp) Debug build with trace (dt) Release build (r) Release build with stack check (s) |                                                                                        | Release build with stack check                    | OS_LIBMODE_S                                 |
| emModbus<br>emNet<br>emSecure                 |                                                                                        |                                                                                                    | Debug build with trace (dt)<br>Release build (r)<br>Release build with stack check (s) | Releaseモート<br>ビルド構成                               | Release build with stack check and profiling |
| emSSH<br>emSSL<br>emUSB-Device                |                                                                                        | Release build with stack check and profiling (sp)<br>Extremely small release build without round-robin (xr)                                                                |                                                                                        | Extremely small release build without round-robin | OS_LIBMODE_XR                                |
| emUSB-Host<br>emWeb<br>emWin<br>IOT           | embOS Library Configuration                                                            |                                                                                                    |                                                                                        |                                                   |                                              |
| SEGGER                                        | Select the used embOS library config                                                   | guration.                                                                                                    |                                                                                        |                                                   |                                              |
|                                               |                                                                                        | OK Cancel                                                                                                    |                                                                                        |                                                   |                                              |

## 🤣 EmblTeK

| embOS用のデモサンプルアプ              | リケーションは「¥Application¥OS」フォルダにあります。                         | C Debug                                                                                                    |
|------------------------------|------------------------------------------------------------|----------------------------------------------------------------------------------------------------|
| Application                  | 解説                                                         | Project Items                                                                                                    |
| OS_StartLEDBlink             | 異なる優先度の2つのタスクでLED(2つ)が点滅します                                | <ul> <li>MB - Excluded 7 files modified options</li> <li>OS - Excluded 19 files, modified options</li> </ul>     |
| OS_EventObjects              | イベントオブジェクトの使用方法を示すサンプル                                     | · □ OS_EventObjects.c                                                                                            |
| OS_ExtendedTask              | タスクコンテキストの延長機能の使用方法を示すサンプル(タスク起動の時に複数の引数<br>パラメータを指定)      | US_ExtendedTask.c<br>데OS_ExtendTaskContext.c<br>데OS_Mailboxes.c                                                  |
| OS_ExtendTaskContext         | タスクコンテキストの延長(動的)機能の使用方法を示すサンプル                             | OS_MeasureCPU_Performance.c                                                                                      |
| OS_Mailboxes                 | メールボックスオブジェクトの使用方法を示すサンプル                                  | □ OS_MeasureCST_HRTImer_embOSView.<br>□ OS_MeasureCST_HRTimer_Printf.c                                           |
| OS_MeasureCPU_Performance    | CPUパフォーマンスをチェックする簡単なデモサンプル                                 | B OS_MeasureCST_Scope.c                                                                                          |
| OS_MeasureCST_HRTimer_Printf | タスクコンテキストスイッチ時間を確認できるサンプル(コンテキストスイッチ時間はIDE<br>のIOターミナルに表示) | I OS_Mutexes.c<br>I OS_ObjectIdentifier.c<br>I OS_Queues.c                                                       |
| OS_MeasureCST_Scope          | タスクコンテキストスイッチ時間を確認できるサンプル(コンテキストスイッチ時間はオ<br>シロスコープで確認します)  | □ OS_Semaphores.c<br>□ OS_Start2Tasks.c<br>□ OS_Start2Tasks.cpp                                                  |
| OS_Mutexes                   | ミューテックス(Mutex)オブジェクトを利用して排他処理を実装します                        | OS_Start2Tasks.cpp                                                                                               |
| OS_ObjectIdentifier          | デバッグ用OS_DEBUG_xxx APIの使用方法を示すサンプル                          | □ OS_SWTimer.c                                                                                                   |
| OS_Queues                    | メッセージキューオブジェクトの使用方法を示すサンプル                                 | OS_ThreadLocalStorage.c                                                                                          |
| OS_Semaphores                | セマフォオブジェクトの使用方法を示すサンプル                                     | <ul> <li>OS_Watchdog.c</li> <li>SECLIRE - Excluded 6 files modified options</li> </ul>                           |
| OS_Start2Tasks               | C/C++ビルド環境で異なる優先度の2つのタスクを動作します                             | SSH - Excluded 5 files, modified options                                                                         |
| OS_Start2TasksEx             | ユーザーパラメータ指定でタスクを作成するサンプル                                   | <ul> <li>SSL - Excluded 5 files, modified options</li> <li>USBD - Excluded 26 files, modified options</li> </ul> |
| OS_SWTimer                   | ソフトウエアタイマの使用方法を示すサンプル                                      | <ul> <li>USBH - Excluded 21 files, modified options</li> </ul>                                                   |
| OS_TaskStartHook             | タスク起動時に実行するアプリケーションコールバック関数の設定方法を示すサンプル                    | □ ⊡ Main.c<br>□ OS StartLEDBlink.c                                                                               |
| OS_Watchdog                  | OSのウォッチドッグ機能を利用してソフトウェアアプリケーション処理を監視する                     |                                                                                                    |
|                              | 価ボード用SFS-PROスタートアップ・設定ガイド                                  | 2024年8日 <b>D 27</b>                                                                                              |

#### リアルタイムOS デモサンプルの動作確認方法

プロジェクト設定では「¥Application¥OS」フォルダはビルド対象外に設定しています。 以下のどちらかの方法で動作確認を行うサンプルアプリケーションを選択します。

OR

**方法①**:「OS」フォルダ下の対象テストサンプルファイルを ビルド対象設定の「¥Application」フォルダ下にコピーします。 ※「Project Explorer」ウインドウのファイルをマウス Drag & Drop操作で移動可能です。

| Debug                                                            |                     |
|------------------------------------------------------------------|---------------------|
| Design the former                                                |                     |
| Project items                                                    | Code                |
| Solution empower_SESPRO                                          |                     |
| - LICENSE html modified ontions                                  |                     |
| README EirstSteps html modified options                          |                     |
| Application 189 files                                            |                     |
| COMPRESS - Excluded 10 files, modified options                   |                     |
| <ul> <li>CRYPTO - Excluded 19 files, modified options</li> </ul> |                     |
| ES - Excluded 10 files, modified options                         |                     |
| GUI - Excluded 6 files, modified options                         |                     |
| IOT - Excluded 9 files, modified options                         |                     |
| IP - Excluded 44 files medified entires                          |                     |
| MB-E FOS Start FOR                                               | ink c」サンプルファイルを     |
|                                                                  |                     |
| <sup>▶ </sup> SECUF OSフォルダから「                                    | Application」フォルダに移動 |
| ▶ □ SSH -                                                        |                     |
| <sup>▶</sup> ■SSL-I マはコピーレます。                                    |                     |
|                                                                  |                     |
| USBH - Excluded 21 files, modified options                       |                     |
| D Main c                                                         |                     |
| OS_StartLEDBlink.c                                               |                     |
| COMPRESS 7 files                                                 |                     |
| CRYPTO 11 files                                                  |                     |
| FS 14 files                                                      |                     |

ớ Emblîtek

**方法②**:「OS」フォルダ下の対象テストサンプルファイルのみマウス右 クリックメニューから「ビルド対象外」の設定を解除します。

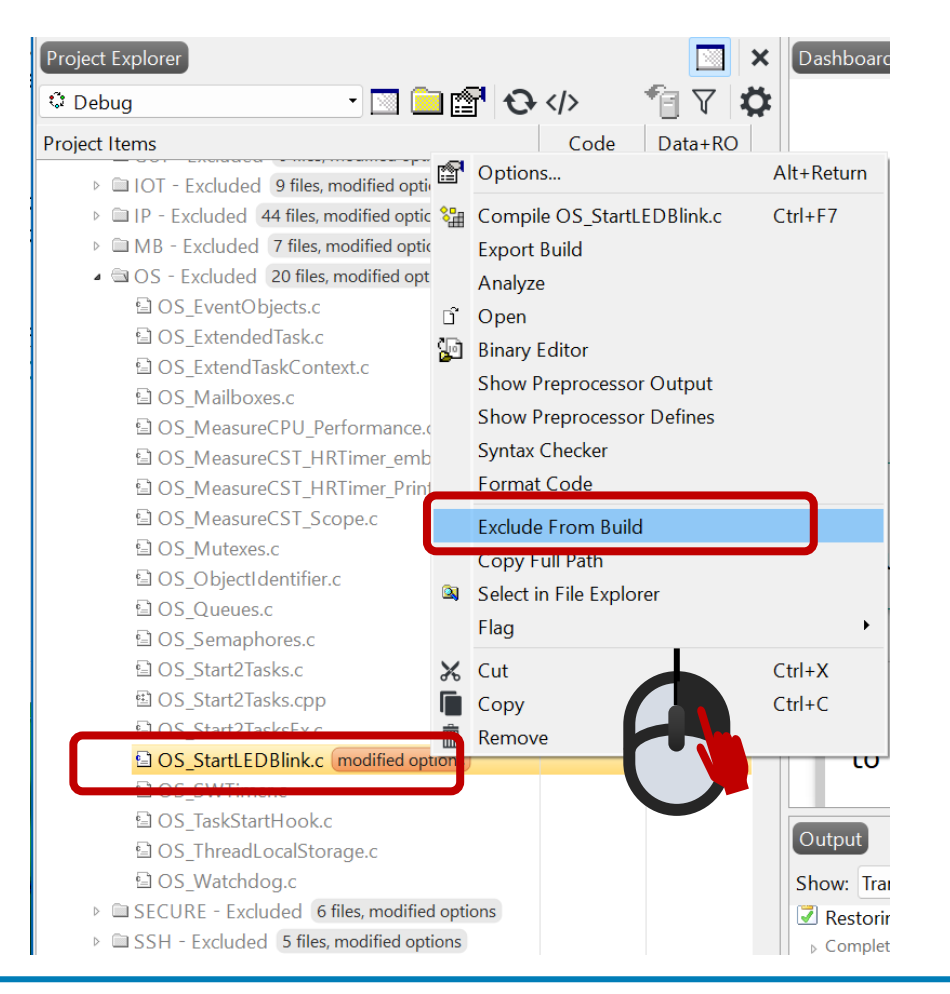

emPower評価ボード用SES-PROスタートアップ・設定ガイド

## リアルタイムOS デモサンプルの動作確認方法

アプリケーションサンプルを選択して「Build → Build Solution」メニュー コマンドでプロジェクトをビルドします。

評価ボードに接続して「Debug → Go (F5)」メニューコマンドでデバッグ セッションを開始します。

| Output                                    |                               |                          |      |                                      |
|-------------------------------------------|-------------------------------|--------------------------|------|--------------------------------------|
| Show: Transcript 🔹 🌿                      | Tasks 🔹                       |                          |      |                                      |
| Building 'emPower_SESPRO' fr<br>Completed | rom solution 'emPower_SESPRO' | in configuration 'Debug' |      | 178 targets in 0.2s<br>840 targets/s |
| Build up to date Completed                |                               |                          |      |                                      |
| FLASH1                                    | RAM1                          | RAM2                     |      |                                      |
|                                           |                               |                          |      |                                      |
| 30.8 KB of 2 MB used 1.5%                 | 10.5 KB of 64.0 KB used 16.4% | 1.0 KB of 192.0 KB used  | 0.5% |                                      |

プログラムを実行して、評価ボードのLED表示、デバッグ画面上のブレークポイント設定及びデバッガのIOコンソールのログ画面から 結果を確認します。

|                   | 🖗 Reload Scri | 🕸 Reload Script 🛛 😳 Refresh 📲 Show Lists |          |           |           |                        |            | 🗁 Edit Script |             |
|-------------------|---------------|------------------------------------------|----------|-----------|-----------|------------------------|------------|---------------|-------------|
|                   | Name          | Run Count                                | Priority | Status    | Timeout   | Stack Info             | Id         | Time Slice    | Task Events |
| タスクのステータス情報 🗕 🛶 🛶 | B "HP Task"   | 23                                       | 100      | Suspended |           | 112 / 256 @ 0x1FFF1B88 | 0x1FFF1E4C | 2/2           | 0x0         |
|                   | "LP Task"     | 45                                       | 50       | Delayed   | 64 (2300) | 444 / 768 @ 0x1FFF1888 | 0x1FFF1DF8 | 0/2           | 0x0         |
|                   | Idle          |                                          |          | Executing |           |                        |            |               |             |

サンプル:OS\_MeasureCST\_HRTimer\_Printf.c (Debugモードプロジェクトのログ)

| Debug Te | rminal |       |        |      | 👧 🗐 🔯 | ×    |
|----------|--------|-------|--------|------|-------|------|
| Context  | switch | time: | 12.535 | usec |       |      |
| Context  | switch | time: | 12.535 | usec |       |      |
| Context  | switch | time: | 12.535 | usec |       |      |
| Context  | switch | time: | 12.535 | usec |       |      |
| Context  | switch | time: | 12.535 | usec |       | - 11 |
| Context  | switch | time: | 12.535 | usec |       | - 84 |
| Context  | switch | time: | 12.535 | usec |       |      |

ớ Embittek

サンプル:OS\_MeasureCST\_HRTimer\_Printf.c (Releaseモードプロジェクトのログ)

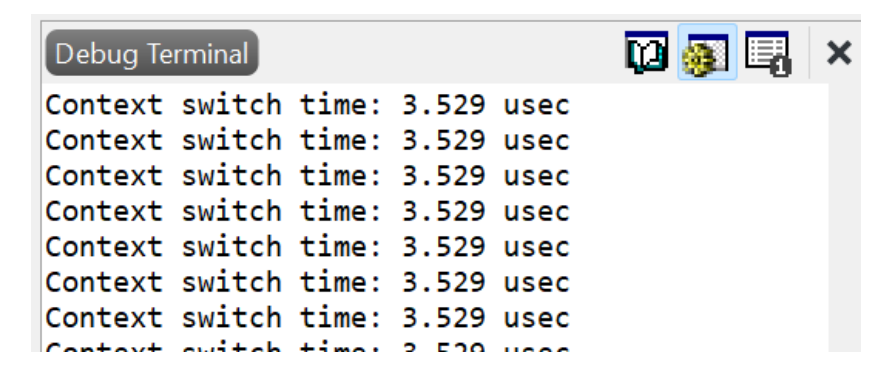

# emNet PRO IPv4/IPv6 Dual Stack

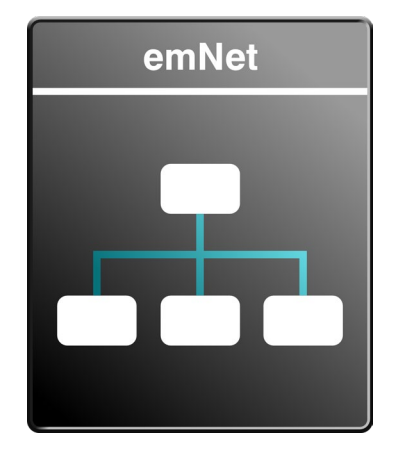

#### 基本対応機能・プロトコル:

IPv4 / IPv6 / Wifi support / ACD / AutoIP / ARP / CoAP client/server / DHCP client / DHCP server / mDNS server / FTP client / FTP server / ICMP / Loopback device / Multicast / MQTT client / TFTP / NetBIOS Name Service / RAW Sockets / NTP client / / SMTP client / SNTP client / TCP / UDP / VLAN / WebSocket / Web server

オプション機能: PPP/PPPoE / PTP OC client / Tail tagging / SNMP Agent / UPnP

# **TCP/IP機能の動作確認** emPower評価用サンプルBSPプロジェクト

emNetユーザマニュアル(オンライン):

https://www.segger.com/doc/UM07001\_emNet.html

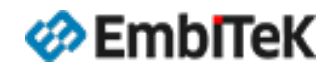

- 🔺 🔄 🛛 P 🛛 314 files
  - ATWILC1000 39 files
  - Doc 2 files
  - Generic 264 files
  - 🔺 🖻 Setup 🛛 9 files

BSP\_IP.c
 IP\_Config\_Atmel\_ATWILC1000\_WIFI.c modi
 IP\_Config\_ECM.c modified options
 IP\_Config\_IP\_NCM\_over\_USB.c modified optii
 IP\_Config\_IP\_over\_USB.c modified options
 IP\_Config\_K66\_ETH.c
 IP\_Config\_NCM.c modified options

IP\_Config\_RNDIS.c modified options
 IP\_Config\_USBH\_LAN.c modified options

emNetスタックのRunTimeコンフィグレーション設定・ドライバ定義、ボード依存ファイルは 「¥IP¥Setup」フォルダにあります。インターフェースドライバを1つだけ有効に設定(ビルド 対象)してください。

IP\_Config\_K66\_ETH.c : Configuration for Freescale Kinetis K66 IP\_Config\_Atmel\_ATWILC1000\_WIFI.c : Configuration for ATWILC1000 WiFi module IP\_Config\_ECM.c : Configuration file for emNet via USB ECM port IP\_Config\_IP\_over\_USB.c : Configuration file for emNet via emUSB-Device IP-over-USB IP\_Config\_NCM.c : Configuration file for embOS/IP via USB NCM IP\_Config\_RNDIS.c : Configuration file for emNet via USB RNDIS IP\_Config\_USBH\_LAN.c : Configuration file for TCP/IP with emUSB-Host LAN driver

#### 詳細はユーザマニュアルの情報をご参照ください。

https://www.segger.com/doc/UM07001\_emNet.html#Runtime\_configuration

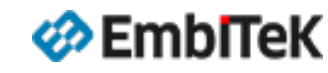

#### TCP IPv4 / IPv6

- 🔺 🖻 📔 314 files

  - Doc 2 files
  - Generic 264 files
    - ES\_RO 141 files
    - FS RO 2018 109 files CM IP cksum.S FTPC Conf.h IP COAP Conf.h 🔁 IP Conf.h IP\_ConfigIO.c IP FIND.c P FIND.h IP FS emFile.c □ IP FTP SERVER Conf.h IP MQTT CLIENT Conf.h IP OS embOS.c SMTPC\_Conf.h WEBS Conf.h WiFi Callbacks.c
  - Setup 9 files

emNetスタックのコンパイルビルド用コンフィグレーション設定ファイルは「¥**IP¥Generic**」 フォルダにあります。

IP\_Conf.h:emNet IPコンフィグレーション設定ファイル IP\_ConfigIO.c:デバッグコンソールIOインターフェース設定ファイル FTPC\_Conf.h:FTPcコンフィグレーション設定ファイル IP\_COAP\_Conf.h:emNet CoAPコンフィグレーション設定ファイル SMTPC\_Conf.h:emNet SMTP Clientコンフィグレーション設定ファイル IP\_FTP\_SERVER\_Conf.h:emNet FTP Serverコンフィグレーション設定ファイル WEBS\_Conf.h:WEBサーバーコンフィグレーション設定ファイル IP\_FS\_emFile.c:emFileファイルシステム用インターフェースファイル

詳細はユーザマニュアルの情報をご参照ください。 <u>https://www.segger.com/doc/UM07001\_emNet.html#Compile\_time\_configuration</u>

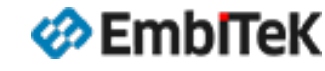

#### オプション設定ダイアログの左枠の「ES PRO Cortex-M → emNet」を選択します。 「emNet Library Configuration」項目からemNetライブラリのプロファイル(ビルドコンフィグレーション)は変更可能です。

| SEGGER Embedded | Studio V8.14a - Options                         | ×                          |
|-----------------|-------------------------------------------------|----------------------------|
| Project 'eml    | Power_SESPRO' Op <sup>.</sup>                   | tions                      |
| ↑ ↓ 🗘 Debug     | ✓ Search Options                                | Show Modified Options Only |
| Target Script   | Option                                          | Value                      |
| Target Trace    |                                                 |                            |
| ES PRO Cortex   | ⊿ ■ emNet                                       |                            |
| embOS           | <ul> <li>Add emNet</li> </ul>                   | Yes inherits               |
| emCompress      | <ul> <li>emNet Library Configuration</li> </ul> | Debug build (d) modified   |
| emCrypt         |                                                 | Debug build (d)            |
| emFile          |                                                 | Release build (r)          |
| emModbus        |                                                 |                            |
| emNet           |                                                 |                            |
| emSecure        |                                                 |                            |
| emSSH           |                                                 |                            |
| emSSL           |                                                 |                            |
| emUSB-Devi      |                                                 |                            |
| emUSB-Hos       |                                                 |                            |
| emWeb           |                                                 |                            |
| emWin           |                                                 |                            |
| IOT             | (No Property)                                   |                            |
| SEGGER          |                                                 |                            |
|                 |                                                 |                            |
|                 |                                                 | OK Cancel                  |

| プロジェクトビルド構成 | Library Configuration                                        |
|-------------|--------------------------------------------------------------|
| Debugモード    | Debug build<br>(Log output and runtime profiling<br>support) |
| Releaseモード  | Release build<br>(small ROM size, compact and Fast)          |

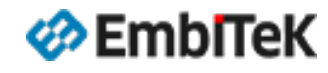

#### emNetネットワークスタックの各機能のデモサンプルアプリケーションは「¥Application¥IP」フォルダにあります。

| ✓ ► Application | IP_ACD_Start.c                              | Ping.c                             | IP_VLAN_Start.c                              |
|-----------------|---------------------------------------------|------------------------------------|----------------------------------------------|
|                 | P_AUTOIP_Start.c                            | IP_SendMail.c                      | IP_WebserverSample.c                         |
| CRYPTO          | IP_COAP_ClientSample.c                      | IP_SendMail_Secure.c               | IP_WebserverSample_IPv4_IPv6_SSL.c           |
| 🧮 FS            | P_COAP_ServerSample.c                       | P_SHELL_Start.c                    | IP_WebserverSample_IPv6.c                    |
| CUI GUI         | P_DHCPServer.c                              | P_SimpleServer.c                   | IP_WebserverSample_Secure.c                  |
| TOI 🚞           | IP_DNSClient.c                              | IP_SimpleServer_IPv6.c             | IP_WebserverSample_select_IPv4_IPv6.c        |
| 🧮 IP            | IP_FTPClientSample.c                        | IP_SimpleServer_select_IPv4_IPv6.c | IP_WebserverSample_SingleTask_IPv4_IPv6.c    |
| MB              | IP_FTPClientSample_Secure.c                 | IP_SNTPClient.c                    | IP_WebserverSample_UPnP.c                    |
| S OS            | IP_FTPServerSample.c                        | IP_SpeedClient_TCP.c               | IP_WebserverSample_WEBSOCKET_printf_Server.c |
| SECURE          | IP_MDNS_ServerSample.c                      | IP_SpeedClient_TCP_ZeroCopy.c      | IP_WEBSOCKET_printf_Client.c                 |
| SSH SSH         | IP_MQTT_CLIENT_Publisher.c                  | IP_Start.c                         | IP_WEBSOCKET_printf_Server.c                 |
| SSL             | IP_MQTT_CLIENT_PublisherSubscriber_2Tasks.c | IP_TCP_TasklessServer.c            | IP_WIFI_Scan.c                               |
| USBD            | IP_MQTT_CLIENT_Subscriber.c                 | IP_TFTPClientSample.c              |                                              |
| USBH            | IP_NETBIOS_Start.c                          | IP_TFTPServerSample.c              |                                              |
| > COMPRESS      | IP_NonBlockingConnect.c                     | IP_UDPDiscover.c                   |                                              |
| > CRYPTO        | IP_NTPClient.c                              | IP_UDPDiscover_ZeroCopy.c          |                                              |
| > 🦰 FS          | —                                           |                                    |                                              |

emPower評価ボード用SES-PROスタートアップ・設定ガイド

EmbITeK

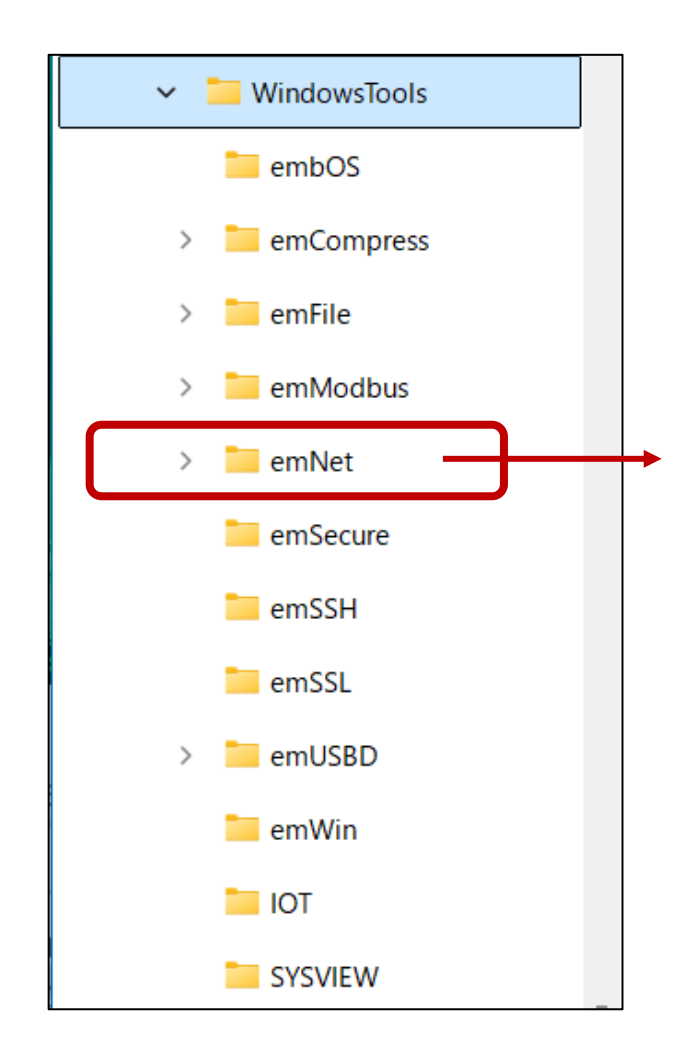

#### TCP/IPネットワーク機能の動作確認用テストプログラム

- COAP\_Client
- COAP\_Server
- FTPServer
- MQTTClient\_Publisher
- MQTTClient\_Subscriber
- SpeedTestServer
- UDPDiscoverGUI
- 🧧 Webserver
- WebSocket\_printf\_Client
- WebSocket\_printf\_Server

COAP\_Client.exe 、 COAP\_Server.exe 、 FTPServer.exe 、 MQTTClient\_Publisher.exe 、 MQTTClient\_Subscriber.exe 、 SpeedTestServer.exe 、 Webserver.exe 、 WebSocket\_printf\_Client.exe 、 WebSocket\_printf\_Server.exe

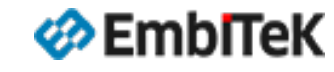

#### TCP IPv4 / IPv6 emNetデモサンプルの動作確認方法

プロジェクト設定では「¥Application¥IP」フォルダはビルド対象外に設定しています。 以下のどちらかの方法で動作確認を行うサンプルアプリケーションを選択します。

**方法①**:「IP」フォルダ下の対象テストサンプルファイルを ビルド対象設定の「¥Application」フォルダ下にコピーします。 ※「Project Explorer」ウインドウのファイルをマウス Drag & Drop操作で移動可能です。

| Project Explorer                               |         | 🖂 🗙        | •       |    |
|------------------------------------------------|---------|------------|---------|----|
| 🗘 Debug 🗾 🖸 😭 😯                                |         | 1 V 🖸      | t -     |    |
| Project Items                                  | Code    | Data+RO    |         | i  |
| Solution 'emPower_SESPRO'                      |         |            |         |    |
| Project 'emPower_SESPRO'                       |         |            |         | OR |
| LICENSE.html modified options                  |         |            |         | 0  |
| README_FirstSteps.html modified options        |         |            |         |    |
| 🔺 🔄 Application 🛛 189 files                    | [374]   | [7.3K]     |         |    |
| COMPRESS - Excluded 10 files, modified options |         |            |         | -  |
| CRYPTO - Excluded 19 files, modified options   |         |            |         | į  |
| FS - Excluded 10 files, modified options       |         |            |         |    |
| GUI - Excluded 6 files, modified options       |         |            |         |    |
| IOT - Excluded 9 files, modified options       |         |            |         | į  |
| ▶ □ IP - Exclue                                |         | - 1 ++ > / | プルファイルた | 1  |
| ▶                                              | impie.c |            | ノルノアイルを |    |
| <sup>▶ ■OS-Exclu</sup> IPフォルダから「               | Annlic  | ation      | フォルダに移動 | į  |
|                                                | пррис   |            |         |    |
| <sup>▶ ■SSH-Exc</sup> 又はコピーします                 | •       |            |         |    |
| SSL - Excl                                     | 0       |            |         | į  |
| USBD - Excluded 26 files, modified options     |         |            |         |    |
| DUCDU Enduded 21 files medified entions        |         |            |         |    |
| IP_FTPClientSample.c modified options          |         |            |         | į  |
|                                                | +22     | +28        |         |    |
| COMPRESS 7 files                               |         |            |         |    |

**方法②**:「IP」フォルダ下の対象テストサンプルファイルのみマウス右 クリックメニューから「ビルド対象外」の設定を解除します。

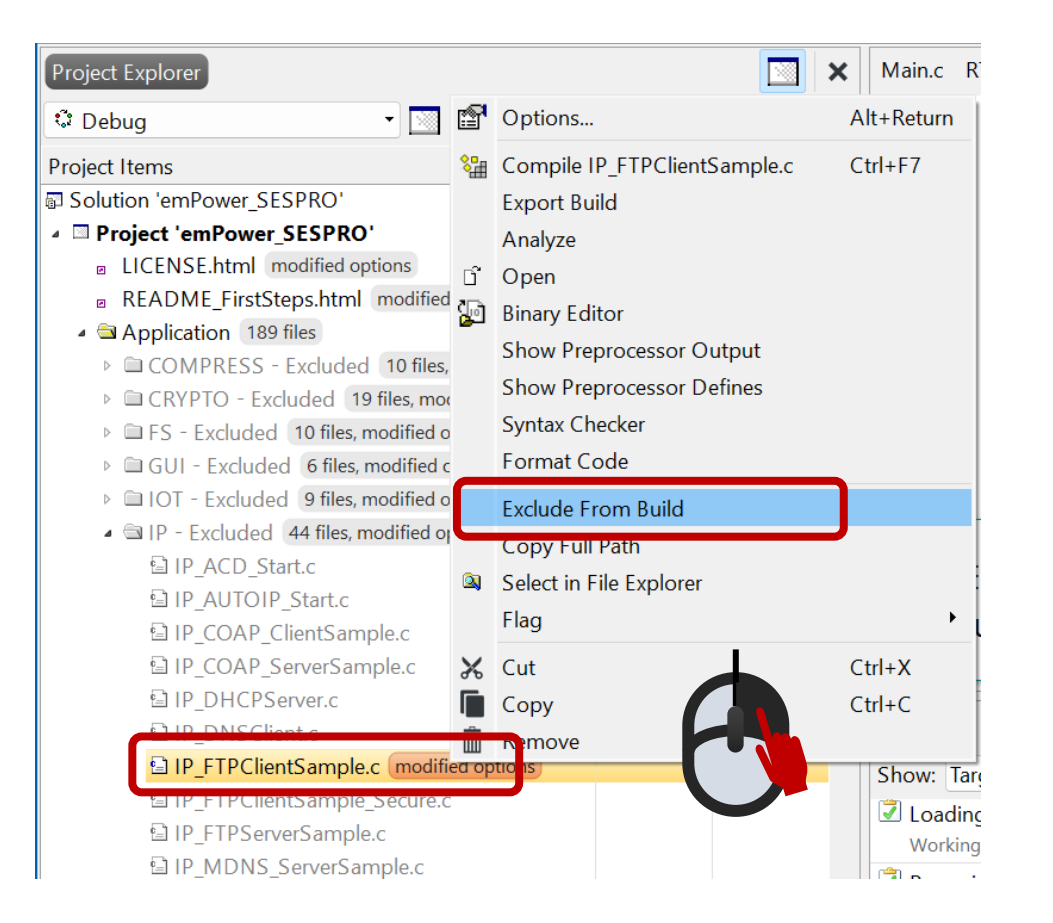
# TCP IPv4 / IPv6 デモサンプルの動作確認方法

アプリケーションサンプルを選択して「Build → Build Solution」メニュー コマンドでプロジェクトをビルドします。

評価ボードにLANケーブルを接続して「Debug → Go (F5)」メニューコマンド でデバッグセッションを開始します。

プログラムを実行して、評価ボードのLED表示、デバッグ画面上のブレーク ポイント設定及びデバッガのIOコンソールのログ画面から結果を確認します。

| サンプル:IP_WebserverSample_Secure.c                                                 |                 |    |
|----------------------------------------------------------------------------------|-----------------|----|
| (Debugモードプロジェクトのログ)                                                              |                 |    |
|                                                                                  |                 |    |
| Debug Terminal                                                                   | 🖸 🚳 🖾           | ×  |
| 0:101 MainTask - INIT: emNet init started. Version 3.56.0                        | ****            |    |
| 0:101 MainTask - * emNet Configuration                                           | *               |    |
| 0:101 MainTask - ***********************************                             | *****           |    |
| 0:101 MainTask - * IP_DEBUG: 2                                                   |                 |    |
| 0:101 MainTask - * Memory added: 24576 bytes                                     |                 |    |
| 0:101 MainTask - * Buffer configuration:                                         |                 |    |
| 0:101 MainTask - * 12 buffers of 256 bytes                                       |                 |    |
| 0:101 MainTask - * 6 buffers of 1516 bytes                                       |                 |    |
| 0:101 MainTask - * TCP Tx/Rx window size per socket: 4380/4380 bytes             |                 |    |
| 0:101 Mainlask - * Number of Interfaces added: 1                                 |                 |    |
| 0:101 Mainlask - * Interface #0 configuration:                                   |                 |    |
| 0:101 Mainlask - " Type: ETH                                                     |                 |    |
| 0:101 Maintask - Milli 1900                                                      |                 |    |
| 0.101 Maintask - IW audi 00.22.0/.FF.FF.                                         | *****           |    |
| 0.101 Maintask - INIT: Link is down                                              |                 |    |
| 0.121 MainTask - DRIVER' Found PHY with Id 0x181 at addr 0x0                     |                 |    |
| 0:125 MainTask - INIT: Init completed                                            |                 |    |
| 0:125 IP Task - INIT: IP Task started                                            |                 |    |
| 3:101 IP Task - LINK: Link state changed: Full duplex, 100MHz                    |                 |    |
| 3:101 IP_Task - DHCPc: Sending discover!                                         |                 |    |
| 3:401 IP_Task - NDP: Link-local IPv6 addr.: FE80:0000:0000:02022:C7FF:FEFF:F     | FFF added to IF | Fa |
| 3:406 IP_Task - NDP: IPv6 addr.: 2400:4050:A0E0:1F00:0222:C7FF:FEFF:FFFF added t | :o IFace: 0     |    |
| 4:602 IP_Task - DHCPc: IFace 0: Offer: IP: 192.168.1.11, Mask: 255.255.255.0, GW | V: 192.168.1.1. |    |
| 5:101 IP_Task - DHCPc: IP addr. checked, no conflicts                            |                 |    |
|                                                                                  |                 |    |
|                                                                                  |                 | サギ |

| Output                           |                                |                                |             |                                             |
|----------------------------------|--------------------------------|--------------------------------|-------------|---------------------------------------------|
| Show: Transcript                 | 🔹 🍬 🍫 Tasks 🔹                  |                                |             |                                             |
| Building 'emPower<br>→ Completed | r_SESPRO' from solution 'emPow | er_SESPRO' in configuration 'D | ebug'       | <b>178 targets in 0.7s</b><br>254 targets/s |
| Build complete<br>Completed      |                                |                                |             |                                             |
| FLASH1                           | RAM1                           | RAM2                           |             |                                             |
| 367.2 KB of 2 MB us              | sed 17.9% 53.5 KB of 64.0 KB   | used 83.7% 1.0 KB of 192.0 KE  | 3 used 0.5% |                                             |

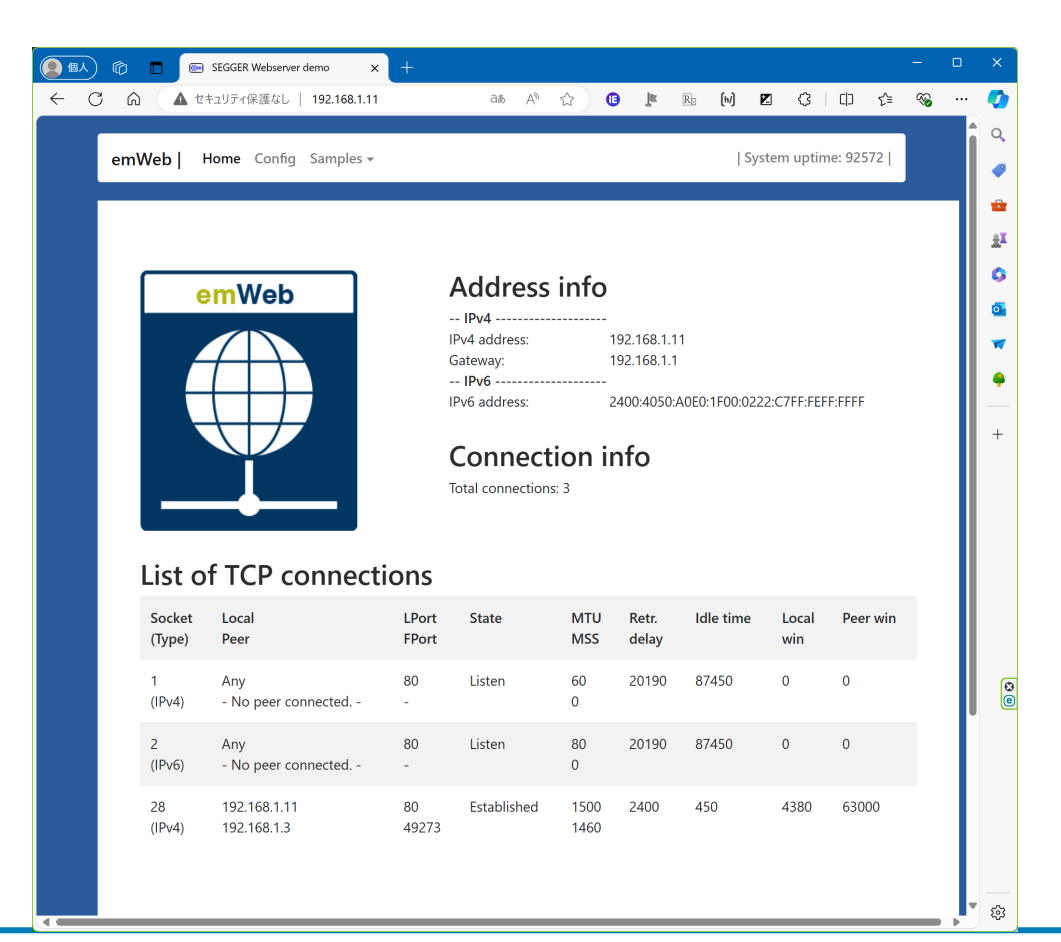

emPower評価ボード用SES-PROスタートアップ・設定ガイド

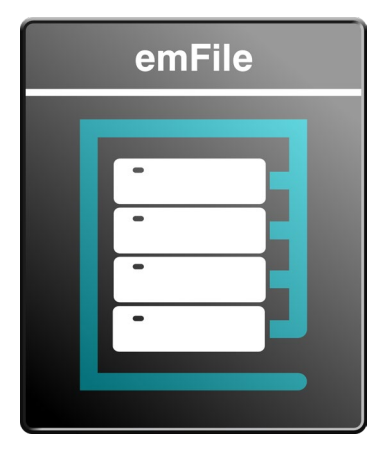

# emFile PRO

基本対応機能:

FATファイルシステム / NAND Flash Device Driver / NOR Flash Device Driver / SD/SDHC/MMC Device Driver / IDE/Compact Flash Device Driver / Long File Name add-on

**オプション機能:** ジャーナリングアドオン / RAID1 / RAID5 / 暗号化アドオン

ファイルシステム機能の動作確認 emPower評価用サンプルBSPプロジェクト

emFileユーザマニュアル (オンライン) :

https://www.segger.com/doc/UM02001\_emFile.html

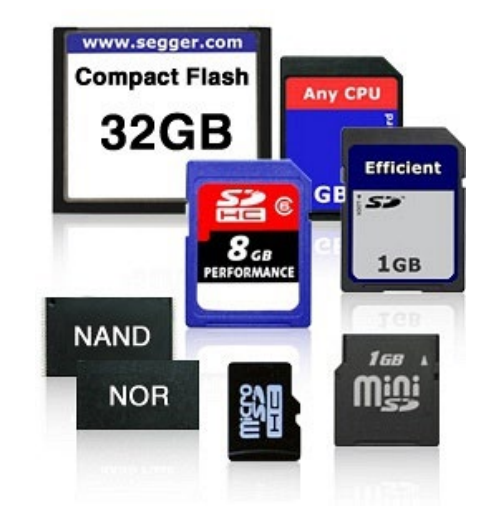

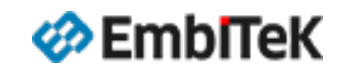

#### emFileコンフィグレーション設定(RunTime)

emFIIeファイルシステムのRunTimeコンフィグレーション設定・ドライバ定義、ボード依存ファイルは「¥FS¥Setup」フォルダにあります。 インターフェース設定ファイルを1つだけ有効に設定(ビルド対象)してください。

例えば、SDカードをディスクとしてマウントする場合は「FS\_ConfigMMC\_CardMode\_K66\_SEGGER\_emPower.c」ファイルをビルド対象 に設定します。それ以外のインターフェースファイルをビルド対象外に設定してください。

- 🔺 🖻 FS 🛛 14 files
  - Doc 2 files
  - Generic 3 files
  - 🔺 🖻 Setup 9 files
    - E FS\_ConfigMMC\_CardMode\_K66\_SEGGER\_emPower.c modifie
      E FS\_ConfigNAND\_x8\_K66\_SEGGER\_emPower.c modified option
  - FS\_ConfigRAMDisk.c modified options
     FS\_ConfigRAMDisk\_23k.c modified options
  - FS\_MMC\_HW\_CM\_K66\_SEGGER\_emPower.c
    FS\_MMC\_HW\_CM\_K66\_SEGGER\_emPower.h
  - ES\_NAND\_HW\_K66\_SEGGER\_emPower.c
     FS\_NAND\_HW\_K66\_SEGGER\_emPower.h
     FS\_USBH\_MSDConfig.c modified options

- FS\_ConfigMMC\_CardMode\_K66\_SEGGER\_emPower.c : Configuration functions for FS with MMC/SD card mode driver
- FS\_ConfigNAND\_x8\_K66\_SEGGER\_emPower.c : Configuration file for FS with NAND driver and 8-bit NAND flash
- FS\_ConfigRAMDisk.c : Configuration file for FS with RAM disk
- FS\_USBH\_MSDConfig.c : Configuration file for FS with USB host stack and MSD

詳細はユーザマニュアルの情報をご参照ください。

https://www.segger.com/doc/UM02001\_emFile.html#id\_00191f

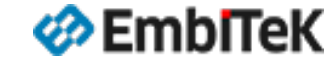

|  | Solution | 'emPower_ | SESPRO' |
|--|----------|-----------|---------|
|--|----------|-----------|---------|

- Project 'emPower\_SESPRO'
  - LICENSE.html modified options
  - README\_FirstSteps.html modified options
  - Application 189 files
  - COMPRESS 7 files
  - CRYPTO 11 files
  - 🔺 🖻 FS 🛛 14 files
  - Doc 2 files
    Generic 3 files
    FS\_Conf.h
    FS\_ConfigIO.c
    FS\_OS\_embOS.c
    Setup 9 files
    GUI 14 files
    IOT 4 files
    IP 314 files
    MB 5 files
    OS 30 files
    SECURE 24 files
  - ▷ 🖨 SEGGER 10 files
  - SSH 13 files
  - SSL 15 files
  - USBD 8 files
  - USBH 8 files

emFileファイルシステムのハードウエア未依存のコンフィグレーション設定ファイルは 「**¥FS¥Generic**」フォルダにあります。

- FS\_Conf.h:ファイルシステムモジュールのコンフィグレーション設定ファイル
- FS\_ConfigIO.c:デバッグコンソールIOインターフェース設定ファイル

### 詳細はユーザマニュアルの情報をご参照ください。

https://www.segger.com/doc/UM02001\_emFile.html#ld\_ConfigurationOfemFile\_CompileTi meConfiguration

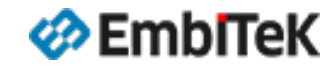

# emFileライブラリコンフィグレーション設定

#### オプション設定ダイアログの左枠の「ES PRO Cortex-M → emFile」を選択します。 「emFile Library Configuration」項目からemFileライブラリのプロファイル(ビルドコンフィグレーション)は変更可能です。

| SEGGER Embedded Stu                                                                                                    | dio V8.14a - Options                                                                                               | ×                                                                                                    |             |                                                              |
|----------------------------------------------------------------------------------------------------|----------------------------------------------------------------------------------------------------|----------------------------------------------------------------------------------------------------|-------------|--------------------------------------------------------------|
| Project 'emPo                                                                                                    | wer_SESPRO' Optic                                                                                                  | ons                                                                                                    | プロジェクトビルド構成 | Library Configuration                                        |
| <ul> <li>↑ ↓ <sup>‡</sup> Debug</li> <li>Code</li> <li>Debug</li> <li>ES BPO Context</li> </ul>                                                                           | Search Options     Option                                                                                          | Show Modified Options Only<br>Value                                                                                           | Debugモード    | Debug build<br>(Log output and runtime profiling<br>support) |
| embOS<br>emCompress<br>emCrypt<br>emFile<br>emModbus<br>emNet<br>emSecure                                                                                                 | <ul> <li>emFile</li> <li>Add emFile</li> <li>emFile Library Configuration</li> <li>emFile Locking Level</li> </ul> | Yes inherits<br>Debug build (d) modified •<br>Debug build (d)<br>Release build (r)                                            | Releaseモード  | Release build<br>(small ROM size, compact and Fast)          |
| ↑↓ 🗘 Debug                                                                                                    | ✓ Search Options                                                                                                   | Show Modified Options Only                                                                                                    |             |                                                              |
| ▶ Code                                                                                                    | Option                                                                                                    | Value                                                                                                    |             |                                                              |
| <ul> <li>Debug</li> <li>ES PRO Cortex-M<br/>embOS<br/>emCompress<br/>emCrypt</li> <li>emFile</li> <li>emModbus</li> <li>emNet</li> <li>emSecure</li> <li>cmSSH</li> </ul> | <ul> <li>emFile</li> <li>Add emFile</li> <li>emFile Library Configuration</li> <li>emFile Locking Level</li> </ul> | Yes inherits<br>Debug build (d) modified<br>Use single lock inherits<br>Use no locks<br>Use single lock<br>Use multiple locks |             |                                                              |

🋷 EmbITeK

emFileファイルシステム用のデモサンプルアプリケーションは「¥Application¥FS」フォルダにあります。

#### COMPRESS - Excluded 10 files, modified optic CPVDTO - Evoluded 10 files modified options FS - Excluded 10 files, modified options FS CheckDisk.c **FS\_**Commander.c E FS\_DeviceActivity.c FS\_DirOperations.c **FS\_FileEncryption.c FS\_Performance.c FS\_PerformanceSimple.c** FS SectorCache.c FS Start.c FS STORAGE Start.c GUI - Excluded 6 files, modified options IOT - Excluded 9 files, modified options IP - Excluded 44 files, modified options MB - Excluded 7 files, modified options OS - Excluded 20 files, modified options

- SECURE Excluded 6 files, modified options
- SSH Excluded 5 files, modified options
- SSL Excluded 5 files, modified options
- USBD Excluded 26 files, modified options

| Application       | 解説                           |
|-------------------|------------------------------|
| FS_CheckDisk      | ディスク・ファイルシステム構造の一貫性をチェックします  |
| FS_Commander.c    | コマンドプロンプトからファイルシステムの機能を確認します |
| FS_DeviceActivity | ディスクドライバのアクセスを確認します          |
| FS_DirOperations  | ディレクトリ操作APIの動作確認             |
| FS_FileEncryption | ファイル暗号化機能の使用方法を示します          |
| FS_Performance    | ファイルシステムの速度パフォーマンスを確認します     |
| FS_SD_FailSafety  | ジャーナリング機能の使用法を示すサンプル         |
| FS_Start          | ファイルシステムの基本の使用方法を示すサンプル      |
| FS_STORAGE_Start  | ストレージ層のスタートアプリケーション          |

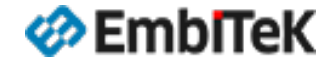

#### FileSystem

#### emFileデモサンプルの動作確認方法

プロジェクト設定では「¥Application¥FS」フォルダはビルド対象外に設定しています。 以下のどちらかの方法で動作確認を行うサンプルアプリケーションを選択します。

方法①:「FS」フォルダ下の対象テストサンプルファイルを ビルド対象設定の「¥Application」フォルダ下にコピーします。 ※「Project Explorer」ウインドウのファイルをマウス Drag & Drop操作で移動可能です。

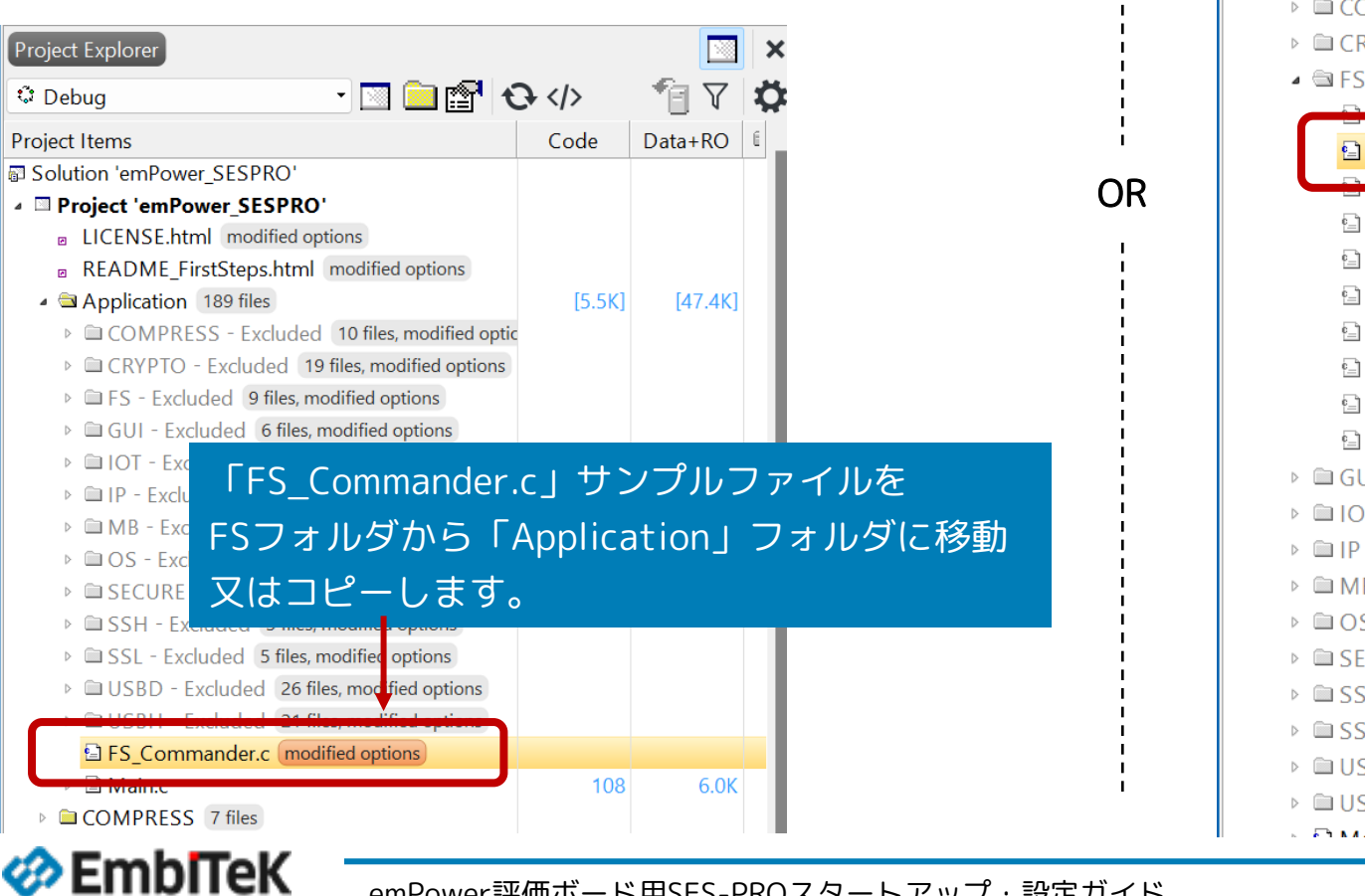

#### 方法②:「FS」フォルダ下の対象テストサンプルファイルのみマウス右 クリックメニューから「ビルド対象外」の設定を解除します。

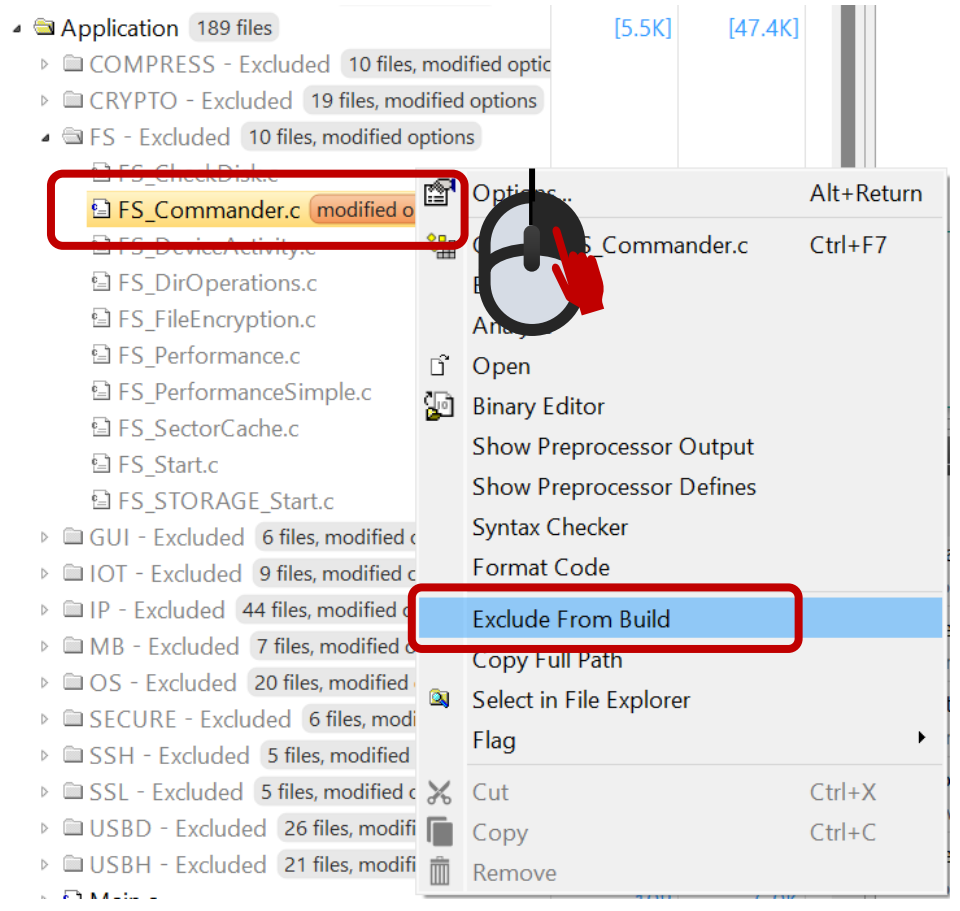

emPower評価ボード用SES-PROスタートアップ・設定ガイド

#### FileSystem

#### emFileデモサンプルの動作確認方法

「¥FS¥Setup」フォルダにあるドライブ(SD、NAND、RAMDISK)インター フェース設定ファイルを1つだけ有効に設定(ビルド対象)します。 アプリケーションサンプルを選択して「Build → Build Solution」メニュー コマンドでプロジェクトをビルドします。SDカードドライブを選択されている 場合は、評価ボードにSDカードを差し込んで「Debug → Go (F5)」メニューコ マンドでデバッグセッションを開始します。

| Output<br>Show: Transcript  | Ÿ➡ Tasks ▼                    |                            |      |                                              |
|-----------------------------|-------------------------------|----------------------------|------|----------------------------------------------|
| Building 'emPower_SESPRO' f | rom solution 'emPower_SESPRO  | ' in configuration 'Debug' |      | 1 <b>78 targets in 0.9s</b><br>189 targets/s |
| Build complete              |                               |                            |      |                                              |
| FLASH1                      | RAM1                          | RAM2                       |      |                                              |
| 124.7 KB of 2 MB used 6.0%  | 21.9 KB of 64.0 KB used 34.3% | 1.0 KB of 192.0 KB used    | 0.5% |                                              |

プログラムを実行して、デバッグ画面上のブレークポイント設定及びデバッガのIOコンソールのログ画面から結果を確認します。

| サンプル:FS_C                                                                         | ommander     | .с        |                                  |                            |         |
|-----------------------------------------------------------------------------------|--------------|-----------|----------------------------------|----------------------------|---------|
| (Debugモード)                                                                        | プロジェク        | トのロ       | グ)                               |                            |         |
| ( · · · · · · · · · · · · · · · · · · ·                                           |              |           | - ,                              |                            |         |
| Debug Terminal                                                                    | ↓ ↓          |           |                                  | Ę                          | 2 👧 🖪 🗙 |
| SEGGER FS Commander V5.28.0<br>Type "?" or "help" for a list<br>emFile-mmc:0:>dir | : of command | s         |                                  |                            |         |
| README.TXT                                                                        | Attr:        | A C<br>M  | : 1980-01-01 0<br>: 1980-01-01 0 | 00:00:00<br>00:00:00 Size: | 136     |
| A2.JFL                                                                            | Attr:        | A C<br>M  | : 1980-01-01 0<br>: 1980-01-01 0 | 0:00:00<br>0:00:00 Size:   | 1988    |
| TEST1.HEX                                                                         | Attr:        | A C<br>M  | : 1980-01-01 0<br>: 1980-01-01 0 | 00:00:00<br>00:00:00 Size: | 509710  |
| SYSTEM~1                                                                          | (Dir) Attr:  | HS C<br>M | : 2024-05-15 1<br>: 2024-05-15 1 | 4:42:22<br>4:42:24         |         |
| TEST                                                                              | (Dir) Attr:  | C<br>M    | : 2024-05-15 1<br>: 2024-02-19 1 | 4:43:28<br>8:04:14         |         |
| MYDATA.HEX                                                                        | Attr:        | A C<br>M  | : 2024-05-15 1<br>: 2021-12-22 1 | 4:44:16<br>3:11:32 Size:   | 4833045 |
| MAIN.C                                                                            | Attr:        | A C<br>M  | : 2024-05-15 1<br>: 2024-04-10 2 | 4:45:10<br>1:08:30 _       |         |

サンプル:FS\_PerformanceSimple.c (Releaseモードプロジェクトのログ)

#### Debug Terminal

Start High-level format Writing 16 chunks of 512 KiB.....OK Reading 16 chunks of 512 KiB....OK W Speed: 5565 KiB/s R Speed: 12800 KiB/s Finished

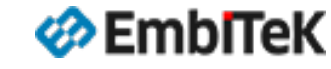

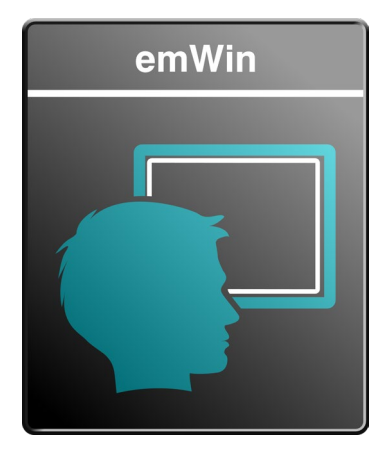

# emWin PRO

Cortex-Mに最適なコンパクトGUI 豊富な市場実績 日本語・多言語対応 ※PROパッケージに含まないモジュールは別途オプション

フォントコンバータ別途オプション

# GUI機能の動作確認 emPower評価用サンプルBSPプロジェクト

emWinユーザマニュアル (オンライン) :

https://www.segger.com/doc/UM03001\_emWin.html

https://www.segger.com/doc/UM03003\_AppWizard.html

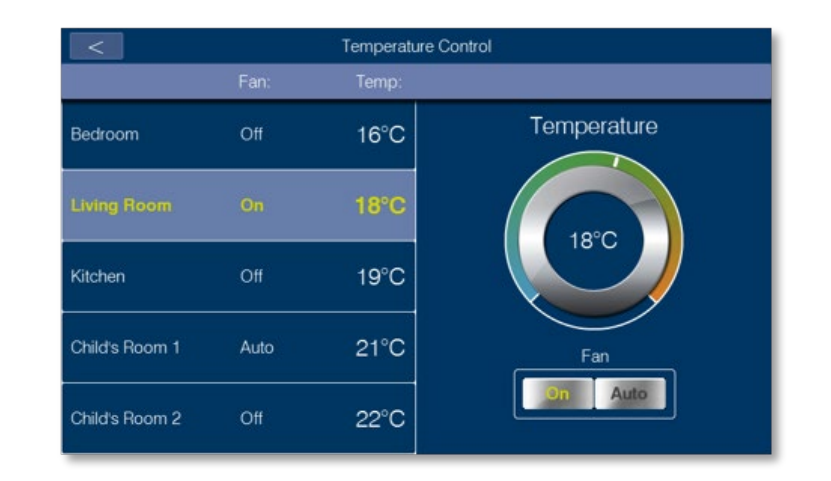

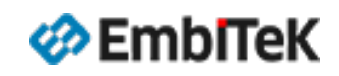

emWin GUIのRunTimeコンフィグレーション設定・ドライバ定義、ボード依存ファイルは「¥GUI¥Setup」フォルダにあります。

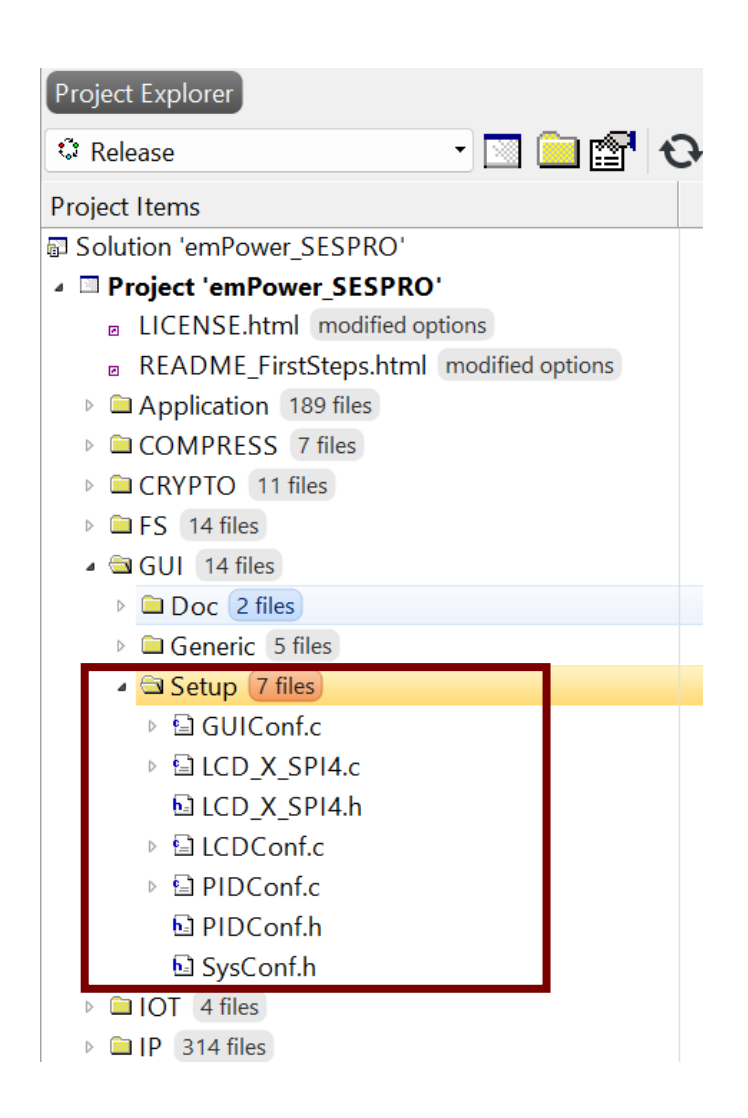

- GUIConf.c : GUIコンフィグレーション設定、メモリプール設定
- LCDConf.c : LCDドライバのコンフィグレーション
- PIDConf.c : タッチパネルドライバ設定

#### 詳細はユーザマニュアルの情報をご参照ください。

https://www.segger.com/doc/UM03001\_emWin.html#Run\_time\_configuration

#### Solution 'emPower\_SESPRO'

- Project 'emPower\_SESPRO'
  - LICENSE.html modified options
  - README\_FirstSteps.html modified options
  - Application 189 files
  - COMPRESS 7 files
  - CRYPTO 11 files
  - FS 14 files
  - 🔺 🖻 GUI 🛛 14 files
    - Doc 2 files
       Generic 5 files
      - GUI\_SPY\_X\_StartServer.c
      - GUI\_VNC\_X\_StartServer.c
      - ▷ 🗟 GUI\_X\_embOS.c
        - 🖬 GUIConf.h
        - 🖬 LCDConf.h
  - Setup 7 files
  - 🖻 🗀 IOT 4 files
  - ▷ 🗎 IP 314 files
  - MB 5 files
  - OS 30 files
  - SECURE 24 files

emWinプログラムのコンフィグレーション設定ファイルは「**¥GUI¥Generic**」フォルダに あります。

● GUIConf.h :emWinモジュールのコンフィグレーション設定ファイル

#### 詳細はユーザマニュアルの情報をご参照ください。

https://www.segger.com/doc/UM03001\_emWin.html#Compile\_time\_configuration

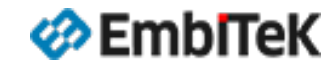

# emWinライブラリコンフィグレーション設定

オプション設定ダイアログの左枠の「ES PRO Cortex-M → emWin」を選択します。「emWin Library Configuration」項目からemWinライブ ラリのビルドプロファイル(ビルドコンフィグレーション)及びカラーモード設定は変更可能です。

| SEGGER Embedded St                                   | tudio V8.14a - Options                          |                                |
|------------------------------------------------------|-------------------------------------------------|--------------------------------|
| Project 'emP                                         | ower_SESPRO' Optio                              | ons                            |
| ↑ ↓ 🗘 Debug                                          | ✓ Search Options                                | Show Modified Options Or       |
| ▷ Code                                               | Option                                          | Value                          |
| <ul> <li>Debug</li> <li>A ES PRO Cortex-M</li> </ul> | ⊿ ■ emWin                                       |                                |
| embOS                                                | Add emWin                                       | Yes inherits                   |
| emCompress                                           | Color Format                                    | ARGB inherits                  |
| emCrypt                                              | <ul> <li>emWin Library Configuration</li> </ul> | Debug build (d) modified       |
| emFile                                               |                                                 |                                |
| emModbus                                             |                                                 |                                |
| emNet                                                |                                                 |                                |
| emSecure                                             |                                                 |                                |
| emSSH                                                | Color Format                                    |                                |
| emSSL                                                | Choose the logical color format (AF             | BGR/ARGB) of the emWin Library |
| emUSB-Device                                         |                                                 |                                |
| emUSB-Host                                           | • cdefine GUI_USE_ARGB=1                        |                                |
| emWeb                                                | • macro GUI_COLOR_FORMAT                        | =argb                          |
| emWin                                                | Inherits                                        |                                |
| IOT                                                  | "ARGB" from project in Common c                 | configuration                  |
|                                                      |                                                 |                                |
| SEGGER                                               |                                                 |                                |

| Color Format                          | 説明                                                                                                    |
|---------------------------------------|----------------------------------------------------------------------------------------------------|
| ARGB                                  | #define GUI_USE_ARGB=1                                                                                                    |
| ABGR                                  | ABGRカラーモード                                                                                                    |
|                                       |                                                                                                    |
|                                       |                                                                                                    |
|                                       |                                                                                                    |
| プロジェクトビルド構成                           | Library Configuration                                                                                                    |
| プロジェクトビルド構成<br>Debugモード               | Library Configuration<br>Debug build<br>(Log output and runtime profiling<br>support)                                         |
| プロジェクトビルド構成<br>Debugモード<br>Releaseモード | Library Configuration Debug build (Log output and runtime profiling support) Release build (small ROM size, compact and Fast) |

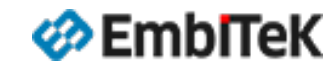

OK Cancel

#### emWin GUIのデモサンプルアプリケーションは「¥Application¥GUI」フォルダにあります。

| Project Items                                | ( |
|----------------------------------------------|---|
| Solution 'emPower_SESPRO'                    |   |
| Project 'emPower_SESPRO'                     |   |
| LICENSE.html modified options                |   |
| README_FirstSteps.html modified options      |   |
| Application 189 files                        |   |
| COMPRESS - Excluded 10 files, modified optic |   |
| CRYPTO - Excluded 19 files, modified options |   |
| ES - Excluded 10 files, modified options     |   |
| ▲ 🖾 GUI - Excluded 6 files, modified options |   |
| 🖹 GUI_HelloWorld.c                           |   |
| 且 GUI_HouseControlDemo.c                     |   |
| · GUI_OS_Status.c                            |   |
| 🖻 GUI_RadialMenu.c                           |   |
| la GUI_WIDGET_GraphXYDemo.c                  |   |
| 립 GUI_WIDGET_GraphYtDemo.c                   |   |
| IOI - Excluded 9 files, modified options     |   |
| IP - Excluded 44 files, modified options     |   |
|                                              |   |

MB - Excluded 7 files, modified options

| Application              | 解説                                                                  |
|--------------------------|---------------------------------------------------------------------|
| GUI_HelloWorld.c         | A simple 'Hello World'-application.                                 |
| GUI_HouseControlDemo.c   | Control the different components of the house with the touch screen |
| GUI_OS_Status.c          | This example shows embOS specific information using emWin.          |
| GUI_RadialMenu.c         | Shows how to create a radial menu with motion support.              |
| GUI_WIDGET_GraphXYDemo.c | Demonstrates the use of the XY-GRAPH widget                         |
| GUI_WIDGET_GraphYtDemo.c | Demonstrates the use of the YT-GRAPH widget                         |

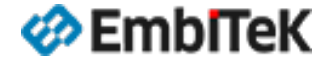

### emWin GUIデモサンプルの動作確認方法

プロジェクト設定では「¥Application¥GUI」フォルダはビルド対象外に設定しています。 以下のどちらかの方法で動作確認を行うサンプルアプリケーションを選択します。

**方法①**:「GUI」フォルダ下の対象テストサンプルファイルを ビルド対象設定の「¥Application」フォルダ下にコピーします。 ※「Project Explorer」ウインドウのファイルをマウス Drag & Drop操作で移動可能です。

| Project Explorer                                          |         |         | ×            |
|-----------------------------------------------------------|---------|---------|--------------|
| 🗘 Debug 🔹 🖸 🔁 😯                                           |         | 1 7 1   | <b>Þ</b>     |
| Project Items                                             | Code    | Data+RO |              |
| Solution 'emPower_SESPRO'                                 |         |         |              |
| Project 'emPower_SESPRO'                                  |         |         |              |
| LICENSE.html modified options                             |         |         |              |
| README_FirstSteps.html modified options                   |         |         |              |
| 🔺 🔄 Application 🛛 189 files                               | [108]   | [6.0K]  |              |
| COMPRESS - Excluded 10 files, modified options            |         |         |              |
| CRYPTO - Excluded 19 files, modified options              |         |         |              |
| FS - Excluded 10 files, modified options                  |         |         |              |
| GUI - Excluded 5 files, modified options                  |         |         |              |
|                                                           | conh\/+ | Dome    |              |
|                                                           | арпт    | Demo.   |              |
| <sup>▶</sup> <sup>■</sup> MB <sup>-</sup> Exc ファイルをGIIIフォ | ミダナ     | БГΔr    | polication I |
| P □ OS - Exc                                              | ינו כטנ |         | pheation     |
| ▶ 🖻 SECURE フォルダに移動又は                                      | はコピー    | -します    |              |
| SSH - Exercice - Street, meaning options                  |         | 0 0. 7  | 5            |
| SSL - Excluded 5 files, modified options                  |         |         |              |
| USBD - Excluded 26 files, mod fied options                |         |         |              |
| DICOLL Fucheded 21 files modified entions                 |         |         |              |
| GUI WIDGET GraphYtDemo.c                                  |         |         |              |
|                                                           | 108     | 6.0K    |              |
| COMPRESS 7 files                                          |         |         |              |

方法②:「GUI」フォルダ下の対象テストサンプルファイルのみマウス右 クリックメニューから「ビルド対象外」の設定を解除します。

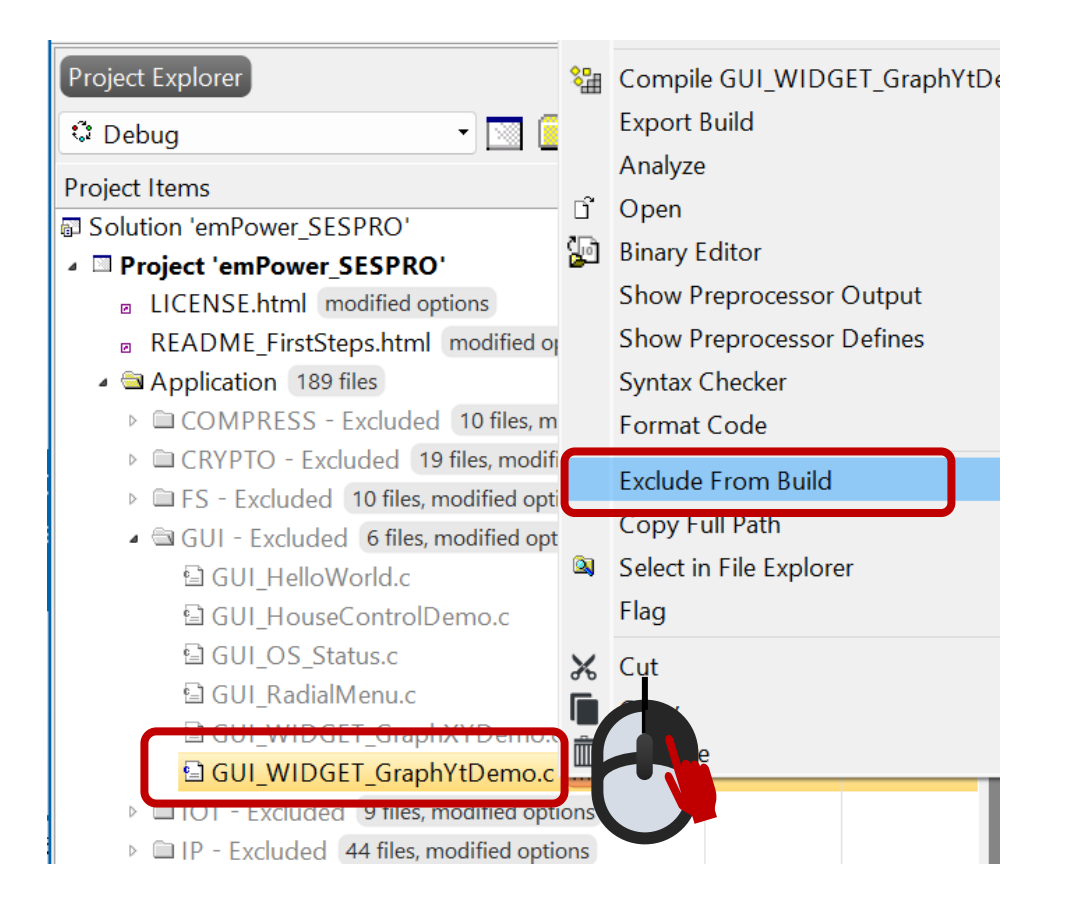

## emWin GUIデモサンプルの動作確認方法

アプリケーションサンプルを選択して「Build → Build Solution」メニューコマンドでプロジェクトをビルドします。 「Debug → Go (F5)」メニューコマンドでデバッグセッションを開始します。

プログラムを実行して、ボード上のLCDパネルから表示内容を確認します。

| Output                               |                         |                                       |                                      |
|--------------------------------------|-------------------------|---------------------------------------|--------------------------------------|
| Show: Transcript                     | 🍫 🍫 Tasks 🔹             |                                       |                                      |
| Building 'emPower_SES<br>> Completed | PRO' from solution 'emP | ower_SESPRO' in configuration 'Debug' | 178 targets in 1.1s<br>148 targets/s |
| Build complete<br>Completed          |                         |                                       |                                      |
| FLASH1                               | RAM1                    | RAM2                                  | ed 63                                |

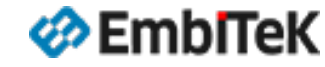

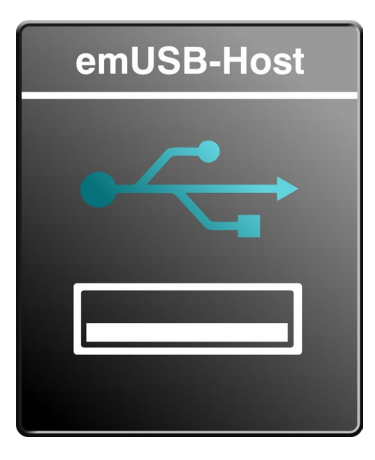

emUSB-Host PRO

■ USB1.0/2.0対応 モジュール構造

基本対応機能・対応クラス USB-Host Core / MSD / HID / Pinter / CDC / FTDI UART / LAN / MTP / CCID / MIDI / Audio / CP210x UART

# USB Hostインターフェース機能の動作確認

emPower評価用サンプルBSPプロジェクト

emUSB Hostユーザマニュアル(オンライン):

https://www.segger.com/doc/UM10001\_emUSBH.html

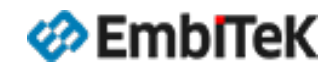

#### emUSB Hostコンフィグレーション設定

Solution 'emPower SESPRO'

- Project 'emPower\_SESPRO'
  - LICENSE.html modified options
  - README\_FirstSteps.html modified options
- Application 189 files
- COMPRESS 7 files
- CRYPTO 11 files
- 🖻 🖹 FS 🛛 14 files
- GUI 14 files
- IOT 4 files
- ▷ 🗀 IP 314 files
- MB 5 files
- OS 30 files
- SECURE 24 files
- EGGER 10 files
- SSH 13 files
- SSL 15 files
- USBD 8 files
- 🔺 😂 USBH 🛛 8 files
  - Doc 2 files
  - 🔺 🖻 Generic 🛛 5 files
    - 🗟 USBH\_Conf.h
  - USBH\_ConfigIO.c
  - USBH\_OS\_embOSv5.c
  - USBH\_TERM\_API.c
    USBH\_TERM\_API.h
  - 🔺 🖻 Setup 🛛 file
    - USBH\_Config\_KinetisFS\_SEGGER\_emPower.c

emUSB Hostライブラリのコンフィグレーション設定・ドライバ定義、ボード依存ファイルは 「**¥USBH¥Setup**」フォルダにあります。

ハードウエア未依存のコンフィグレーション設定ファイルは「¥USBH¥Generic」フォルダにあります。

- USBH\_Config\_KinetisFS\_SEGGER\_emPower.c:emUSB Hostのドライバ、割込み関連のコン フィグレーション設定、メモリプール設定
- USBH\_Conf.h: emUSB Hostモジュールのコンフィグレーション設定
- USBH\_ConfigIO.c:デバッグコンソールIOインターフェース設定ファイル

詳細はユーザマニュアルの情報をご参照ください。

https://www.segger.com/doc/UM10001\_emUSBH.html#Configuring\_emUSB\_Host

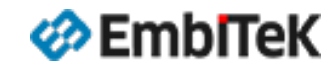

#### オプション設定ダイアログの左枠の「ES PRO Cortex-M → emUSB-Host 」を選択します。 「 emUSB Host Library Configuration」項目からemUSB Hostライブラリのプロファイル(ビルドコンフィグレーション)は変更可能です。

| 🧇 SEGGER Embedded Stu                                                                 | udio V8.14a - Options                                                                                |                                                                                    | × |             |                                                              |
|---------------------------------------------------------------------------------------|----------------------------------------------------------------------------------------------------|------------------------------------------------------------------------------------|---|-------------|--------------------------------------------------------------|
| Project 'emPo                                                                         | ower_SESPRO' Option                                                                                  | s                                                                                  |   | プロジェクトビルド構成 | Library Configuration                                        |
| <ul> <li>↑ ↓ ② Debug</li> <li>Code</li> <li>Debug</li> <li>ES PRO Cortex-M</li> </ul> | Search Options  Option  emUSB-Host                                                                   | Show Modified Options Only                                                         |   | Debugモード    | Debug build<br>(Log output and runtime profiling<br>support) |
| emCompress<br>emCrypt<br>emFile<br>emModbus<br>emNet                                  | <ul> <li>Add emUSB-Host</li> <li>emUSB-Host Library Configuration</li> </ul>                         | Yes inherits<br>Debug build (d) (modified)<br>Debug build (d)<br>Release build (r) |   | Releaseモード  | Release build<br>(small ROM size, compact and Fast)          |
| emSecure<br>emSSH<br>emSSL<br>emUSB-Device<br>emUSB-Host<br>emWeb<br>emWin            | emUSB-Host Library Configuration<br>Select the used emUSB-Host library of<br>• macro USBH_LIB_MODE=d | n<br>onfiguration.                                                                 |   |             |                                                              |
| IOT<br>SEGGER                                                                         |                                                                                                    | OK Cancel                                                                          |   |             |                                                              |

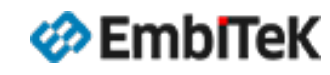

# emUSB Host用デモサンプルアプリケーション

#### emUSB Hostインターフェースのデモサンプルアプリケーションは「¥Application¥USBH」フォルダにあります。

| Project Explorer |                                |              |
|------------------|--------------------------------|--------------|
| ै Debug          | - 🖸 💼 😭                        | <del>0</del> |
| Project Items    |                                | C            |
| SSL - Exclude    | d 5 files, modified options    |              |
| ▶ 🗎 USBD - Exclu | ded 26 files, modified options |              |
| a 📾 USBH - Exclu | ded 21 files, modified options |              |
| 🖻 USBH_AUI       | 010_Microphone.c               |              |
| 🖻 USBH_AU        | DIO_ScanDevices.c              |              |
| 🖻 USBH_AUI       | DIO_Speaker.c                  |              |
| 🖻 USBH_BUL       | K_ListDevices.c                |              |
| 립 USBH_BUL       | K_Start.c                      |              |
| 립 USBH_CCI       | D_Start.c                      |              |
| 립 USBH_CD        | _Start.c                       |              |
| 립 USBH_CP2       | 10X_Start.c                    |              |
| 🖻 USBH_Crea      | ateInterfaceList.c             |              |
| 립 USBH_FT2       | 32_Start.c                     |              |
| 🖻 USBH_HID       | _Start.c                       |              |
| 🖻 USBH_HID       | _TouchPad.c                    |              |
| 🖻 USBH_MIC       | 01_GUI_Keyboard.c              |              |
| 🖻 USBH_MIC       | 01_HID_ScrollMessage.c         |              |
| 🖻 USBH_MIC       | I_Message.c                    |              |
| 🖻 USBH_MIC       | 01_Reversi.c                   |              |
| 🖻 USBH_MIC       | I_Sequencer.c                  |              |
| 립 USBH_MIC       | 01_Start.c                     |              |
| 립 USBH_MS        | D_Start.c                      |              |
| 립 USBH_MT        | P_Start.c                      |              |
| 립 USBH_Prin      | ter_Start.c                    |              |
| r ≔ Main.c       |                                |              |

COMPRESS 7 files

| Application                                | 解説                                                         |
|--------------------------------------------|------------------------------------------------------------|
| USBH_AUDIO_Microphone                      | AUDIO(マイクロフォンデバイス)クラスドライバのデモサンプル                           |
| USBH_AUDIO_ScanDevices                     | USBポートにAUDIOクラスデバイスが接続された時にデバイスのベンダ・コン<br>フィグレーション情報を表示します |
| USBH_AUDIO_Speaker                         | AUDIO(スピーカーデバイス)クラスドライバのデモサンプル                             |
| USBH_BULK_Start<br>USBH_BULK_ListDevices.c | BULK(VENDOR)クラスドライバのデモサンプル                                 |
| USBH_CCID_Start                            | CCID通信デバイスクラスドライバのデモサンプル                                   |
| USBH_CDC_Start                             | USBホストのCDC-ACMクラスドライバのデモサンプル                               |
| USBH_CreateInterfaceList                   | USBポートに接続されているデバイスのステータス及びデバイス情報をIOコン<br>ソールに表示します         |
| USBH_FT232_Start                           | FTDI FT232クラスドライバのデモサンプル                                   |
| USBH_HID_Start<br>USBH_HID_TouchPad.c      | 標準HIDキーボード・マウスデバイス用デモサンプル                                  |
| USBH_MIDI_Start.c<br>USBH_MIDI_**.c        | MIDI Streamingクラスドライバのデモサンプル                               |
| USBH_MSD_Start                             | MSDクラスのデモアプリケーション(ファイルシステムが必要です)                           |
| USBH_MTP_Start                             | USBホストのMTPクラスドライバの使用方法を示すデモサンプル                            |
| USBH_Printer_Start                         | プリンタクラスドライバのデモサンプル                                         |
|                                            |                                                            |

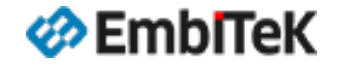

**USB HOST** 

#### emUSB Hostデモサンプルの動作確認方法

プロジェクト設定では「¥Application¥USBH」フォルダはビルド対象外に設定しています。 以下のどちらかの方法で動作確認を行うサンプルアプリケーションを選択します。

**方法①**:「USBH」フォルダ下の対象テストサンプルファイルを ビルド対象設定の「¥Application」フォルダ下にコピーします。 ※「Project Explorer」ウインドウのファイルをマウス Drag & Drop操作で移動可能です。

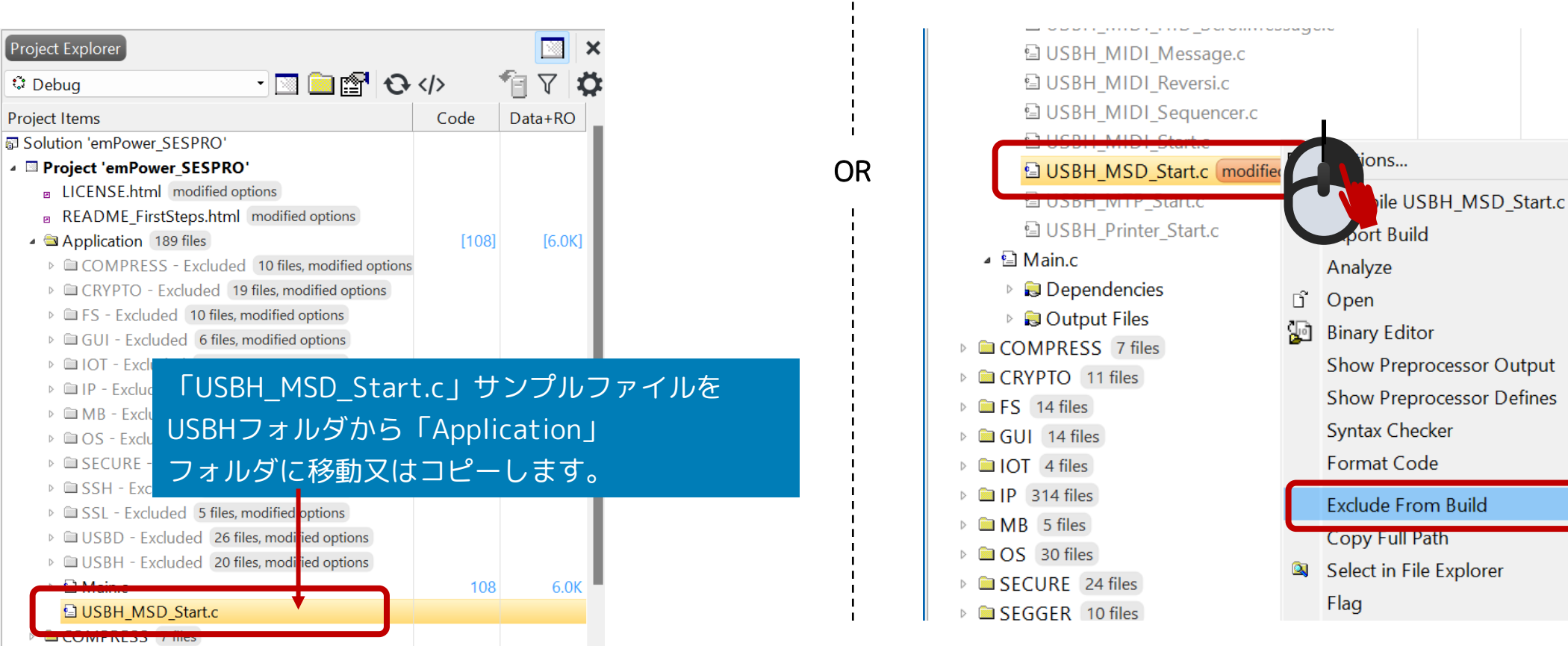

方法②:「USBH」フォルダ下の対象テストサンプルファイルのみマウス 右クリックメニューから「ビルド対象外」の設定を解除します。

🋷 EmblTeK 📑

Alt+Return

Ctrl+F7

アプリケーションサンプルを選択して「Build → Build Solution」メニュー コマンドでプロジェクトをビルドします。

MSDクラスサンプルの動作確認の場合は、emFileファイルシステムにUSBH-MSD ディスクドライブの設定を行います。

「FS¥Setup」フォルダ下の「FS\_USBH\_MSDConfig.c 」ファイルをビルド対象 に設定します。SDカードディスクの設定ファイルをビルド対象外に設定します。 評価ボードのUSBホストポートにデモサンプル対象USBデバイスを接続して 「Debug → Go (F5)」メニューコマンドでデバッグセッションを開始します。

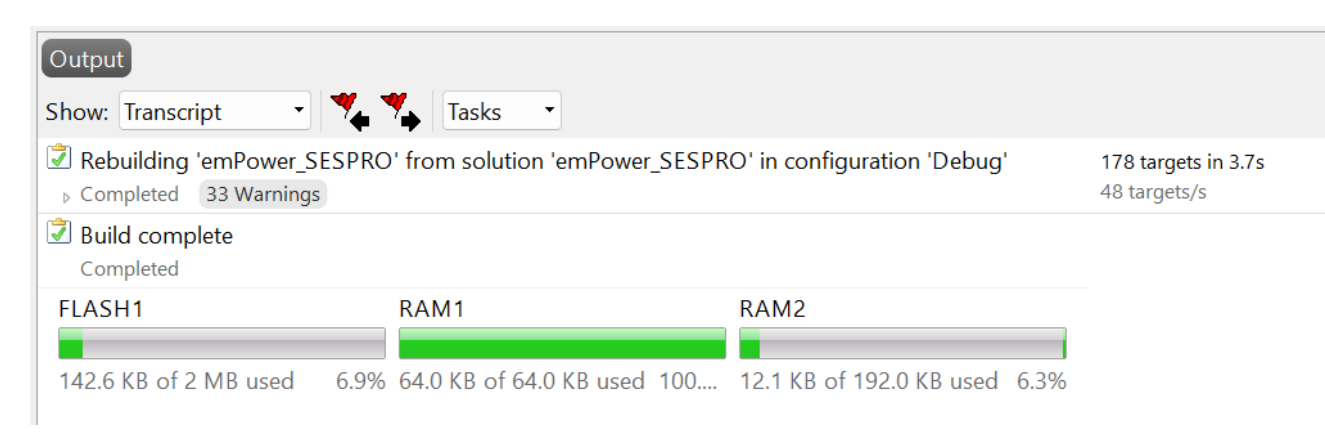

プログラムを実行して、デバッグ画面上のブレークポイント設定 及びデバッガのIOコンソールのログ画面から結果を確認します。

#### サンプル: USBH\_MSD\_Start.c (Debugモードプロジェクトのログ)

| Debug | ferminal  |            |        |                         |                                         | 🖸 🚳 🗳       | l ×     |
|-------|-----------|------------|--------|-------------------------|-----------------------------------------|-------------|---------|
| 0:000 | MainTask  | -          | INIT   | emUSB-Host Init sta     | arted. Version 2.40.0                   |             |         |
| 0:010 | MainTask  | -          | INIT:  | **************          | ************                            | ********    | ****    |
| 0:010 | MainTask  | -          | INIT:  | *                       | emUSB-Host Configuration                |             |         |
| 0:010 | MainTask  | -          | INIT:  | ******************      | ************                            | *********   | ****    |
| 0:010 | MainTask  | -          | INIT:  | * External hubs are     | e NOT allowed                           |             |         |
| 0:010 | MainTask  | -          | INIT:  | * Time before commu     | unicating with a newly connected        | d device: 3 | 300 m   |
| 0:010 | MainTask  | -          | INIT:  | ******************      | *************************************** | ********    | ****    |
| 0:010 | MainTask  | 7          | INIT   | Init completed          |                                         |             |         |
| 0:010 | MainTask  | -          | INIT:  | Enumeration of dev:     | ices enabled                            |             |         |
| 0:010 | USBH_Task | · ·        | - INI  | : USBH_Task started     |                                         |             |         |
| 0:010 | USBH_1sr  | -          | INII   | USBH_ISRIASK starte     | ed                                      |             | c . : . |
| 1:266 | USBH_Task | ( ·        | - ***  | Warning *** MSC: _Pi    | rocessSubState [Dev 00, LUN 00]         | : Command 1 | ralle   |
| 1:266 | USBH_Task |            | ***    | Warning *** MSC: _Pi    | rocessSubState [Dev 00, LUN 00]         | : Sensekey/ |         |
| 1:26/ | USBH_Task |            | - **** | warning *** MSC: _Pi    | rocessinit [Dev 00, LUN 00]: Tes        | stunitkeady | Y USB   |
| 1.269 | USBR_Task | ( <b>-</b> |        | The following device    | [0]<br>. waa dataatad                   |             |         |
| 1.505 | Mainask   | -          | AFF.   | The forrowing device    | e was delected.                         |             |         |
| 1:369 | MainTask  | _          | APP:   | VendorId:               | 0x058F                                  |             |         |
| 1:369 | MainTask  | -          | APP:   | ProductId:              | 0x6387                                  |             |         |
| 1:369 | MainTask  | -          | APP:   | VendorName:             | Generic                                 |             |         |
| 1:369 | MainTask  | -          | APP:   | ProductName:            | Flash Disk                              |             |         |
| 1:369 | MainTask  | -          | APP:   | Revision:               | 8.07                                    |             |         |
| 1:369 | MainTask  | -          | APP:   | NumSectors:             | 1023998                                 |             |         |
| 1:369 | MainTask  | -          | APP:   | BytesPerSector:         | 512                                     |             |         |
| 1:369 | MainTask  | -          | APP:   | TotalSize:              | 499 MByte                               |             |         |
| 1:369 | MainTask  | -          | APP:   | HighspeedCapable:       | No                                      |             |         |
| 1:369 | MainTask  | -          | APP:   | ConnectedToRootHub:     | Yes                                     |             |         |
| 1:369 | MainTask  | 7          | APP:   | SelfPowered:            | No                                      |             |         |
| 1:369 | MainTask  | -          | APP:   | Reported Imax:          | 100 mA                                  |             |         |
| 1:369 | MainTask  | -          | APP:   | Connected to Port:      | 1<br>FullCased                          |             |         |
| 1:369 | Mainlask  | -          | APP:   | PortSpeed:              | FullSpeed                               |             |         |
| 1.369 | MainTask  | _          | ΔΡΡ·   | Checking whether the    | e volume is formatted                   |             |         |
| 1:382 | MainTask  | -          | APP:   | Running sample on vo    | olume "msd:0:" DevIndex 0. LUN (        | ø           |         |
| 1:382 | MainTask  | _          | APP:   | Reading volume info     | rmation                                 | -           |         |
| 1:751 | MainTask  | -          | APP:   | **** Volume information | tion for msd:0:                         |             |         |
| 1:751 | MainTask  | -          | APP:   | 511616 KBytes to        | tal disk space                          |             |         |
| 1:751 | MainTask  | -          | APP:   | 511584 KBytes ava       | ailable free space                      |             |         |
| 1:751 | MainTask  | -          | APP:   | 8192 bytes per c        | luster                                  |             |         |
| 1:751 | MainTask  | -          | APP:   | 63952 clusters av       | vailable on volume                      |             |         |
| 1:751 | MainTask  | -          | APP:   | 63948 free cluste       | er available on volume                  |             |         |
| 1:751 | MainTask  | -          | APP:   | Creating file msd:0     | :\TestFile.txt                          |             |         |
| 1:788 | MainTask  | -          | APP:   | Ok                      |                                         |             |         |
| 1:788 | MainTask  | -          | APP:   | Contents of msd:0:      |                                         |             |         |
| 1:788 | MainTask  | -          | APP:   | TestFile.txt            | Attributes: A Size: 39                  |             |         |
| 1:788 | MainTask  | -          | APP:   | System Volume Inform    | mation (Dir) Attributes:HS S:           | ize: 0      |         |
| 1.788 | MainTask  | -          | ΔPP·   | **** Unmount ****       |                                         |             |         |

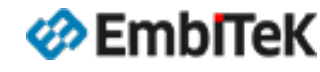

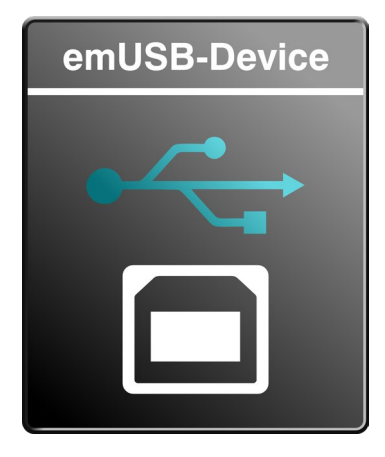

# emUSB-Device PRO

■ USB v1.0, v2.0, v3.0対応 多数のクラスドライバ対応

基本対応機能・対応クラス USB-Device Core / HID / MSD / CDC / Printer / MTP / virtualMSD / Bulk/ CCID

オプション機能: MSD-CDROM / CDC-ECM / CDC-NCM / IP-over-USB(RNDIS / CDC-ECM) / MIDI / Audio / Video / DFU

# USB Deviceインターフェース機能の動作確認

emPower評価用サンプルBSPプロジェクト

emUSB Deviceユーザマニュアル(オンライン):

https://www.segger.com/doc/UM09001\_emUSBD.html

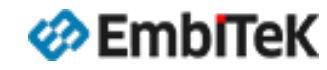

## emUSB Deviceコンフィグレーション設定

**Project Items** 

- 🔺 🖻 Main.c
  - 🕨 🗦 Dependencies
- 🖻 🗦 Output Files
- COMPRESS 7 files
- CRYPTO 11 files
- ▷ 🗎 FS 14 files
- GUI 14 files
- ▷ 🗀 IOT 4 files
- ▷ 🗎 IP 314 files
- ▷ 🗎 MB 5 files
- SECURE 24 files
- SEGGER 10 files
- SSH 13 files
- SSL 15 files
- 🔺 🖻 USBD 🛛 8 files
- Doc 2 files
- 🔺 🖻 Generic 🛛 4 files
  - USBD\_Video 1 file
  - 🖻 USB\_Conf.h
  - USB\_ConfigIO.c
  - USB\_OS\_embOSv5.c
- 🔺 🖼 Setup 🛛 2 files
  - ▹ 🖻 BSP\_USB.c
  - USB\_Config\_SEGGER\_emPower.c

USBH 8 files

emUSB Deviceライブラリのコンフィグレーション設定・ドライバ定義、ボード依存ファイルは 「**¥USBD¥Setup**」フォルダにあります。

ハードウエア未依存のコンフィグレーション設定ファイルは「¥USBD¥Generic」フォルダにあります。

- USB\_Config\_SEGGER\_emPower.c、BSP\_USB.c:emUSB Deviceのドライバ、割込み関連のコン フィグレーション設定、ハードウエア依存の初期化設定
- USB\_Conf.h: emUSB Deviceモジュールのコンフィグレーション設定
- USB\_ConfigIO.c:デバッグコンソールIOインターフェース設定ファイル

詳細はユーザマニュアルの情報をご参照ください。

https://www.segger.com/doc/UM09001\_emUSBD.html#Getting\_started

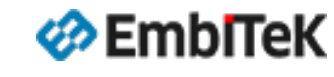

#### オプション設定ダイアログの左枠の「ES PRO Cortex-M → emUSB-Device 」を選択します。 「 emUSB Device Library Configuration」項目からemUSB Deviceライブラリのプロファイル(ビルドコンフィグレーション)は変更可能です。

| SEGGER Embeddeo                                                                             | l Studio V8.14a - Options                                                                                                    | ×                                                                  |             |                                                              |
|---------------------------------------------------------------------------------------------|----------------------------------------------------------------------------------------------------|--------------------------------------------------------------------|-------------|--------------------------------------------------------------|
| Proiect 'em                                                                                 | Power SESPRO' Options                                                                                                    |                                                                    | プロジェクトビルド構成 | Library Configuration                                        |
| <ul> <li>↑ ↓ ۞ Debug</li> <li>▷ Code</li> <li>▷ Debug</li> <li>▲ ES PRO Cortex-M</li> </ul> | Search Options                                                                                                    | Show Modified Options Only Value                                   | Debugモード    | Debug build<br>(Log output and runtime profiling<br>support) |
| embOS<br>emCompress<br>emCrypt<br>emFile<br>emModbus                                        | Add emUSB-Device     emUSB-Device Library Configuration                                                                                                    | Yes inherits •<br>Debug build (d) modified                         | Releaseモード  | Release build<br>(small ROM size, compact and Fast)          |
| emNet<br>emSecure<br>emSSH<br>emUSB-Device<br>emUSB-Host<br>emWeb<br>emWin<br>IOT<br>SEGGER | <ul> <li>cdefine USE_EMUSBD=1</li> <li>cdefine USB_SUPPORT_TRANSFER_IS</li> <li>cdefine USB_MAX_NUM_ALT_IF=12</li> <li>cdefine USB_DESC_BUFFER_SIZE=76</li> <li>cdefine USB_NUM_EPS=16</li> <li>cinclude \$(ProjectDir)/USBD/Generic/U</li> <li>cinclude \$(ProjectDir)/USBD/Generic/U</li> <li>cinclude \$(PackagesDir)/ESPRO/USBD</li> <li>library</li> <li>\$(PackagesDir)/ESPRO/USBD/Lib/\$(USB_xt)_\$(USBD_LIB_MODE)\$(LIB)</li> </ul> | SO=1<br>8<br>JSBD_Audio/<br>D/Inc/<br>SBD_LIB_NAME:libusbd)\$(LibE |             |                                                              |
|                                                                                             | Inherits                                                                                                    |                                                                    |             |                                                              |
|                                                                                             |                                                                                                    | OK Cancel                                                          |             |                                                              |

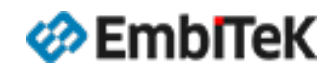

#### emUSB Deviceインターフェースのデモサンプルアプリケーションは「¥Application¥USBD」フォルダにあります。

| Project Explorer                                                                                                    | Application                                                                                                    | 解説                                          |
|----------------------------------------------------------------------------------------------------|----------------------------------------------------------------------------------------------------|---------------------------------------------|
| ♡ Debug       ▼         Project Items       Cc                                                                                                    | USB_Audio_Speaker_Microphone.c<br>USB_Audio_Speaker_Microphone_SmallFootprint.c                                                               | AUDIOクラスコンポーネントを実装したデモサンプル                  |
| <ul> <li>USBD - Excluded 26 files, modified options</li> <li>USB_Audio_Speaker_Microphone.c</li> <li>USB_Audio_Speaker_Microphone_SmallFoot</li> <li>USB_BLUK_ShowDeviceState c</li> </ul>                                         | USB_BULK_Webserver.c<br>USB_BULK_Test.c<br>USB_BULK_ShowDeviceState.c                                                                         | BULK(VENDOR)クラスを実装して通信速度を確認します              |
| 을 USB_BULK_Test.c<br>을 USB_BULK_Webserver.c                                                                                                    | USB_CDC_Echo.c                                                                                                    | CDC-ACMクラスコンポーネントを実装して簡単なECHO<br>サンプルを確認します |
| USB_HID_Echo1.c     USB_HID_Keyboard.c     USB_HID_Keyboard_Mouse.c     USB_HID_MMControl.c     USB_HID_MOuse.c                                                                                                    | USB_HID_Mouse.c<br>USB_HID_MMControl.c<br>USB_HID_Keyboard_Mouse.c<br>USB_HID_Keyboard.c                                                      | USB HIDクラスコンポーネントを実装したデモサンプル                |
| <ul> <li>□ USB_HID_Mouse_Echo1.c</li> <li>□ USB_MSD_CDROM_FS_Start.c</li> <li>□ USB_MSD_CDROM_Start.c</li> <li>□ USB_MSD_FS_DisconnectOnWrite.c</li> <li>□ USB_MSD_FS_Start.c</li> <li>□ USB_MSD_FS_WriteOnDisconnect.c</li> </ul> | USB_MSD_CDROM_Start.c<br>USB_MSD_FS_Start.c<br>USB_MSD_Start_StorageRAM.c<br>USB_MSD_FS_DisconnectOnWrite.c<br>USB_MSD_FS_WriteOnDisconnect.c | MSDクラスデバイスの実装方法を示すサンプル<br>(ファイルシステムが必要です)   |
| <ul> <li>□ USB_MSD_Start_StorageRAM.c</li> <li>□ USB_MTP_Start.c</li> <li>□ USB_Printer.c</li> </ul>                                                                                                    | USB_MTP_Start.c                                                                                                    | MTPクラスデバイスの実装方法を示すサンプル<br>(ファイルシステムが必要です)   |
| □ USB_Printer_ReadWrite.c                                                                                                    | USB_Printer.c                                                                                                    | プリンタクラスデバイスの実装方法を示すサンプル                     |
| 월 USB_VirtualMSD_CRC.c<br>월 USB_VirtualMSD_Start.c<br>월 USB_VSC_Sample.c                                                                                                    | USB_VirtualMSD_CRC.c<br>USB_VirtualMSD_Start.c                                                                                                | VirtualMSDクラスコンポーネントを実装したデモサンプル             |
| IUSB_VSC_Start.c                                                                                                    |                                                                                                    |                                             |

USBH - Excluded 21 files, modified options

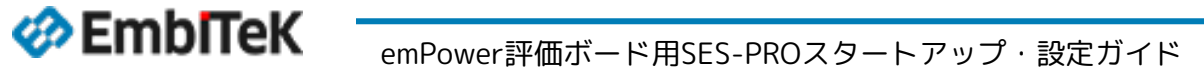

#### **USB DEVICE**

EmbITeK

# USBインターフェース機能の動作確認用テストプログラム

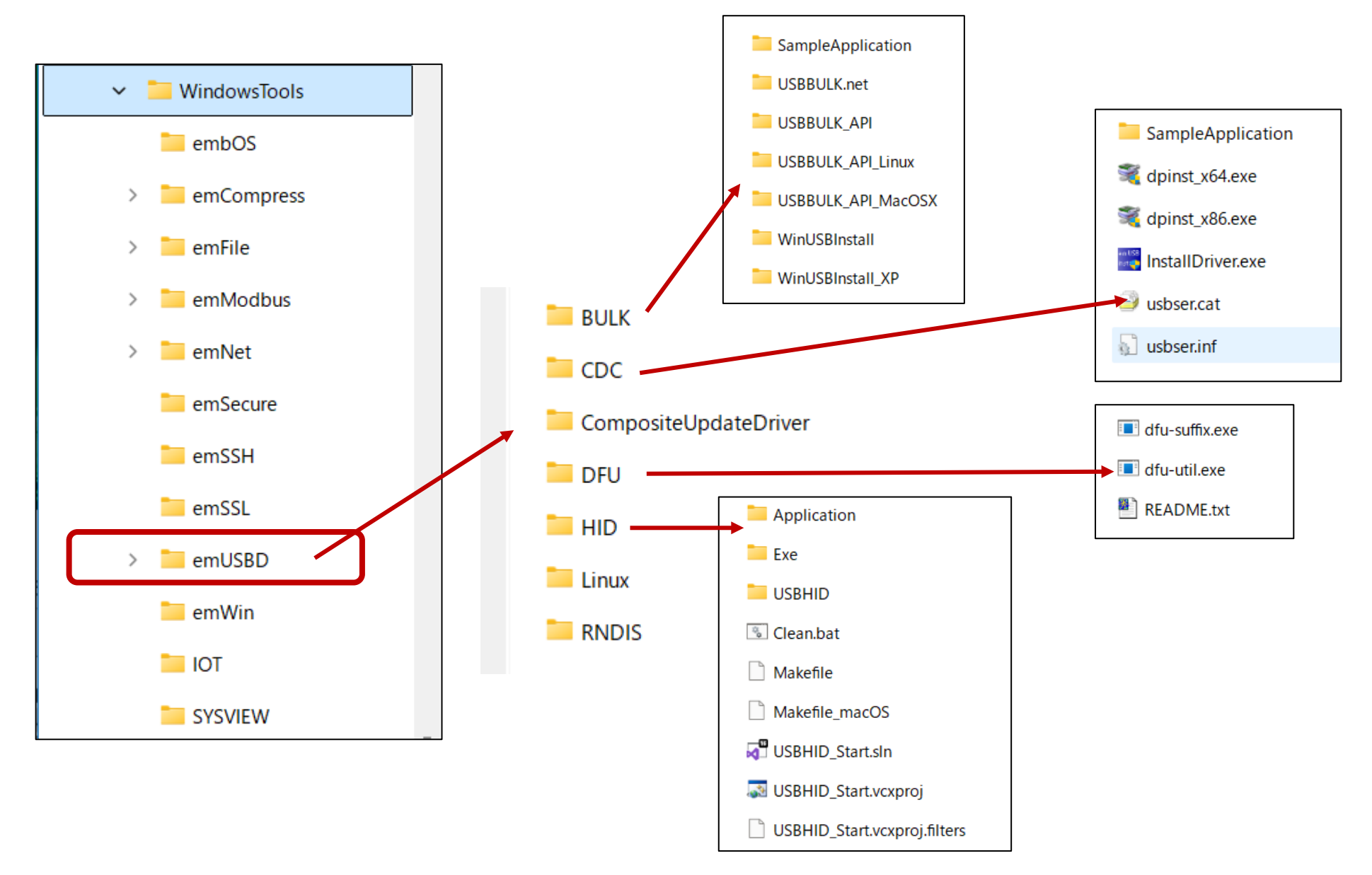

**USB DEVICE** 

#### emUSB Deviceデモサンプルの動作確認方法

プロジェクト設定では「¥Application¥USBD」フォルダはビルド対象外に設定しています。 以下のどちらかの方法で動作確認を行うサンプルアプリケーションを選択します。

**方法①**:「USBD」フォルダ下の対象テストサンプルファイルを **方法②**:「USBD」フォルダ下の対象テストサンプルファイルのみマウス ビルド対象設定の「¥Application」フォルダ下にコピーします。 右クリックメニューから「ビルド対象外」の設定を解除します。 ※「Project Explorer」ウインドウのファイルをマウス Drag & Drop操作で移動可能です。 USB MSD CDROM FS Start.c Project Explorer USB MSD CDROM Start.c 17 🗶 USB\_MSD\_FS\_DisconnectOnWrite.c - 🖸 🚞 😭 🔂 🚸 C Debug USB MSD FS Start.c Project Items Data+RO Code Solution 'emPower SESPRO' USB MSD FS WriteOnDisconnec OR Project 'emPower SESPRO' USD\_IVISD\_Start\_Storage 6 LICENSE.html modified options Alt+Return USB MTP Start.c modif README\_FirstSteps.html modified options MTP Start.c Ctrl+F7 🖻 USB Printer.c [2.2K] [16.1K] COMPRESS - Excluded 10 files, modified options USB Printer ReadWrite. Exponential CRYPTO - Excluded 19 files, modified options USB\_UVC\_Start.c Analyze FS - Excluded 10 files, modified options 데 USB\_VirtualMSD\_CRC.c 🗗 Open GUI - Excluded 6 files, modified options 🗟 USB\_VirtualMSD\_Start.c 👔 IOT - Excluded 9 files, modified options **Binary Editor** IP - Exclud USB\_VSC\_Sample.c 「USB\_MTP\_Start.c」サンプルファイルをUSBD Show Preprocessor Output MB - Exclue USB VSC Start.c OS - Exclusion Show Preprocessor Defines フォルダから「Application」 USBH - Excluded 21 files, r SECURE Syntax Checker Main.c SSH - Exclusion フォルダに移動又はコピーします。 Format Code SSL - Exclu ▷ COMPRESS 7 files USBD - Excluded 25 files, modified options CRYPTO 11 files **Exclude From Build** USBH - Excluded 21 files, modified options [2.1K] [10.0K] ▶ 🗎 FS 14 files 108 6.0K Copy Full Path GUI 14 files USB MTP Start.c Select in File Explorer COMPRESS 75 ▶ 🗀 IOT 4 files Flag CRYPTO 11 files P 314 files

EmbITeK

#### **USB DEVICE**

# emUSB Deviceデモサンプルの動作確認方法

アプリケーションサンプルを選択して「Build → Build Solution」メニューコマンド でプロジェクトをビルドします。「FS¥Setup」フォルダ下の 「FS\_ConfigMMC\_CardMode\_K66\_SEGGER\_emPower.c 」ファイルをビルド対象に 設定します。

評価ボードのUSBホストポートにデモサンプル対象USBデバイスを接続して「Debug → Go (F5)」メニューコマンドでデバッグセッションを開始します。

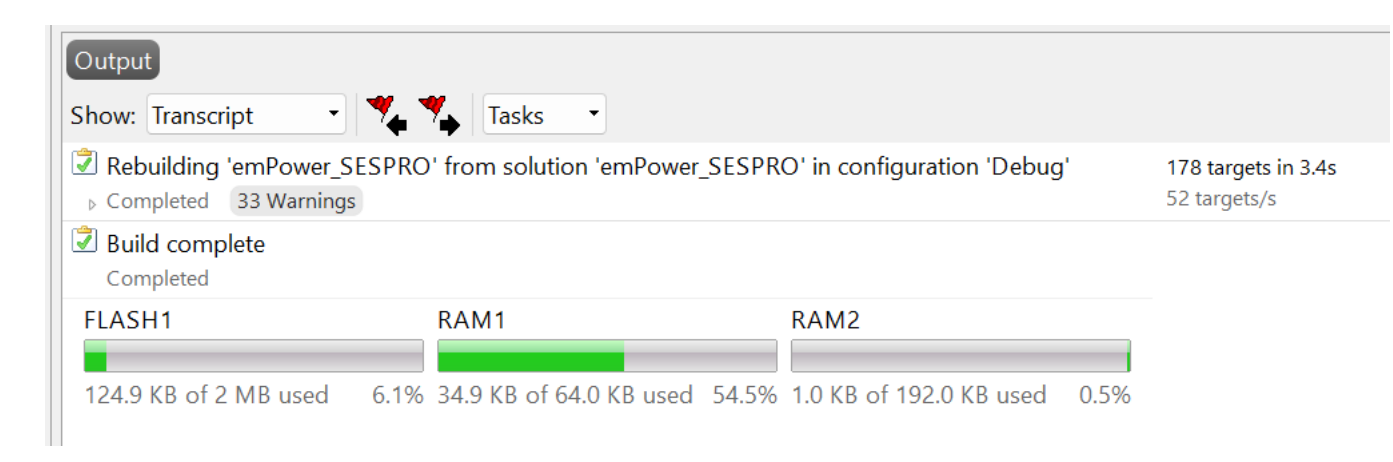

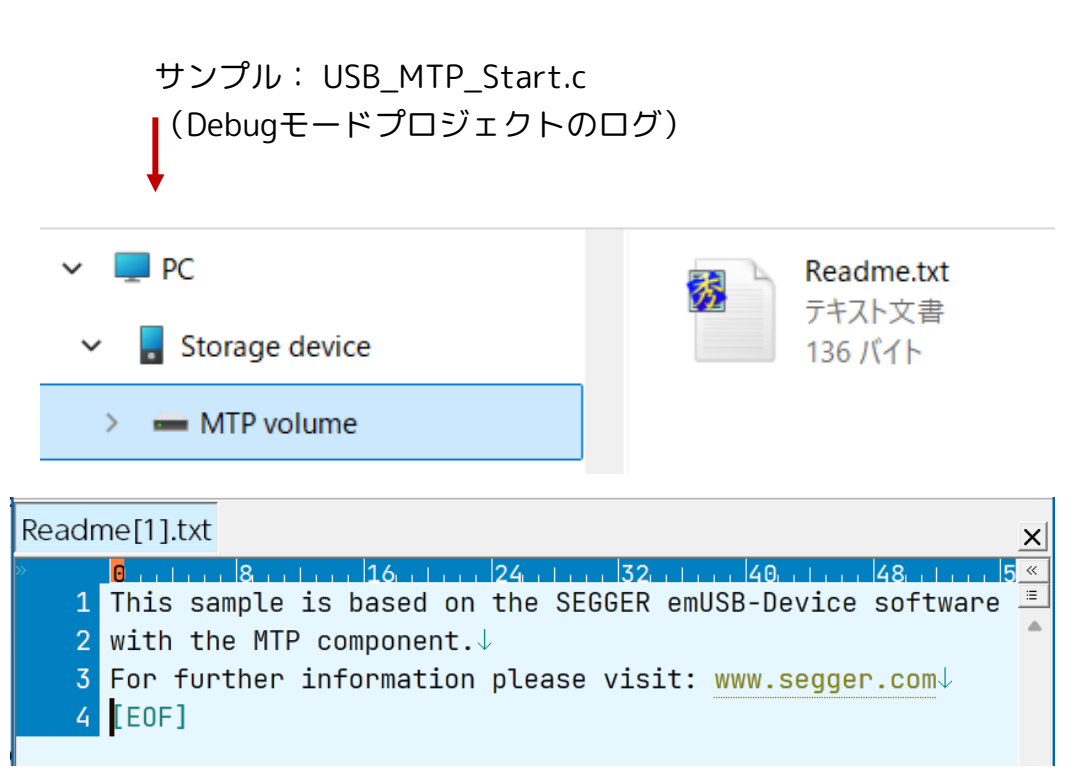

プログラムを実行して、デバッグ画面上のブレークポイント設定 及びデバッガのIOコンソールのログ画面から結果を確認します。

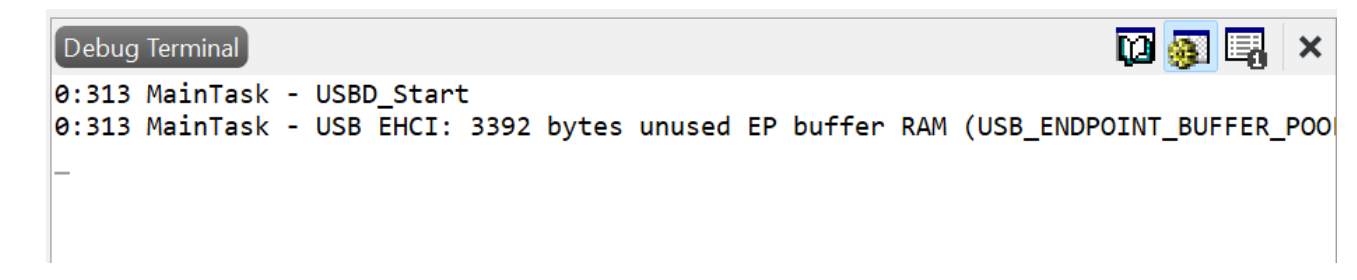

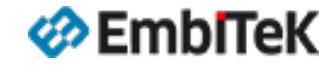

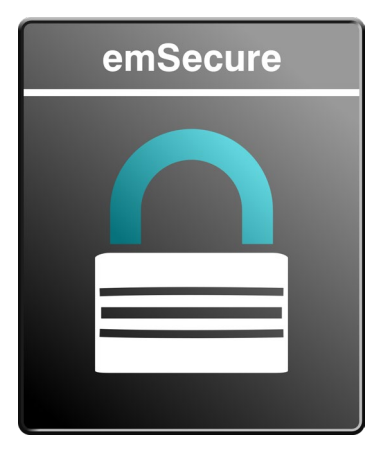

emSecure RSA / ECDSA

不正改造や不正量産を防ぐ デュアルシグニチャ認証

# emSecureモジュールの動作確認 emPower評価用サンプルBSPプロジェクト

emSecure (RSA、ECDSA) ユーザマニュアル (オンライン) : <u>https://www.segger.com/doc/UM12002\_emSecureRSA.html</u> <u>https://www.segger.com/doc/UM12004\_emSecureECDSA.html</u>

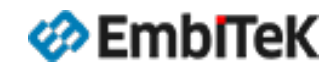

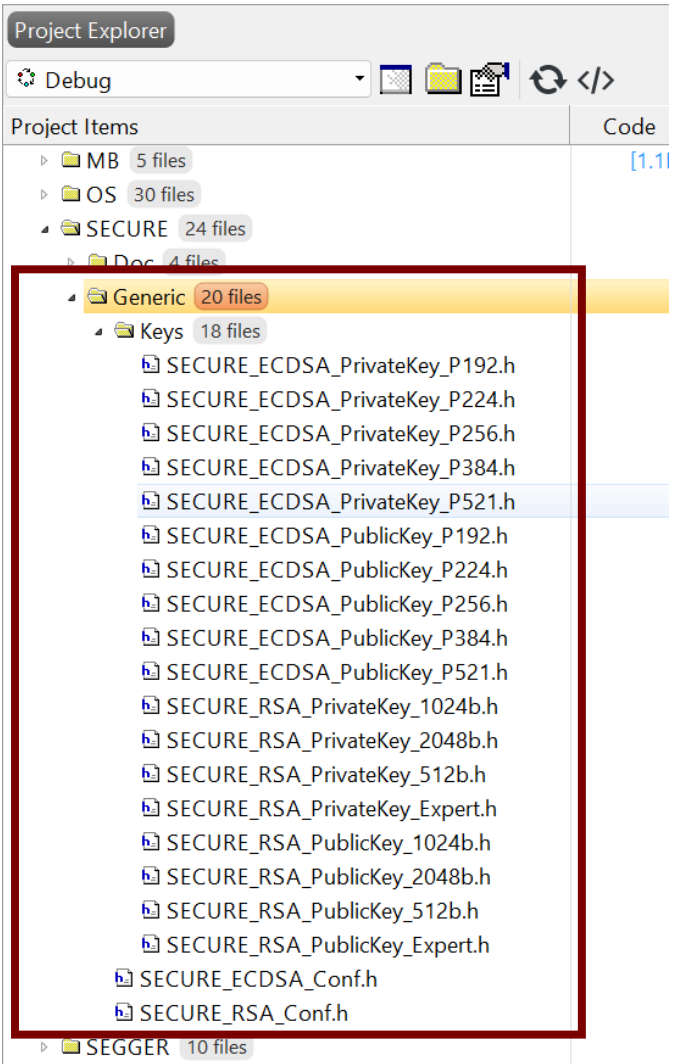

SSH 13 files

emSecure RSA / ECDSAライブラリのコンフィグレーション設定は「**¥SECURE¥Generic**」 フォルダにあります。

- SECURE\_RSA\_Conf.h: emSecure RSAモジュールのコンフィグレーション設定
- SECURE\_ECDSA\_Conf.h: emSecure ECDSAモジュールのコンフィグレーション設定

#### ¥Generic¥Keys →

- SECURE\_ECDSA\_xxxx.h:テスト用ECDSA(Public / Private)鍵データ設定ファイル
- SECURE\_RSA\_xxxx.h:テスト用RSA(Public / Private)鍵データ設定ファイル

詳細はユーザマニュアルの情報をご参照ください。

https://www.segger.com/doc/UM12004\_emSecureECDSA.html#Configuring\_emSecure\_ECDSA https://www.segger.com/doc/UM12002\_emSecureRSA.html#Configuring\_emSecure\_RSA

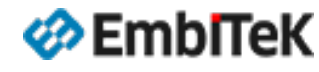

#### オプション設定ダイアログの左枠の「ES PRO Cortex-M → emSecure 」を選択します。 「 emSecure Library Configuration」項目からemSecure ライブラリのプロファイル(ビルドコンフィグレーション)は変更可能です。

| Project 'emPower_SESPRO' Options<br>↑ ↓ ♪ Debug<br>> Code<br>> Debug<br>> Code<br>> Debug<br>> Code<br>> Debug<br>> EspRO Cortex-M<br>emSor<br>emCorpt<br>emSit<br>emSteure<br>emSsH<br>emSsH<br>emSsH<br>emSsH<br>emSsH<br>emSsHost<br>> Powice<br>emUSB-Device<br>emUSB-Device<br>emUSB-Host                                                                                                    |                   |
|----------------------------------------------------------------------------------------------------|-------------------|
| ▲ ● Debug           Code         Option         Value           ● Debug         • ■ emSecure         ● emSecure         ● emSecure         ■ emSecure         ■ emSecure         ■ emSecure         ■ emSecure         ■ emSecure         ■ emSst         ■ emSst         ■ emSst         ■ emSsH         ■ emSsH         ■ emSsPocice         ● include \$(ProjectDir)/SECURE/Generic//         ● cinclude \$(ProjectDir)/SECURE/Generic//         ● cinclude \$(ProjectDir) | juration          |
| ・ES PRO Cortex-M<br>embOS<br>emCompress<br>emCrypt<br>emFile<br>emModbus<br>emNet<br>emSecure<br>emSSH<br>emSSL<br>emUSB-Device<br>emUSB-Host                                                                                                    | upport)           |
| emCrypt<br>emFile<br>emModbus<br>emNet<br>emScure<br>emSSH<br>emUSB-Device<br>emUSB-Host<br>emUSB-Host                                                                                                    |                   |
| emNet       Add emSecure to your application.         emSecure       • cdefine USE_SECURE=1         emSSL       • cinclude \$(ProjectDir)/SECURE/Generic/         emUSB-Device       • cinclude \$(ProjectDir)/SECURE/Inc/         emUSB-Host       • library                                                                                                    | e, compact and Fa |
| emWeb       \$(PackagesDir)/ESPRO/SECURE/LIb_NAME:libsecure)\$(LibE         emWin       xt)_\$(SECURE_LIB_MODE)\$(LIB)         IOT       Inherits         SEGGER       "Yes" from project in Common configuration                                                                                                    |                   |

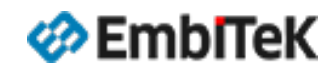

#### emSecure RSA / ECDSAモジュールのデモサンプルアプリケーションは「¥Application¥SECURE」フォルダにあります。

| Project Items                                                                                                  | Coc      |                                  |                                                                                                    |
|----------------------------------------------------------------------------------------------------|----------|----------------------------------|----------------------------------------------------------------------------------------------------|
| Solution 'emPower_SESPRO'                                                                                      |          |                                  |                                                                                                    |
| Project 'emPower_SESPRO'                                                                                       |          | Application                      | 解説                                                                                                    |
| LICENSE.html modified options                                                                                  |          |                                  |                                                                                                    |
| README_FirstSteps.html modified options                                                                        |          | SECURE_RSA_Bench_Performance     | RSA鍵のテンタル者名を使用してメッセーンのSign・Verityハフォーマ                                                                                                    |
| Application 189 files                                                                                          | Ę.       |                                  | ノスを唯認しまり。                                                                                                    |
| COMPRESS - Excluded 10 files, modified options                                                                 |          | SECURE RSA Bench Sign.c          | RSA鍵のデジタル署名を使用してSignパフォーマンスを確認します。                                                                                                    |
| CRYPTO - Excluded 19 files, modified options                                                                   |          |                                  | , second second s |
| FS - Excluded 10 files, modified options                                                                       |          | SECURE_RSA_Bench_Verify.c        | RSA鍵のデジタル署名を使用してVerifyパフォーマンスを確認します。                                                                                                    |
| ▷ GUI - Excluded 6 files, modified options                                                                     |          |                                  | FCDSA鍵のデジタル異々た値田してメッセージのSign Marifyパフォー                                                                                                    |
| ► □  0  - Excluded 9 files, modified options                                                                   |          | SECURE_ECDSA_Bench_Performance.c | LCDSA庭のプラジル省石を使用してスタビージのSigit Verity/ソオー<br>マンフを確認します                                                                                                    |
| LIP - Excluded 44 files, modified options                                                                      | <b>5</b> |                                  |                                                                                                    |
| <ul> <li>MB - Excluded 7 files, modified options</li> <li>DS - Evaluated 20 files, modified options</li> </ul> | Ľ        | SECURE_ECDSA_Bench_Sign.c        | ECDSA鍵のデジタル署名を使用してSignパフォーマンスを確認します。                                                                                                    |
| SECURE - Excluded (6 files, modified options)                                                                  |          | SECURE ECDSA Bonch Vorify c      | FCDSA键のデジタル署名を使用してViorifyパフォーフンフを確認します                                                                                                    |
| SECURE_ECDSA_Bench_Performance.c                                                                               |          |                                  |                                                                                                    |
| SECURE_ECDSA_Bench_Sign.c                                                                                      |          |                                  |                                                                                                    |
| SECURE_ECDSA_Bench_Verify.c                                                                                    |          |                                  |                                                                                                    |
| SECURE_RSA_Bench_Performance.c                                                                                 |          |                                  |                                                                                                    |
| SECURE_RSA_Bench_Sign.c                                                                                        |          |                                  |                                                                                                    |
| SECURE_RSA_Bench_Verify.c                                                                                      |          |                                  |                                                                                                    |
| SSH - Excluded 5 files, modified options                                                                       |          |                                  |                                                                                                    |
| SSL - Excluded 5 files, modified options                                                                       |          |                                  |                                                                                                    |
| USBD - Excluded 26 files, modified options                                                                     | - I      |                                  |                                                                                                    |
| USBH - Excluded 21 files, modified options                                                                     |          |                                  |                                                                                                    |
| 🖻 🖬 Main.c                                                                                                    |          |                                  |                                                                                                    |
| COMPRESS 7 files                                                                                               |          |                                  |                                                                                                    |
|                                                                                                    |          |                                  |                                                                                                    |

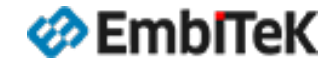

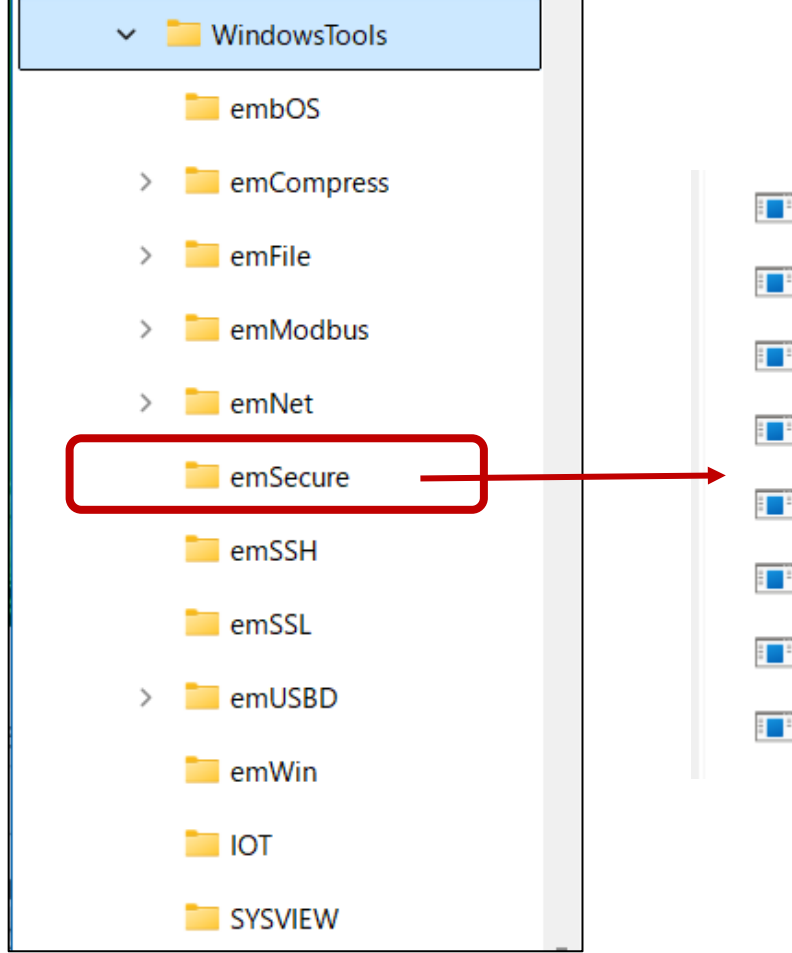

- KeyGenECDSA.exe
  KeyGenRSA.exe
  PrintKeyECDSA.exe
  PrintKeyRSA.exe
  SignECDSA.exe
  SignRSA.exe
  VerifyECDSA.exe
  VerifyECDSA.exe
  VerifyRSA.exe
- emSecure-ECDSA public and a private key generator
- Create signature file with emSecure-ECDSA
- Verify data for given signature file with emSecure-ECDSA
- emSecure-RSA public and a private key generator
- Create signature file with emSecure-RSA
- Verify data for given signature file with emSecure-RSA

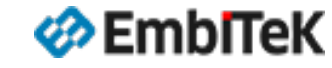

SECURITY

CRYPTO 11 files

#### emSecure RSA / ECDSAデモサンプルの動作確認方法

プロジェクト設定では「¥Application¥SECURE」フォルダはビルド対象外に設定しています。 以下のどちらかの方法で動作確認を行うサンプルアプリケーションを選択します。

**方法①**:「SECURE」フォルダ下の対象テストサンプルファイル をビルド対象設定の「¥Application」フォルダ下にコピーしま す。※「Project Explorer」ウインドウのファイルをマウス Drag&Drop操作で移動可能です。

| Project Explorer                               |        | -                    |     | Sc<br>⊿ □ |
|------------------------------------------------|--------|----------------------|-----|-----------|
| 🔹 Debug 🔹 🖸 🔂                                  |        | 4                    |     |           |
| Project Items                                  | Code   |                      | ł   |           |
| Solution 'emPower_SESPRO'                      |        |                      | I   | 4         |
| Project 'emPower_SESPRO'                       |        |                      | OR  |           |
| LICENSE.html modified options                  |        |                      | ON  |           |
| README_FirstSteps.html modified options        |        |                      | I.  |           |
| 🔺 🔄 Application 🛛 189 files                    | [2.0K] |                      | I   |           |
| COMPRESS - Excluded 10 files, modified options |        |                      |     |           |
| CRYPTO - Excluded 19 files, modified options   |        |                      | I   |           |
| FS - Excluded 10 files, modified options       |        |                      |     |           |
| GUI - Excluded 6 files, modified options       |        |                      | i.  |           |
| IOT - Excluded 9 files, modified options       |        |                      | _ : |           |
|                                                |        |                      |     |           |
| B B - Exclu SECUKE_KSA_E                       | sench_ | Performance.c 」 ワンフル | 1   |           |
| ▶ @OS-Exclu ファイルたSECUD                         |        | L.ばから「Application」   | i   |           |
| ▶ ■ SECURE -                                   |        | Application          | ł   |           |
| ▶ □SSH-Excl フォルグに移動マ                           | はコレ    | ーします.                | i.  |           |
| SSL - Exclu                                    |        |                      | ł   |           |
| USBD - Excluded 26 files, modified options     | [554]  |                      | 1   |           |
| USBH - Excluded 21 files, modified options     |        |                      | i   |           |
| P B Wante                                      | 108    |                      | i   |           |
| SECURE_RSA_Bench_Performance.c                 |        |                      | I   |           |
| CONTRACTOR / IIIes                             |        |                      | I.  | 1         |

#### **方法②**:「SECURE」フォルダ下の対象テストサンプルファイルのみマウ ス右クリックメニューから「ビルド対象外」の設定を解除します。

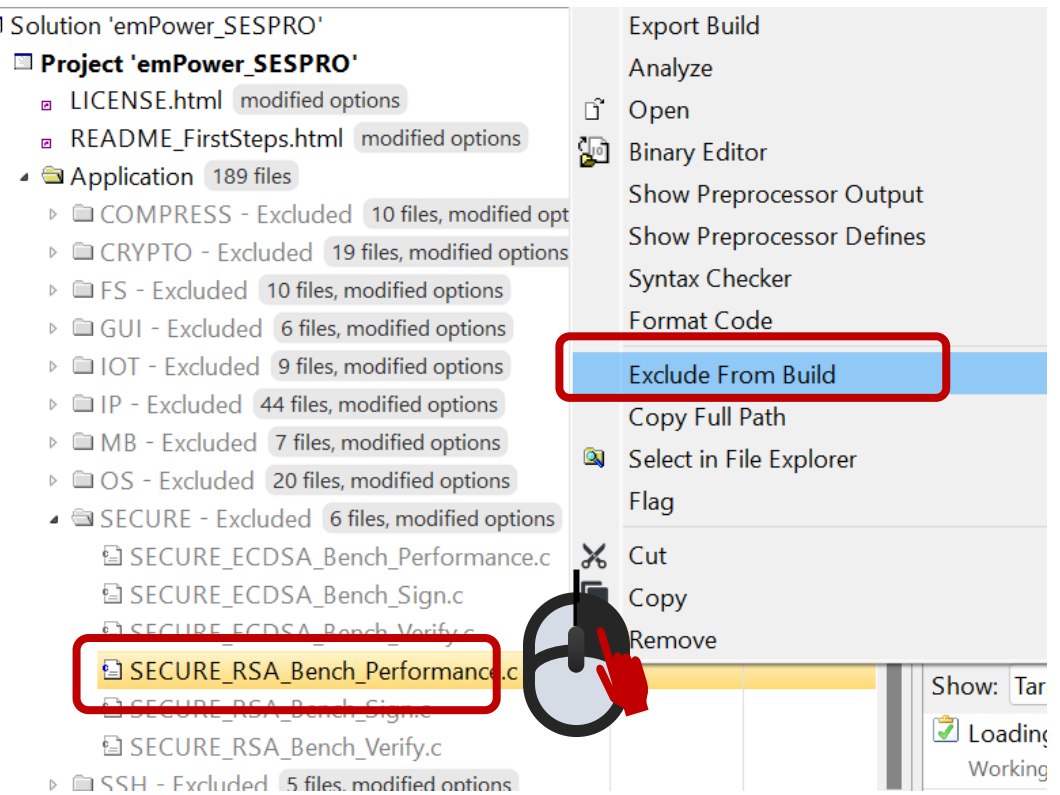

### emSecure RSA / ECDSAデモサンプルの動作確認方法

#### アプリケーションサンプルを選択して「Build → Build Solution」メニュー コマンドでプロジェクトをビルドします。

| Output                                              |                                |                             |      |                                     |
|-----------------------------------------------------|--------------------------------|-----------------------------|------|-------------------------------------|
| Show: Transcript 🔹 🍢                                | Tasks 🔹                        |                             |      |                                     |
| Rebuilding 'emPower_SESPRO<br>Completed 33 Warnings | ' from solution 'emPower_SESPR | O' in configuration 'Debug' | 1    | 178 targets in 3.1s<br>57 targets/s |
| Build complete<br>Completed                         |                                |                             |      |                                     |
| FLASH1                                              | RAM1                           | RAM2                        |      |                                     |
| 194.6 KB of 2 MB used 9.5%                          | 11.7 KB of 64.0 KB used 18.3%  | 1.0 KB of 192.0 KB used     | 0.5% |                                     |

#### 「Debug → Go (F5)」メニューコマンドでデバッグセッションを開始します。 プログラムを実行して、デバッガのIOコンソールのログ画面から結果を確認します。

| (Debug <del>T</del>                                                                                                    | ミードプロ                                                                                                    | <br>]ジェクト                                                                              | ・のログ)                                         |                                                                          |
|----------------------------------------------------------------------------------------------------|----------------------------------------------------------------------------------------------------|----------------------------------------------------------------------------------------|-----------------------------------------------|--------------------------------------------------------------------------|
| Debug Terminal                                                                                                    |                                                                                                    |                                                                                        |                                               | 🔶 🔽 👰 🛛                                                                  |
| (c) 2014-2024<br>emSecure-ECDS                                                                                                    | 4 SEGGER Mic<br>SA Performar                                                                                                    | crocontrolle<br>nce Benchman                                                           | er GmbH v<br>rk compiled                      | www.segger.com<br>Aug 10 2024 19:04:47                                   |
| Compiler: SEG<br>System: Pro<br>Config: CRY<br>Config: SEG<br>Config: CRY<br>Config: CRY<br>Config: CRY<br>Config: SEG<br>Sign/Verify F | GGER cc 18.1<br>pocessor spea<br>(PTO_VERSION<br>CURE_ECDSA_\<br>(PTO_MPI_BI1<br>(PTO_CONFIG_<br>(PTO_CONFIG_<br>CURE_ECDSA_M<br>Performance | L.2<br>ed<br>V<br>/ERSION<br>[S_PER_LIMB<br>_ECDSA_TWIN_<br>SHA256_OPT]<br>AX_KEY_LENG | =<br>=<br><br>IMULTIPLY =<br>IMIZE =<br>3TH = | 168.000 MHz<br>24201 [2.42a]<br>24800 [2.48]<br>32<br>1<br>0<br>521 bits |
| +<br>Curve                                                                                                    | Message<br>/bytes                                                                                                    | Sign<br>/ms                                                                            | Verify<br>/ms                                 | +                                                                        |
| secp192r1  <br>  secp192r1  <br>  secp192r1                                                                                             | 0<br>1024<br>102400                                                                                                    | 239.33<br>246.17<br>303.46                                                             | 113.26<br>110.88<br>176.16                    | +<br> <br> <br>                                                          |
| secp224r1  <br>  secp224r1  <br>  secp224r1                                                                                             | 0<br>1024<br>102400                                                                                                    | 292.26<br>283.30<br>348.02                                                             | 137.34<br>134.80<br>197.79                    | +<br> <br> <br>                                                          |
| secp256r1  <br>  secp256r1  <br>  secp256r1                                                                                             | 0<br>1024<br>102400                                                                                                    | 434.20<br>449.02<br>507.54                                                             | 207.76<br>204.37<br>265.38                    | +<br> <br> <br>                                                          |
| secp384r1  <br>  secp384r1  <br>  secp384r1                                                                                             | 0<br>1024<br>102400                                                                                                    | 679.64<br>694.17<br>731.24                                                             | 317.80<br>319.04<br>382.26                    | +<br> <br> <br>                                                          |
| ++<br>  secp521r1  <br>  secp521r1  <br>  secp521r1                                                                                     | 0<br>1024<br>102400                                                                                                    | 1303.81<br>1312.01<br>1363.30                                                          | 613.61<br>611.46<br>676.72                    | •<br> <br> <br>                                                          |
| +                                                                                                    |                                                                                                    | +                                                                                      | +                                             | +                                                                        |

サンプル: SECURE ECDSA Bench Performance.c

Benchmark complete

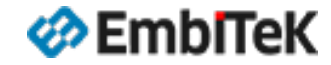

×

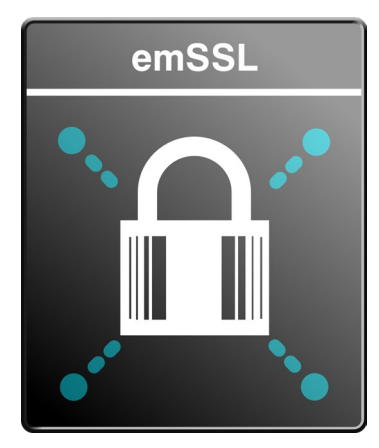

#### emSSL

通信経路におけるデータ流出を防ぐコンパクトなSSL クライアント認証対応 非GPL / 非オープンソース

# emSSL/TLSライブラリの動作確認

emPower評価用サンプルBSPプロジェクト

emSSLユーザマニュアル(オンライン):

https://www.segger.com/doc/UM15001\_emSSL.html

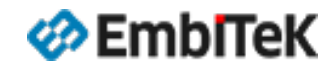
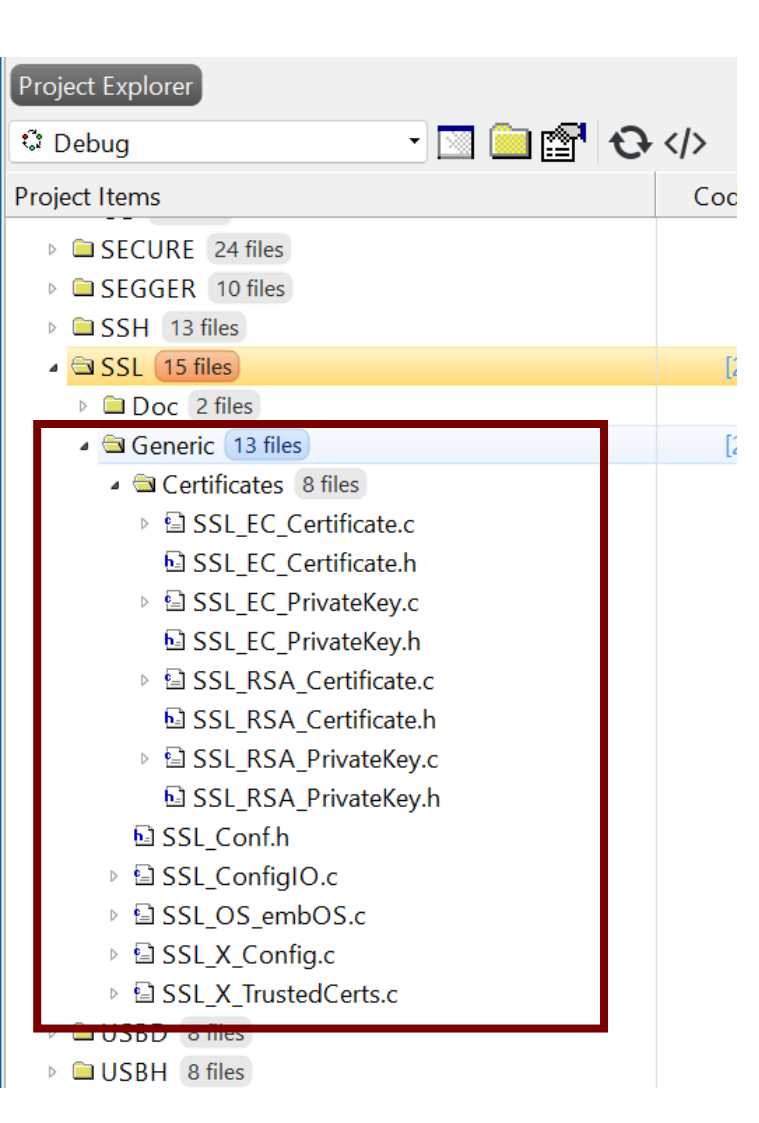

emSSLライブラリのコンフィグレーション設定は「**¥SSL¥Generic**」フォルダにあります。

- SSL\_Conf.h: SSLコンフィグレーション設定ファイル(マクロ定義)
- SSL\_X\_Config.c: SSLコンフィグレーション設定ファイル(初期化設定)
- SSL\_X\_TrustedCerts.c:テスト用ルート証明書データ(バイナリ)

テスト用の鍵及び証明書データ(バイナリ)は「¥SSL¥Generic¥Certificates」フォルダ にあります。

詳細はユーザマニュアルの情報をご参照ください。 <u>https://www.segger.com/doc/UM15001\_emSSL.html#Configuring\_emSSL</u>

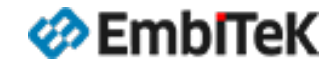

#### オプション設定ダイアログの左枠の「ES PRO Cortex-M → emSSL 」を選択します。 「 emSSL Library Configuration」項目からemSSL ライブラリのプロファイル(ビルドコンフィグレーション)は変更可能です。

| SEGGER Embedded Studio V8.14a - Options         |                                                                                                    |                                       |  |  |  |
|-------------------------------------------------|----------------------------------------------------------------------------------------------------|---------------------------------------|--|--|--|
| Project 'emPower_SESPRO' Options                |                                                                                                    |                                       |  |  |  |
| ↑ ↓ © Debug                                     | • Search Options                                                                                              | Show Modified Options Only            |  |  |  |
| ▶ Code                                          | Option                                                                                                    | Value                                 |  |  |  |
| <ul><li>Debug</li><li>ES PRO Cortex-M</li></ul> | ₄ ■ emSSL                                                                                                    |                                       |  |  |  |
| embOS                                           | Add emSSL                                                                                                    | Yes inherits -                        |  |  |  |
| emCompress                                      | emSSL Library Configuration                                                                                   | Debug build (d) modified              |  |  |  |
| emCrypt                                         |                                                                                                    |                                       |  |  |  |
| emModbus                                        | Add emSSI                                                                                                    |                                       |  |  |  |
| emNet                                           |                                                                                                    |                                       |  |  |  |
| emSecure                                        | Add emSSL to your application.                                                                                |                                       |  |  |  |
| emSSH                                           | cdefine SSL_SESSION_CACHE_SIZ                                                                                 | 'E=5                                  |  |  |  |
| emSSL                                           | • cdefine SSL_OS_DO_NOT_INLINE                                                                                | _CALLS=1                              |  |  |  |
| emUSB-Device                                    | <ul> <li>cinclude \$(ProjectDif)/SSL/Generic,</li> <li>cinclude \$(PackagesDir)/ESPRO/SSL/Generic,</li> </ul> | SL/Inc/                               |  |  |  |
| emUSB-Host                                      | • cinclude \$(ProjectDir)/SSL/Generic,                                                                        | /Certificates/                        |  |  |  |
| emWeb                                           | • library                                                                                                    |                                       |  |  |  |
| emWin                                           | \$(PackagesDir)/ESPRO/SSL/Lib/\$(S                                                                            | SL_LIB_NAME:libssl)\$(LibExt)_\$(SSL_ |  |  |  |
|                                                 | LIR_MODE)\$(LIR)                                                                                              |                                       |  |  |  |
| SEGGER                                          | Inherits                                                                                                    |                                       |  |  |  |
|                                                 | "Yes" from project in Common configura                                                                        | tion                                  |  |  |  |
|                                                 |                                                                                                    |                                       |  |  |  |
|                                                 |                                                                                                    | OK Cancel                             |  |  |  |

| プロジェクトビルド構成 | Library Configuration                               |
|-------------|-----------------------------------------------------|
| Debugモード    | Debug build<br>(Log output support)                 |
| Releaseモード  | Release build<br>(small ROM size, compact and Fast) |
|             |                                                     |

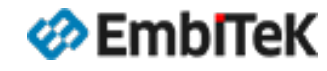

emSSL通信モジュールのデモサンプルアプリケーションは「¥Application¥SSL」フォルダにあります。

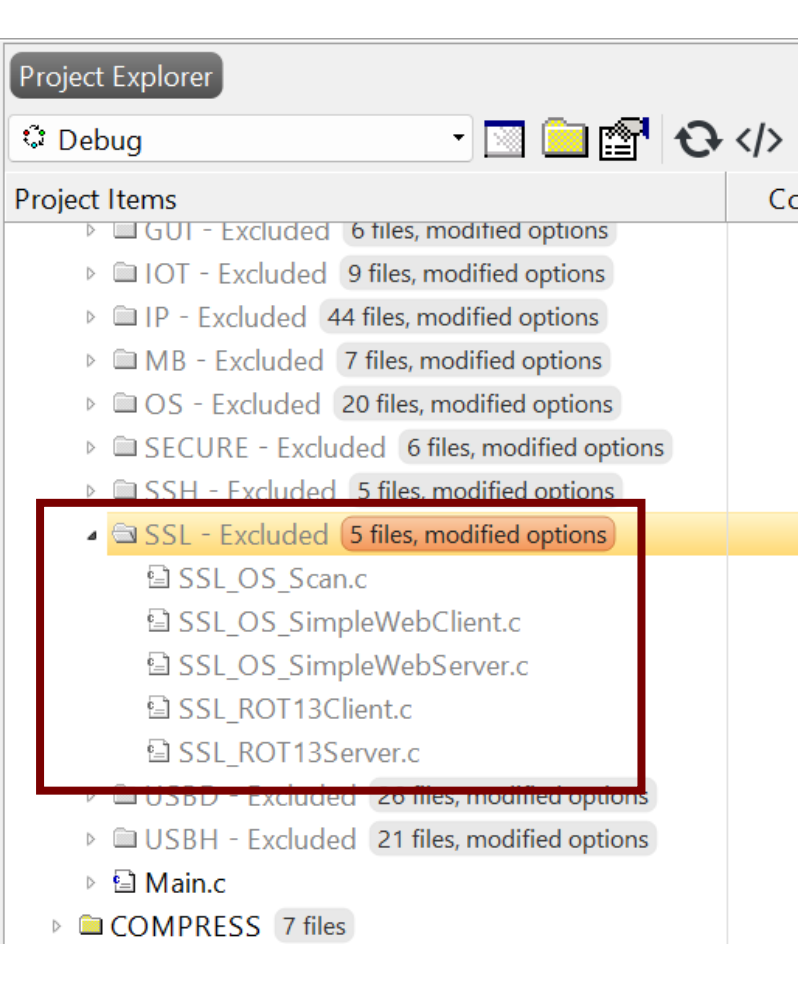

| Application              | 解説                                   |
|--------------------------|--------------------------------------|
| SSL_OS_Scan.c            | 指定WEBサーバー対応の暗号スイートをスキャンして結果を表示します    |
| SSL_OS_SimpleWebClient.c | SSLクライアントから指定WEBサーバーに接続します           |
| SSL_OS_SimpleWebServer.c | 簡単なセキュアWEBサーバー(HTTPS)を実装します          |
| SSL_ROT13Client.c        | Secure ROT13サービスを使用するSSLクライアントデモサンプル |
| SSL_ROT13Server.c        | Secure ROT13サービスを使用するSSLサーバーデモサンプル   |

## ■ emSSL用テストツール (PC用)

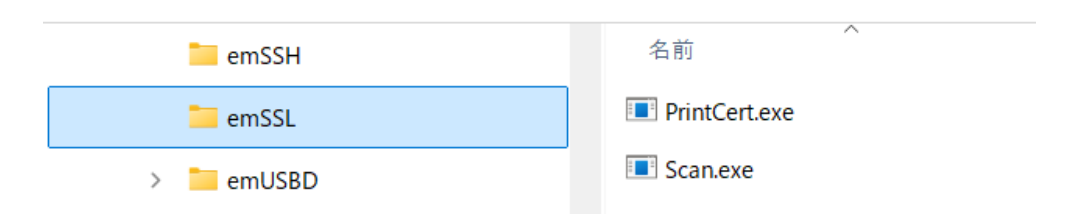

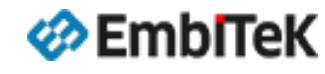

#### SECURITY

#### emSSLデモサンプルの動作確認方法

プロジェクト設定では「¥Application¥SSL」フォルダはビルド対象外に設定しています。 以下のどちらかの方法で動作確認を行うサンプルアプリケーションを選択します。

**方法①**:「SSL」フォルダ下の対象テストサンプルファイルをビ ルド対象設定の「¥Application」フォルダ下にコピーします。 ※「Project Explorer」ウインドウのファイルをマウス Drag & Drop操作で移動可能です。

| Project Explorer                               |                  |
|------------------------------------------------|------------------|
| 🗘 Debug 🔹 🖻 📴 😯 <                              | />               |
| Project Items                                  | Co               |
| Solution 'emPower_SESPRO'                      | •                |
| Project 'emPower_SESPRO'                       | OR               |
| LICENSE.html modified options                  | ÖN               |
| README_FirstSteps.html modified options        | I                |
| 🖌 🖨 Application 🛛 189 files                    |                  |
| COMPRESS - Excluded 10 files, modified options |                  |
| CRYPTO - Excluded 19 files, modified options   |                  |
| ▷ □ FS - Excluded 10 files, modified options   |                  |
| GUI - Excluded 6 files, modified options       | i                |
| IOT - Excluded 9 files, modified options       |                  |
| ▷ 🖾 IP - Exclude                               |                  |
| ▶                                              | 」サンブルファイルをSSLフォル |
| DS-Exclude Charles I                           |                  |
| ▹ ਙ secure - e ダルら「Applicat                    | ION」ノオルタに移動又はコピー |
| 🖻 SSH - Exclue 👔 🛨 🚽                           |                  |
| ▷ 🖻 SSL - Excluc                               |                  |
| USBD - Excluded 26 files, modified ptions      |                  |
| USBH - Excluded 21 files, modified pptions     |                  |
| 🕨 🖳 Main c                                     |                  |
| SSL_OS_Scan.c                                  | i                |
| COMPRESS 7 files                               |                  |
| CRYPTO 11 files                                | i                |

### 方法②:「SSL」フォルダ下の対象テストサンプルファイルのみマウス右 クリックメニューから「ビルド対象外」の設定を解除します。

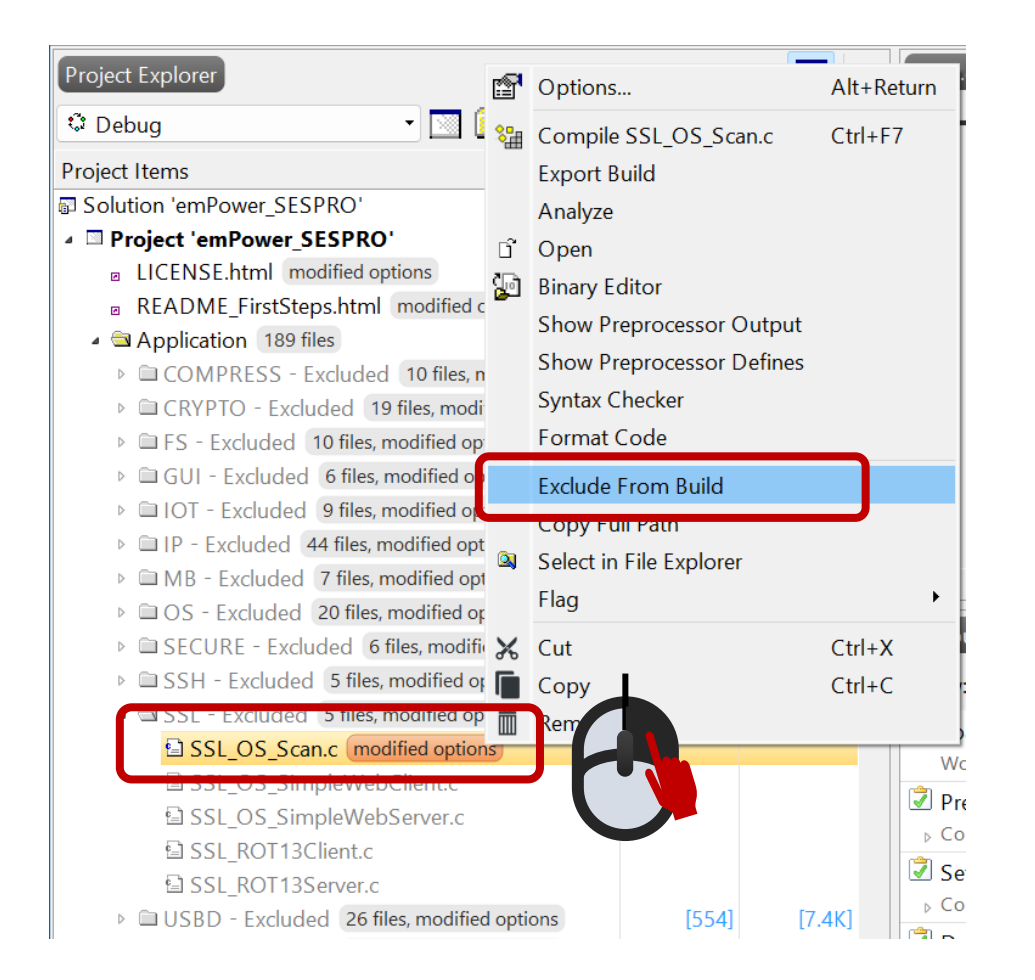

## emSSLデモサンプルの動作確認方法

## アプリケーションサンプルを選択して「Build → Build Solution」メニュー コマンドでプロジェクトをビルドします。

| Output<br>Show: Transcript                          | 🍾 Tasks 🔹                    |                                  |                                     |
|-----------------------------------------------------|------------------------------|----------------------------------|-------------------------------------|
| Rebuilding 'emPower_SESPRC<br>Completed 33 Warnings | )' from solution 'emPower_SE | SPRO' in configuration 'Debug'   | 178 targets in 3.6s<br>49 targets/s |
| Build complete<br>Completed                         |                              |                                  |                                     |
| FLASH1                                              | RAM1                         | RAM2                             |                                     |
|                                                     |                              |                                  |                                     |
| 307.0 KB of 2 MB used 14.9%                         | 50.0 KB of 64.0 KB used 78   | 8.2% 65.0 KB of 192.0 KB used 33 |                                     |

「Debug → Go (F5)」メニューコマンドでデバッグセッションを開始します。 評価ボードにLANケーブルを接続(インターネットアクセスが可能)し、 プログラムを実行して、デバッガのIOコンソールのログ画面から結果を確認 します。

#### サンプル: SSL\_OS\_Scan.c (Debugモードプロジェクトのログ)

| Debug Terminal                                                   | D 👰 📑 🗘                       |
|------------------------------------------------------------------|-------------------------------|
| 0:101 MainTask - INIT: emNet init started. Version 3.56.0        |                               |
| 0:101 MainTask - ***********************************             | *******                       |
| 0:101 MainTask - * emNet Configuration                           |                               |
| 0:101 Mainlask - ***********************************             | *****                         |
| 0:101 Mainlask - * IP_DEBUG: 2                                   |                               |
| 0:101 MainTask - * Memory added: 24576 bytes                     |                               |
| 0:101 MainTask - * Butter configuration:                         |                               |
| 0:101 MainTask - T2 Dutters of 256 Dytes                         |                               |
| 0:101 Mainlask - * 6 Dutters of 1516 Dytes                       |                               |
| 0:101 MainTask - * TCP TX/RX Window Size per Socket: 4380/4380 D | bytes                         |
| 0.101 MainTack - * Intenface #0 configuration:                   |                               |
| 0.101 MainTack - * Tupo: ETH                                     |                               |
| 0.101 MainTask - * Type. ETH<br>0.101 MainTask - * MTU: 1500     |                               |
| 0:101 MainTask - * HW addr · 00:22:C7:EE:EE:EE                   |                               |
| 0.101 MainTack - 11W duul. 00.22.07.11.11.11                     | *****                         |
| 0:121 MainTask - INIT: Link is down                              |                               |
| 0:121 MainTask - DRIVER: Found PHY with Id 0x181 at addr 0x0     |                               |
| 0:125 MainTask - INIT: Init completed                            |                               |
| 0.127 MainTask - ***********************************             | *****                         |
| 0:127 MainTask - * emSSL Configuration                           | *                             |
| 0:127 MainTask - ***********************************             | *****                         |
| 0:127 MainTask - *                                               |                               |
| 0:127 MainTask - * Environment:                                  |                               |
| 0:127 MainTask - * SSL VERSION: 30400 [3.04]                     |                               |
| 0:127 MainTask - * SSL DEBUG: 2                                  |                               |
| 0:127 MainTask - *                                               |                               |
| 0:127 MainTask - * Configuration:                                |                               |
| 0:127 MainTask - * SSL_MAX_SESSION_TICKET_LEN: 256               |                               |
| 0:127 MainTask - * SSL_MAX_APP_DATA_FRAGMENT_LEN: 1024           |                               |
| 0:127 MainTask - * SSL_SESSION_CACHE_SIZE: 5                     |                               |
| 0:127 MainTask - *                                               |                               |
| 0:127 MainTask - * Protocols:                                    |                               |
| 0:127 MainTask - * TLS 1.0: Enabled                              |                               |
| 0:127 MainTask - * TLS 1.1: Enabled                              |                               |
| 0:127 MainTask - * TLS 1.2: Enabled                              |                               |
| 0:127 MainTask - * TLS 1.3: Disabled                             |                               |
| 0:127 MainTask - *                                               |                               |
| 0:127 MainTask - * Cipher suites:                                |                               |
| 0:127 MainTask - * TLS_ECDHE_ECDSA_WITH_3DES_EDE_CBC_SHA         | TLS 1.0 - TLS 1.2             |
| 0:127 MainTask -                                                 |                               |
| 0:128 MainTask -                                                 |                               |
| 0:128 MainTask -                                                 |                               |
| 0:128 MainTask -                                                 |                               |
|                                                                  |                               |
| 3:101 IP_Task - LINK: Link state changed: Full duplex, 100MHz    |                               |
| 3:101 IP_Task - DHCPc: Sending discover!                         |                               |
| 3:123 IP Task - DHCPc: IFace 0: Offer: IP: 192.168.11.24. Mask:  | 255.255.255.0. GW: 192.168.11 |

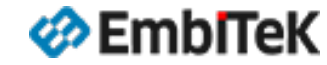

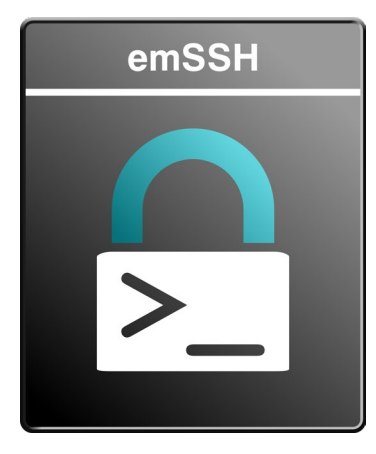

## emSSH

SSHセキュアログイン認証

オプション: SSH-SCPサーバ機能対応

# emSSHライブラリの動作確認

emPower評価用サンプルBSPプロジェクト

emSSHユーザマニュアル(オンライン):

https://www.segger.com/doc/UM20001\_emSSH.html

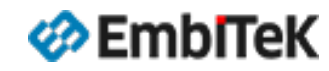

| Project Explorer       |
|------------------------|
| 🗘 Debug 🔹 💌 🔝 💼 😭 🎸 🌾  |
| Project Items          |
| ▷ □  O  4 files        |
| IP 314 files           |
| MB 5 files             |
| OS 30 files            |
| SECURE 24 files        |
| EGGER 10 files         |
| ▲ 🖾 SSH 13 files       |
| Doc 2 files            |
| Generic 11 files       |
| 🖌 🔄 Keys 4 files       |
| SSH_ServerKeys_DSA.c   |
| SSH_ServerKeys_ECDSA.c |
| SSH_ServerKeys_EdDSA.c |
| SSH_ServerKeys_RSA.c   |
| ▲                      |
| SSH_SCP_SINK_FS_FS.c   |
| SSH_SCP_SINK_FS_Null.c |
| SSH_SCP_SOURCE_FS_FS.c |
| SSH_Conf.h             |
| ▷ 🖻 SSH_ConfigIO.c     |
| SSH_OS_embOS.c         |
| SSH_X_Config.c         |
| ▷ 📄 SSI 15 files       |
| USBD 8 files           |

emSSHライブラリのコンフィグレーション設定は「¥SSH¥Generic」フォルダにあります。

- SSH\_Conf.h : SSHコンフィグレーション設定ファイル(マクロ定義)
- SSH\_X\_Config.c : SSHコンフィグレーション設定ファイル(初期化設定)
- SSH\_ConfigIO.c :デバッグコンソールIOインターフェース設定ファイル

テスト用の鍵データ(バイナリ)は「¥SSH¥Generic¥Keys」フォルダにあります。

- SSH\_ServerKeys\_DSA.c
- SSH\_ServerKeys\_ECDSA.c
- SSH\_ServerKeys\_EdDSA.c
- SSH\_ServerKeys\_RSA.c

ファイルシステムインターフェースドライバは「¥SSH¥Generic¥SSH\_FS」フォルダにあります。

- SSH\_SCP\_SINK\_FS\_FS.c
- SSH\_SCP\_SOURCE\_FS\_FS.c

詳細はユーザマニュアルの情報をご参照ください。

https://www.segger.com/doc/UM20001\_emSSH.html#Configuring\_emSSH

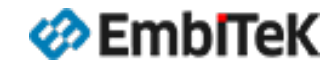

#### オプション設定ダイアログの左枠の「ES PRO Cortex-M → emSSH 」を選択します。 「 emSSH Library Configuration」項目からemSSH ライブラリのプロファイル(ビルドコンフィグレーション)は変更可能です。

| SEGGER Embeddeo                                                                                                  | d Studio V8.14a - Options                                                                                                    | ×                                                                                                 |             |                                                 |
|----------------------------------------------------------------------------------------------------|----------------------------------------------------------------------------------------------------|---------------------------------------------------------------------------------------------------|-------------|-------------------------------------------------|
| Project 'em                                                                                                    | Power_SESPRO' Opti                                                                                                    | ons                                                                                               | プロジェクトビルド構成 | Library Configuration                           |
| <ul> <li>↑ ↓ ۞ Debug</li> <li>▷ Code</li> <li>▷ Debug</li> <li>▷ Debug</li> </ul>                                | Search Options                                                                                                    | Show Modified Options Only<br>Value                                                               | Debugモード    | Debug build<br>(Log output support)             |
| <ul> <li>ES PRO Cortex-M<br/>embOS<br/>emCompress<br/>emCrypt<br/>emFile</li> </ul>                              | <ul> <li>Add emSSH</li> <li>Add emSSH</li> <li>emSSH Library Configuration</li> </ul>                                                                                                    | Yes (inherits) •<br>Debug build (d) modified                                                      | Releaseモード  | Release build<br>(small ROM size, compact and F |
| emModbus<br>emNet<br>emSecure<br>emSSH<br>emSSL<br>emUSB-Device<br>emUSB-Host<br>emWeb<br>emWin<br>IOT<br>SEGGER | Add emSSH<br>Add emSSH to your application.<br>• cdefine USE_SSH=1<br>• cdefine SSH_OS_DO_NOT_INL<br>• cinclude \$(ProjectDir)/SSH/Ger<br>• cinclude \$(PackagesDir)/ESPROC<br>• cinclude \$(ProjectDir)/SSH/Ger<br>• library<br>\$(PackagesDir)/ESPRO/SSH/Lib<br>H_LIB_MODE)\$(LIB)<br>Inherits | INE_CALLS = 1<br>heric/<br>)/SSH/Inc/<br>heric/Keys/<br>)/\$(SSH_LIB_NAME:libssh)\$(LibExt)_\$(SS |             |                                                 |

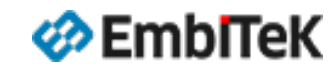

#### emSSHモジュールのデモサンプルアプリケーションは「¥Application¥SSH」フォルダにあります。

| Project Explorer                                                                                                    |    |
|----------------------------------------------------------------------------------------------------|----|
| 🗘 Debug 🗾 💼 🚰 📢                                                                                                    | €  |
| Project Items                                                                                                    | Co |
| <ul> <li>IOT - Excluded 9 files, modified options</li> <li>IP - Excluded 44 files, modified options</li> <li>MB - Excluded 7 files, modified options</li> <li>OS - Excluded 20 files, modified options</li> <li>SECURE Excluded 6 files, modified options</li> <li>SSH - Excluded 5 files, modified options</li> <li>SSH_SCP_FS_Server.c</li> <li>SSH_Shell1.c</li> <li>SSH_Shell2.c</li> </ul> |    |
| <ul> <li>SSH_Shell3.c</li> <li>SSH_Shell5.c</li> <li>SSI - Excluded 5 files, modified options</li> <li>USBD - Excluded 26 files, modified options</li> <li>USBH - Excluded 21 files, modified options</li> <li>Main.c</li> <li>COMPRESS 7 files</li> </ul>                                                                                                    |    |

| Application         | 解説                                      |
|---------------------|-----------------------------------------|
| SSH_Shell1.c        | SSHサーバー実装方法を示す簡単なサンプル(入力文字データをECHOします)  |
| SSH_Shell2.c        | SSHサーバー実装方法を示す簡単なサンプル(コマンドラインサポートを追加)   |
| SSH_Shell3.c        | SSHサーバー実装方法を示す簡単なサンプル(パスワード付きユーザー認証を追加) |
| SSH_Shell5.c        | SSHサーバー実装方法を示す簡単なサンプル(警告バナーを追加)         |
| SSH_SCP_FS_Server.c | SSH SCPサーバーのデモサンプル(ファイルシステムが必要です)       |

■ emSSH用テストツール (PC用)

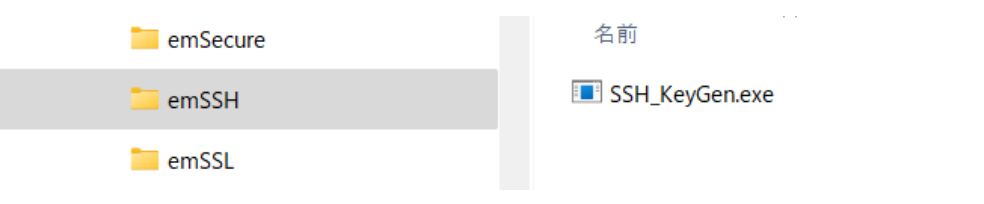

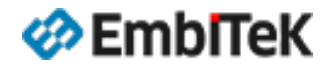

SECURITY

#### emSSHデモサンプルの動作確認方法

プロジェクト設定では「¥Application¥SSH」フォルダはビルド対象外に設定しています。 以下のどちらかの方法で動作確認を行うサンプルアプリケーションを選択します。

**方法①**:「SSH」フォルダ下の対象テストサンプルファイルをビ ルド対象設定の「¥Application」フォルダ下にコピーします。 ※「Project Explorer」ウインドウのファイルをマウス Drag & Drop操作で移動可能です。

|                                                |                 | <b>1</b>  |
|------------------------------------------------|-----------------|-----------|
| Project Items                                  | Сос             | Pro       |
| Solution 'emPower_SESPRO'                      |                 |           |
| Project 'emPower_SESPRO'                       |                 | ر بن<br>ا |
| LICENSE.html modified options                  |                 |           |
| README_FirstSteps.html modified options        |                 | OR        |
| 🔺 🖻 Application 🛛 189 files                    |                 |           |
| COMPRESS - Excluded 10 files, modified options |                 |           |
| CRYPTO - Excluded 19 files, modified options   |                 |           |
| FS - Excluded 10 files, modified options       |                 |           |
| GUI - Excluded 6 files, modified options       |                 |           |
| IOT - Excluded 9 files, modified options       |                 |           |
| IP - Excluded 44 files, modified options       |                 |           |
| ▷ □ MB - Ex FCCH ChallE at ++ >                | ィプルファイルたccuフォルガ |           |
| ⊳ ⊡os-Ex יכס ש                                 | インルンアイ ルをうコンタルタ |           |
| ▶ □ SECURE から「Application」                     | フォルダに移動又はコピーし   |           |
| ▶ □ SSH - E                                    |                 |           |
| ▹ 🖻 SSL - E> ます。                               |                 |           |
| USBD - Excluded 26 files, modified options     |                 |           |
| USBH - Excluded 21 files, modified options     |                 |           |
| El Main c                                      |                 |           |
| SSH_Shell5.c                                   |                 |           |
|                                                |                 |           |
| CRYPTO 11 files                                |                 | 1         |
|                                                |                 |           |

**方法②**:「SSH」フォルダ下の対象テストサンプルファイルのみマウス 右クリックメニューから「ビルド対象外」の設定を解除します。

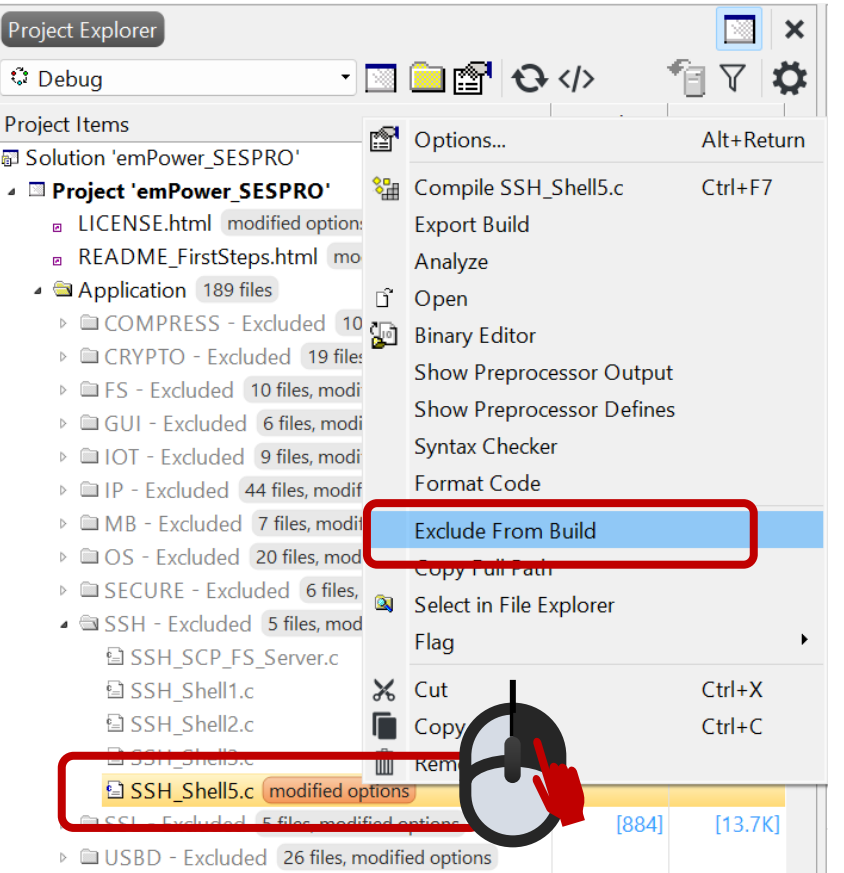

## emSSHデモサンプルの動作確認方法

## アプリケーションサンプルを選択して「Build → Build Solution」メニュー コマンドでプロジェクトをビルドします。

| Output                      |                            |                                   |                                             |
|-----------------------------|----------------------------|-----------------------------------|---------------------------------------------|
| Show: Transcript            | Tasks 🔹                    |                                   |                                             |
| Rebuilding 'emPower_SESPR   | O' from solution 'emPower_ | SESPRO' in configuration 'Debug'  | 1 <b>78 targets in</b> 3.6s<br>49 targets/s |
| Build complete              |                            |                                   |                                             |
| FLASH1                      | RAM1                       | RAM2                              |                                             |
| 307.0 KB of 2 MB used 14.9% | 6 50.0 KB of 64.0 KB used  | 78.2% 65.0 KB of 192.0 KB used 33 | _                                           |

評価ボードのLANポートをテスト用パソコンに接続して、TCP/IPネットワー ク通信が正常にできることを確認してください。

「Debug → Go (F5)」メニューコマンドでデバッグセッションを開始します。 プログラムを実行して、デバッガのIOコンソールのログ画面から結果を確認 します。

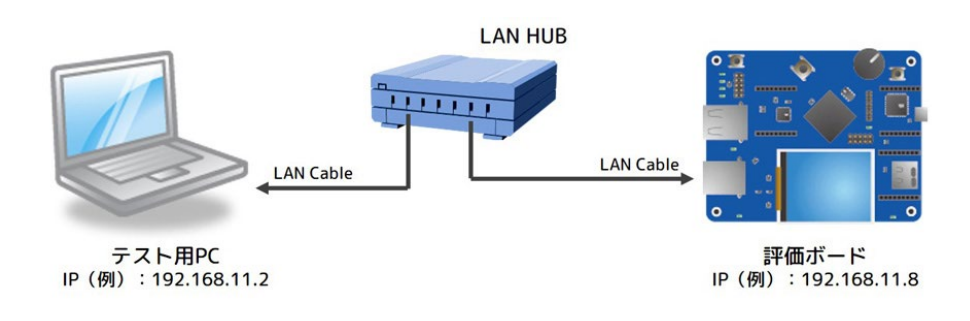

サンプル: SSH\_Shell5.c (Debugモードプロジェクトのログ)

#### 🔜 בידע לעדב

C:¥>ssh anon@192.168.11.24

Welcome to the emSSH command line! Type Ctrl+D to exit.

emSSH> This is ECHO Test! ...This is ECHO Test! emSSH>

Bye!

Connection to 192.168.11.24 closed.

C:¥>\_

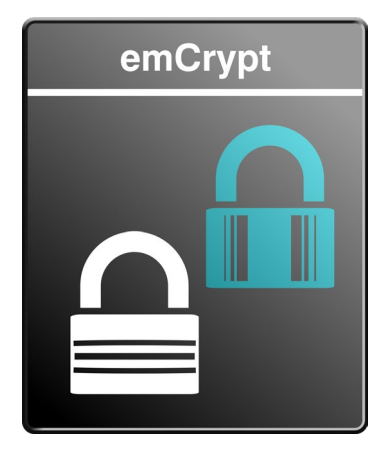

## emCrypt PRO

多数のアルゴリズム対応 非GPL / 非オープンソース 改ざん・データ保護のための暗号化ライブラリ 各種暗号・ハッシュアルゴリズム 認証プロトコル 鍵生成アルゴリズムなどを ユーザアプリからAPI利用

## emCryptライブラリの動作確認 emPower評価用サンプルBSPプロジェクト

emCryptユーザマニュアル(オンライン): <u>https://www.segger.com/doc/UM12006\_emCrypt.html</u>

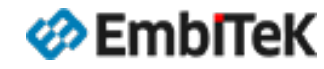

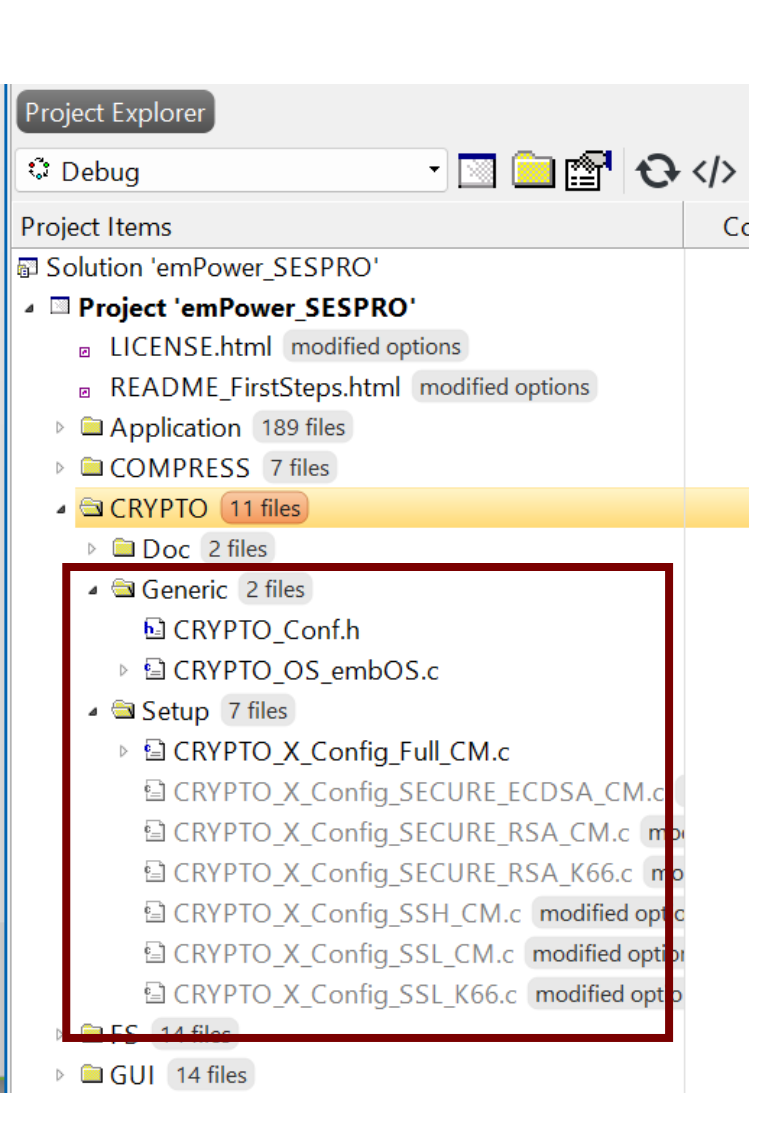

emCryptライブラリのコンフィグレーション設定は「**¥CRYPTO¥Generic**」 フォルダにあります。

- CRYPTO\_Conf.h : emCryptモジュールのコンフィグレーション設定ファイル
- CRYPTO\_X\_Config\_Full\_CM.c:初期化設定ファイル(一般Cortex-Mマイコン用)
- CRYPTO\_X\_Config\_SECURE\_ECDSA\_CM.c: emSecure ECDSAアプリケーション用emCrypt モジュールのコンフィグレーション設定
- CRYPTO\_X\_Config\_SECURE\_RSA\_CM.c: emSecure RSAアプリケーション用emCryptモ ジュールのコンフィグレーション設定
- CRYPTO\_X\_Config\_SSH\_CM.c : SSHアプリケーション用emCryptモジュールのコンフィグ レーション設定
- CRYPTO\_X\_Config\_SSL\_CM.c:SSLアプリケーション用emCryptモジュールのコンフィグ レーション設定(一般Cortex-M環境用)
- CRYPTO\_X\_Config\_SSL\_K66.c:SSLアプリケーション用emCryptモジュールのコンフィグ レーション設定(NXP K66マイコン用)

#### 詳細はユーザマニュアルの情報をご参照ください。

https://www.segger.com/doc/UM12006\_emCrypt.html#Configuring\_emCrypt

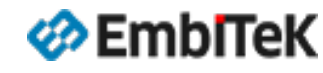

#### オプション設定ダイアログの左枠の「ES PRO Cortex-M → emCrypt」を選択します。 「 emCrypt Library Configuration」項目からemCrypt ライブラリのプロファイル(ビルドコンフィグレーション)は変更可能です。

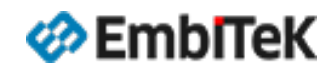

#### emSecure RSA / ECDSAモジュールのデモサンプルアプリケーションは「¥Application¥SECURE」フォルダにあります。

| Project Items                                                                                                    | Coc |                                  |                                                       |
|----------------------------------------------------------------------------------------------------|-----|----------------------------------|-------------------------------------------------------|
| Solution 'emPower_SESPRO'                                                                                                    |     |                                  |                                                       |
| Project 'emPower_SESPRO'                                                                                                    |     | Application                      | 解説                                                    |
| <ul> <li>LICENSE.html modified options</li> <li>README_FirstSteps.html modified options</li> <li>Application 189 files</li> </ul> | [;  | SECURE_RSA_Bench_Performance     | RSA鍵のデジタル署名を使用してメッセージのSign・Verifyパフォーマ<br>ンスを確認します。   |
| <ul> <li>COMPRESS - Excluded 10 files, modified options</li> <li>CRYPTO - Excluded 19 files, modified options</li> </ul>          |     | SECURE_RSA_Bench_Sign.c          | RSA鍵のデジタル署名を使用してSignパフォーマンスを確認します。                    |
| <ul> <li>FS - Excluded 10 files, modified options</li> <li>GUL - Excluded 6 files, modified options</li> </ul>                    |     | SECURE_RSA_Bench_Verify.c        | RSA鍵のデジタル署名を使用してVerifyパフォーマンスを確認します。                  |
| <ul> <li>IOT - Excluded 9 files, modified options</li> <li>IP - Excluded 44 files, modified options</li> </ul>                    |     | SECURE_ECDSA_Bench_Performance.c | ECDSA鍵のデジタル署名を使用してメッセージのSign・Verifyパフォー<br>マンスを確認します。 |
| <ul> <li>MB - Excluded 7 files, modified options</li> <li>OS - Excluded 20 files, modified options</li> </ul>                     | ['  | SECURE_ECDSA_Bench_Sign.c        | ECDSA鍵のデジタル署名を使用してSignパフォーマンスを確認します。                  |
| SECURE - Excluded 6 files, modified options SECURE ECDSA Bench Performance c                                                      |     | SECURE_ECDSA_Bench_Verify.c      | ECDSA鍵のデジタル署名を使用してVerifyパフォーマンスを確認します。                |
| SECURE_ECDSA_Bench_Sign.c                                                                                                    |     |                                  |                                                       |
| SECURE_ECDSA_Bench_Verify.c     SECURE_RSA_Bench_Performance.c                                                                    |     |                                  |                                                       |
| SECURE_RSA_Bench_Sign.c                                                                                                    |     |                                  |                                                       |
| Image: Secure_RSA_Bench_Verify.c                                                                                                  |     |                                  |                                                       |
| SSH - Excluded 5 files, modified options                                                                                          |     |                                  |                                                       |
| SSL - Excluded 5 files, modified options                                                                                          |     |                                  |                                                       |
| ▷ □ USBD - Excluded 26 files, modified options                                                                                    |     |                                  |                                                       |
| USBH - Excluded 21 files, modified options                                                                                        |     |                                  |                                                       |
|                                                                                                    |     |                                  |                                                       |
|                                                                                                    |     |                                  |                                                       |

| 🋷 EmblTel | ( |
|-----------|---|
|-----------|---|

#### SECURITY

### emCryptデモサンプルの動作確認方法

プロジェクト設定では「¥Application¥CRYPTO」フォルダはビルド対象外に設定しています。 以下のどちらかの方法で動作確認を行うサンプルアプリケーションを選択します。

**方法①**:「CRYPTO」フォルダ下の対象テストサンプルファイル をビルド対象設定の「¥Application」フォルダ下にコピーしま す。※「Project Explorer」ウインドウのファイルをマウス Drag&Drop操作で移動可能です。

| Project Explorer                               |                         |                                     |
|------------------------------------------------|-------------------------|-------------------------------------|
| 🕆 Debug 💿 📩 🔁 🔂                                |                         | 1                                   |
| Project Items                                  | Code                    |                                     |
| Solution 'emPower_SESPRO'                      |                         | -<br>-                              |
| Project 'emPower_SESPRO'                       |                         | OR                                  |
| LICENSE.html modified options                  |                         |                                     |
| README_FirstSteps.html modified options        |                         |                                     |
| 🔺 🚍 Application 🛛 189 files                    | [4.0K]                  |                                     |
| COMPRESS - Excluded 10 files, modified options | 5                       |                                     |
| CRYPTO - Excluded 18 files, modified options   |                         |                                     |
| FS - Excluded 10 files, modified options       |                         |                                     |
| GUI - Excluded 6 files, modified options       |                         |                                     |
|                                                |                         | $++\times, -2$ $+ $ $$ $$ $$ $+ +-$ |
| ▶ ■IP-Excli I CRYPIO_Bencn_                    | AE2.C]                  | リノフルファイルを                           |
| <sup>▶ ■MB-EX</sup> CRYPTOフォルダかい               | 5 [Anr                  | olication L フォルダに                   |
|                                                | . · · · · · · · · · · · |                                     |
| ▶ BECORE 移動又はコピーしま                             | व.                      |                                     |
| SSH - Ex                                       |                         |                                     |
| SSL - Excluded 5 files, modified options       | [C.C. 4]                | 1                                   |
| USBD - Excluded 26 files, monified options     | [554]                   |                                     |
|                                                |                         |                                     |
|                                                | 100                     |                                     |
|                                                | 108                     | I                                   |
| COMPRESS / Tiles                               |                         |                                     |

#### **方法②**:「CRYPTO」フォルダ下の対象テストサンプルファイルのみマ ウス右クリックメニューから「ビルド対象外」の設定を解除します。

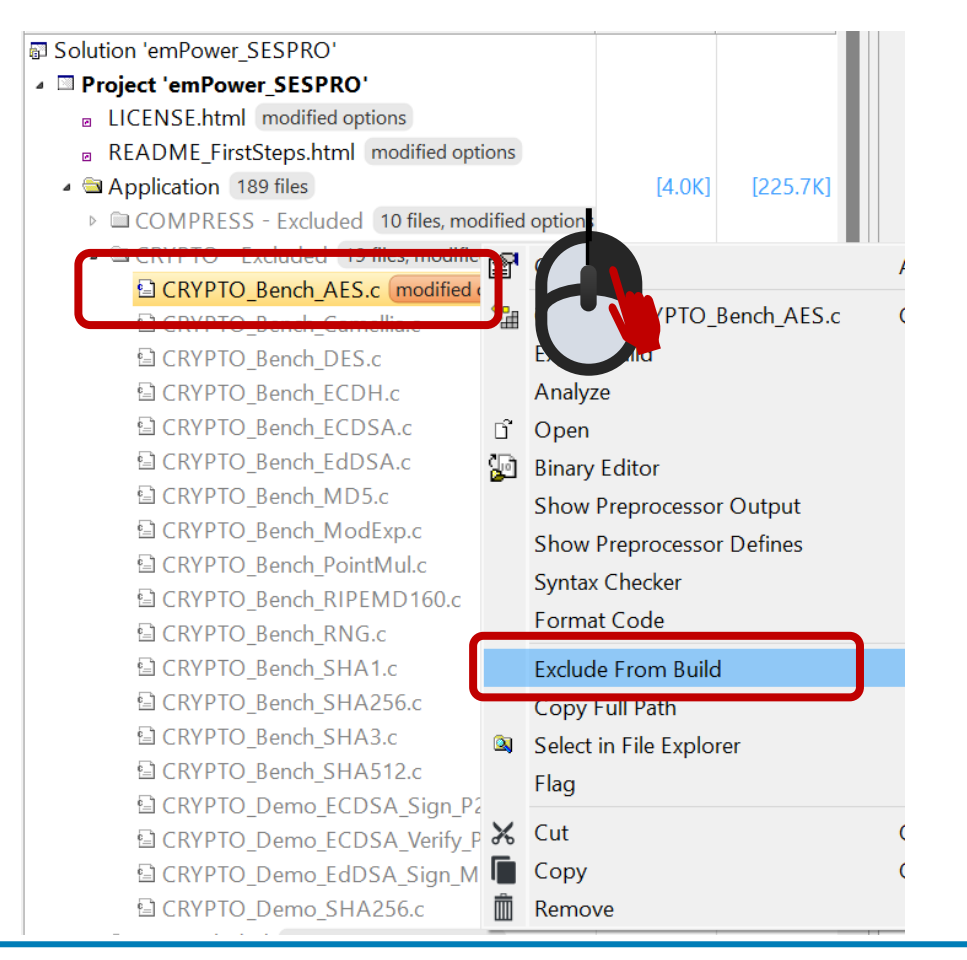

🤣 EmblTeK

## emCryptデモサンプルの動作確認方法

### アプリケーションサンプルを選択して「Build → Build Solution」メニュー コマンドでプロジェクトをビルドします。

サンプル:**CRYPTO\_Bench\_AES.c** (Debugモードプロジェクトのログ)

| Output                                              |                                       |                                      |                                                  |
|-----------------------------------------------------|---------------------------------------|--------------------------------------|--------------------------------------------------|
| Show: Transcript 🔹 🍢                                | Tasks 🔹                               |                                      |                                                  |
| Rebuilding 'emPower_SESPRO<br>Completed 33 Warnings | ' from solution 'emPower_SESPR        | O' in configuration 'Debug'          | 1 <mark>78 targets in</mark> 3.1<br>57 targets/s |
| Build complete<br>Completed                         |                                       |                                      |                                                  |
| FLASH1           92.1 KB of 2 MB used         4.5%  | RAM1<br>10.7 KB of 64.0 KB used 16.7% | RAM2<br>1.0 KB of 192.0 KB used 0.5% |                                                  |

「Debug → Go (F5)」メニューコマンドでデバッグセッションを開始します。 プログラムを実行して、デバッガのIOコンソールのログ画面から結果を確認 します。

| omniler | SEGGE  | 2 cc 18    | 1 2         |       |             |                |   |
|---------|--------|------------|-------------|-------|-------------|----------------|---|
| /stem:  | Proces | sor spe    | ed          | :     | = 168.000 M | Hz             |   |
| onfig:  | CRYPTO | _VERSIC    | DN          |       | = 24201 [2. | 42a]           |   |
| onfig:  |        | CONFIC     | S_AES_OPTIM | IZE = | = 2         |                |   |
| onfig:  |        |            | GCM OPTIM   | T7F = | = 0         |                |   |
| -8.     |        |            |             |       | - •         |                |   |
|         | 4      |            |             |       | +           | +              | - |
| Cinhan  |        | Dit.       | ECB         | MB/s  | CBC         | MB/s           |   |
| Cipner  |        | B1TS       | Enc         | Dec   | Enc         |                |   |
| AES     |        | 128        | 0.40        | 0.46  | 0.38        | 0.43           |   |
| AES     |        | 192        | 0.33        | 0.38  | 0.32        | 0.36           |   |
| AES     |        | 256        | 0.28        | 0.33  | 0.27        | 0.31           |   |
|         |        |            | GCM         | MB/s  | ССМ         | MB/s           | - |
| Cipher  |        | Bits       | Enc         | Dec   | Enc         | Dec            |   |
|         |        |            |             |       |             |                | - |
| AES     |        | 128        | 0.06        | 0.06  | 0.19        | 0.19           |   |
| AES     |        | 192<br>256 | 0.06        | 0.00  | 0.16        | 0.16  <br>0.14 |   |
| ALS     |        | 250        | 0.07        | 0.07  | 0.14        | 0.14           |   |

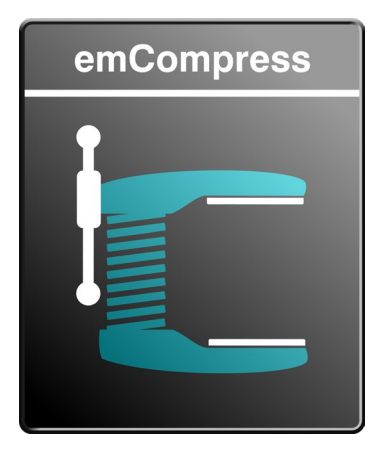

## emCompress PRO emCompress Embed emCompress ToGo

複数CODECを付属 データサイズの削減でストレージ効率運用 データ通信の高速化 ファームウェア転送効率化

## **圧縮・解凍機能の動作確認** emPower評価用サンプルBSPプロジェクト

emCompressユーザマニュアル(オンライン): <u>https://www.segger.com/doc/UM17003\_emCompress\_ToGo.html</u> <u>https://www.segger.com/doc/UM17001\_emCompress\_Embed.html</u>

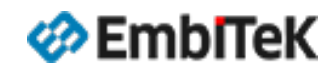

| Project Explorer                        |
|-----------------------------------------|
| Debug · 🖸 💼 😭 😯                         |
| Project Items                           |
| Solution 'emPower_SESPRO'               |
| Project 'emPower_SESPRO'                |
| LICENSE.html modified options           |
| README_FirstSteps.html modified options |
| Application 189 files                   |
| COMPRESS 7 files                        |
| 🗸 🖾 Doc 👍 files                         |
| 🔺 🚔 Generic 3 files                     |
| La COMPRESS_Conf.h                      |
| COMPRESS_ConfigIO.c                     |
| 🖬 CTG_Conf.h                            |
|                                         |
| ▷ 🗀 FS 14 files                         |
| ▷ 🗀 GUI 14 files                        |
| ▷ 🗀 IOT 4 files                         |
| IP 314 files                            |
| ▷ 🗀 MB 5 files                          |
|                                         |

emCompressライブラリのコンフィグレーション設定は「**¥COMPRESS¥Generic**」 フォルダにあります。

- COMPRESS\_Conf.h : emCompress Embedライブラリのコンフィグレーション設定
- CTG\_Conf.h : emCompress ToGoライブラリのコンフィグレーション設定
- COMPRESS\_ConfigIO.c :エラーのコールバック処理

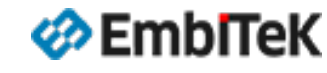

#### オプション設定ダイアログの左枠の「ES PRO Cortex-M → COMPRESS 」を選択します。 「 emCompress Library Configuration」項目からemCompress ライブラリのプロファイル(ビルドコンフィグレーション)は変更可能です。

| SEGGER Embedded                                                                                                    | Studio V8.14a - Options                                                                                                    | ×                                                                                                 | プロジェクトビルド基成     | Library Configuration                           |
|----------------------------------------------------------------------------------------------------|----------------------------------------------------------------------------------------------------|---------------------------------------------------------------------------------------------------|-----------------|-------------------------------------------------|
| Proiect 'em                                                                                                    | Power SESPRO' Option                                                                                                    | וב<br>וג                                                                                          | ノロノエンドヒルド伸成<br> |                                                 |
| ↑↓ ‡ Debug<br>Code                                                                                                    | Search Options                                                                                                    | Show Modified Options Only<br>Value                                                               | Debugモード        | Debug build<br>(Log output support)             |
| <ul> <li>Debug</li> <li>ES PRO Cortex-M<br/>embOS</li> <li>emCompress<br/>emCrypt</li> </ul>                               | <ul> <li>emCompress</li> <li>Add emCompress library</li> <li>emCompress Library Configuration</li> </ul>                                                                                                    | Yes inherits<br>Debug build (d) modified                                                          | Releaseモード      | Release build<br>(small ROM size, compact and F |
| emFile<br>emModbus<br>emNet<br>emSecure<br>emSSH<br>emSSL<br>emUSB-Device<br>emUSB-Host<br>emWeb<br>emWin<br>IOT<br>SEGGER | Add emCompress library<br>Add emCompress library to your applica<br>• cdefine USE_EMCOMPRESS=1<br>• cinclude \$(ProjectDir)/COMPRESS,<br>• cinclude \$(PackagesDir)/ESPRO/CO<br>• library<br>\$(PackagesDir)/ESPRO/COMPRESS<br>ress)\$(LibExt)_\$(COMPRESS_LIB_M<br>Inherits<br>"Yes" from project in Common configura | ation.<br>/Generic/<br>OMPRESS/Inc/<br>S/Lib/\$(COMPRESS_LIB_NAME:libcomp<br>ODE)\$(LIB)<br>ation |                 |                                                 |
|                                                                                                    |                                                                                                    | OK Cancel                                                                                         |                 |                                                 |

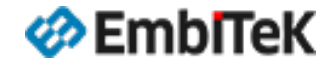

#### emCompressモジュールのデモサンプルアプリケーションは「¥Application¥COMPRESS」フォルダにあります。

| Project Explorer                                             |
|--------------------------------------------------------------|
| Debug 🔹 🔽 🔄 😭 😯                                              |
| Project Items (                                              |
| Solution 'emPower_SESPRO'                                    |
| Project 'emPower_SESPRO'                                     |
| ☑ LICENSE.html modified options                              |
| README_FirstSteps.html modified options                      |
|                                                              |
| COMPRESS - Excluded 10 files, modified options               |
| 별 CTG_BenchDecode.c                                          |
| 됩 CTG_BenchEncode.c                                          |
| ⊡ CTC_Blog_Compressed.n                                      |
| CTG_Blog_Oncompressed.n                                      |
| CTG_F2M_Decode.c                                             |
| CTG_M2E_Docode.c                                             |
| CTG_M2E_precode.c                                            |
|                                                              |
| CTG_M2M_Decode.c                                             |
| COVIDED - Englished 10 files modified options                |
| <ul> <li>FS - Excluded 10 files, modified options</li> </ul> |
| GUI - Excluded 6 files, modified options                     |
| IOT - Excluded 9 files, modified options                     |
| IP - Excluded 44 files, modified options                     |

| Application       | 解説                                                      |
|-------------------|---------------------------------------------------------|
| CTG_BenchDecode.c | emCompress ToGo APIを使用して各種転送モードでの解凍処理のパフォーマンスを<br>確認します |
| CTG_BenchEncode.c | emCompress ToGo APIを使用して各種転送モードでの圧縮処理のパフォーマンスを<br>確認します |
| CTG_F2M_Decode.c  | Function to Memory(F2M)転送モード設定で解凍処理のパフォーマンスを確認          |
| CTG_F2M_Encode.c  | Function to Memory(F2M)転送モード設定で圧縮処理のパフォーマンスを確認          |
| CTG_M2F_Decode.c  | Memory to Function(M2F)転送モード設定で解凍処理のパフォーマンスを確認          |
| CTG_M2F_Encode.c  | Memory to Function(M2F)転送モード設定で圧縮処理のパフォーマンスを確認          |
| CTG_M2M_Decode.c  | Memory to Memory(M2M)転送モード設定で解凍処理のパフォーマンスを確認            |
| CTG_M2M_Encode.c  | Memory to Memory(M2M)転送モード設定で圧縮処理のパフォーマンスを確認            |

## ■ emCompress用テストツール (PC用)

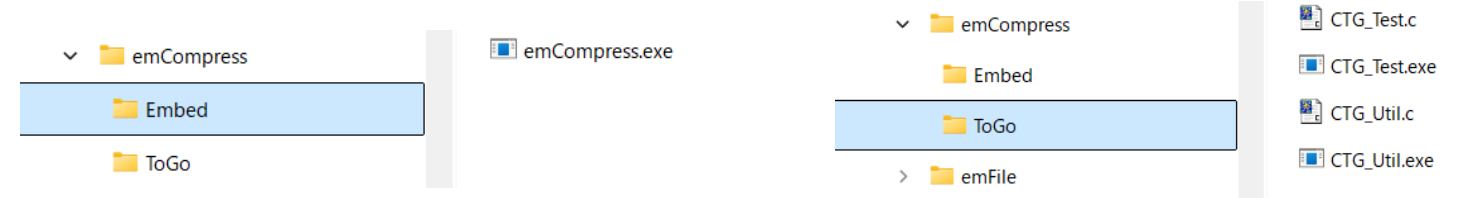

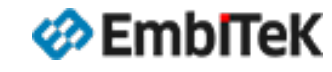

ớ Emblītek

### emCompressデモサンプルの動作確認方法

プロジェクト設定では「¥Application¥COMPRESS」フォルダはビルド対象外に設定しています。 以下のどちらかの方法で動作確認を行うサンプルアプリケーションを選択します。

**方法①**:「COMPRESS」フォルダ下の対象テストサンプルファ イルをビルド対象設定の「¥Application」フォルダ下にコピー します。※「Project Explorer」ウインドウのファイルをマウス Drag & Drop操作で移動可能です。

| Project Explorer                                                                                  |                      |
|---------------------------------------------------------------------------------------------------|----------------------|
| Debug 🔹 🔄 📴 🚱                                                                                     |                      |
| Project Items                                                                                     | Сон                  |
| Solution 'emPower_SESPRO'                                                                         |                      |
| Project 'emPower_SESPRO'                                                                          | OR                   |
| LICENSE.html modified options                                                                     | ••••                 |
| README_FirstSteps.html modified options                                                           |                      |
| Application 189 files                                                                             |                      |
| COMPRESS - Excluded 9 files, modified options                                                     |                      |
| CRYPTO - Excluded 19 files, modified options                                                      | <br> <br>            |
| IS - Excluded 10 files, modified options                                                          |                      |
| GUI - Excluded 6 files, modified options                                                          |                      |
|                                                                                                   |                      |
|                                                                                                   | de.c」サンプルファイルを       |
|                                                                                                   | がから「Application」フォルダ |
|                                                                                                   |                      |
|                                                                                                   | します。                 |
| SSI - Excluded 5 files modified options                                                           |                      |
| <ul> <li>USBD - Excluded 26 files, modified options</li> </ul>                                    |                      |
| <ul> <li>EXcluded 20 mes, modified options</li> <li>EVCluded 21 files modified options</li> </ul> |                      |
| CTG BenchEncode.c                                                                                 |                      |
|                                                                                                   |                      |
| COMPRESS 7 files                                                                                  | i                    |

#### **方法②**:「COMPRESS」フォルダ下の対象テストサンプルファイルのみ マウス右クリックメニューから「ビルド対象外」の設定を解除します。

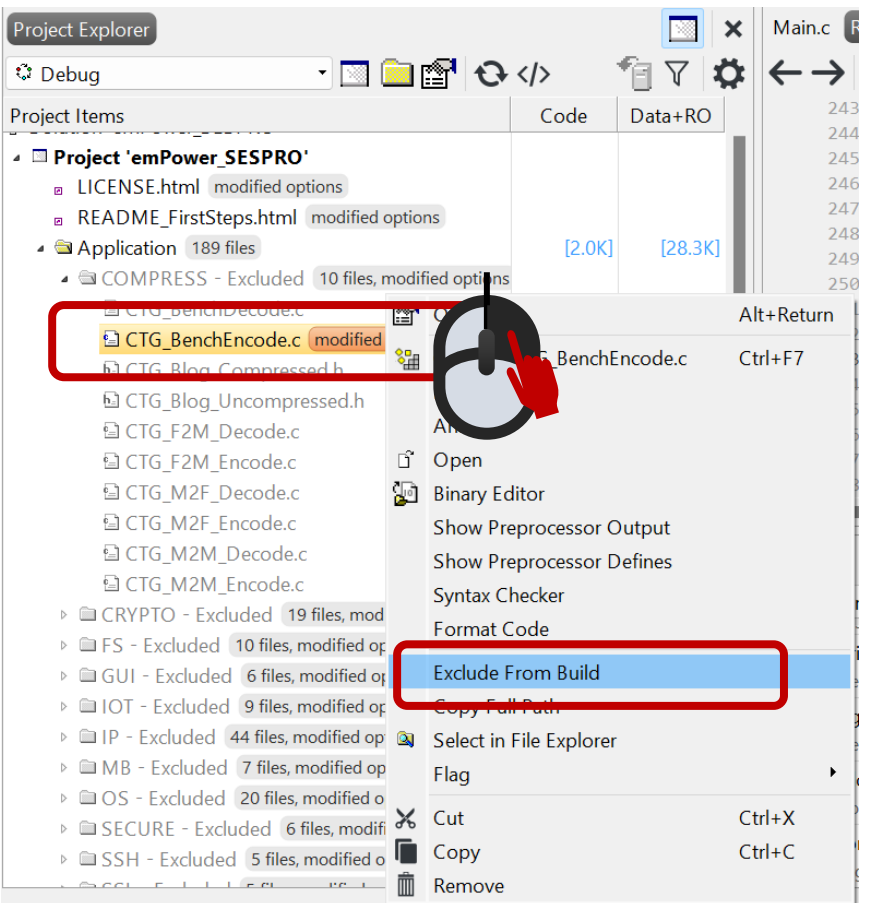

## emCompressデモサンプルの動作確認方法

## アプリケーションサンプルを選択して「Build → Build Solution」メニュー コマンドでプロジェクトをビルドします。

| Output                                              |                                |                             |      |                                            |
|-----------------------------------------------------|--------------------------------|-----------------------------|------|--------------------------------------------|
| Show: Transcript 🔹 🌿                                | 🍢 Tasks 🔹                      |                             |      |                                            |
| Rebuilding 'emPower_SESPRC<br>Completed 33 Warnings | ' from solution 'emPower_SESPR | O' in configuration 'Debug' |      | <b>178 targets in 3.1s</b><br>56 targets/s |
| Build complete<br>Completed                         |                                |                             |      |                                            |
| FLASH1                                              | RAM1                           | RAM2                        |      |                                            |
| 62.8 KB of 2 MB used 3.0%                           | 31.2 KB of 64.0 KB used 48.8%  | 1.0 KB of 192.0 KB used     | 0.5% |                                            |

「Debug → Go (F5)」メニューコマンドでデバッグセッションを開始します。 プログラムを実行して、デバッガのIOコンソールのログ画面から結果を確認 します。 サンプル: CTG\_BenchEncode.c (Debugモードプロジェクトのログ)

#### Debug Terminal

Memory to Memory compression Successfully compressed 20895 Bytes to 9224 Bytes.

Function to Memory compression Successfully compressed 20895 Bytes to 9224 Bytes.

Memory to Function compression Successfully compressed 20895 Bytes to 9224 Bytes.

Function to Function compression Successfully compressed 20895 Bytes to 9224 Bytes.

Stream compression Successfully compressed 20895 Bytes to 9224 Bytes.

Fast Memory to Memory compression Successfully compressed 20895 Bytes to 9224 Bytes.

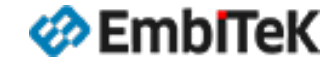

🖸 🚳 📑 🗙

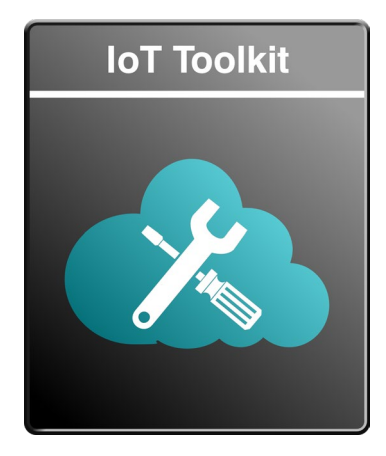

## IoT Toolkit

JSONパーサー JSON (JavaScript Object Notation) データ処理を 簡単かつメモリ効率の良いParserライブラリ

HTTPクライアント RESTインタフェースAPIリクエストを実行し、 返されたデータを処理します。

## lot Toolkitライブラリの動作確認

emPower評価用サンプルBSPプロジェクト

lot Toolkit ユーザマニュアル(オンライン):

https://www.segger.com/doc/UM15004\_IoTToolkit.html

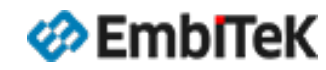

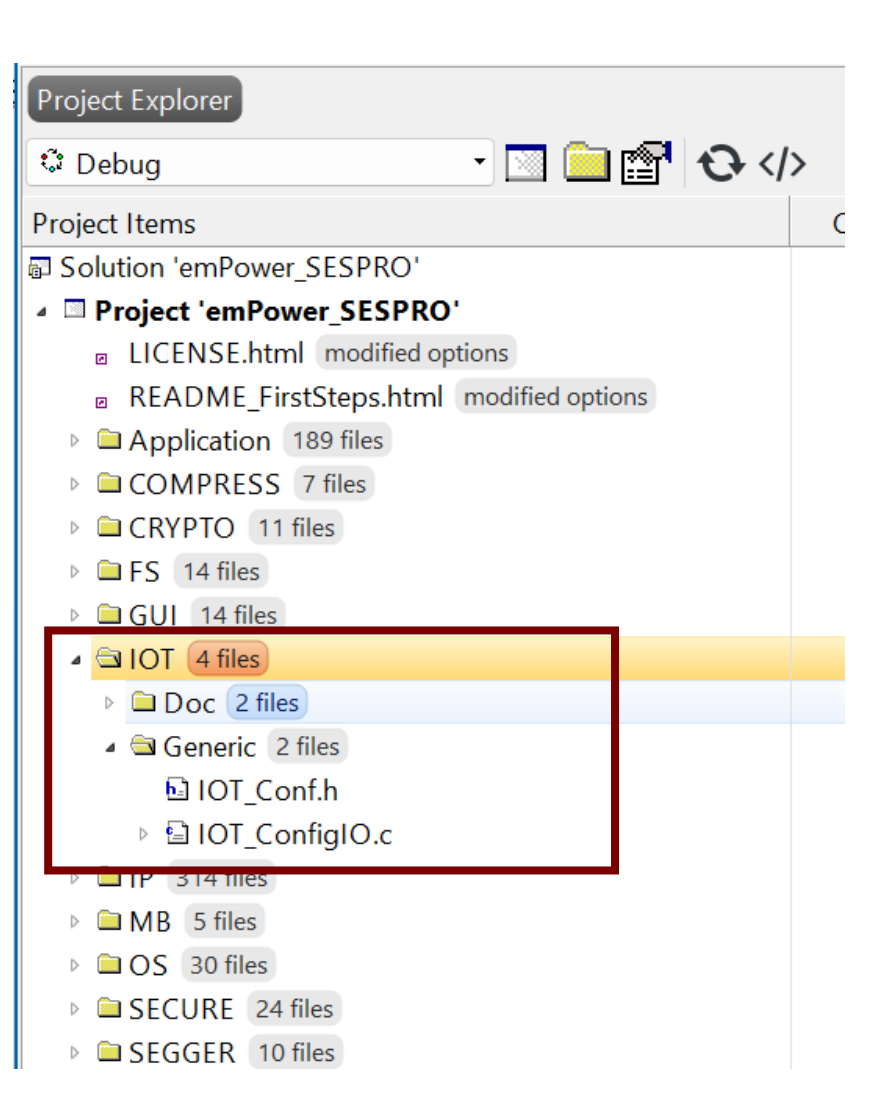

IoT Toolkitライブラリのコンフィグレーション設定は「¥IOT¥Generic」 フォルダにあります。

- IOT\_Conf.h:コンフィグレーション設定ファイル
- IOT\_ConfigIO.c:デバッグコンソールIOインターフェース設定ファイル

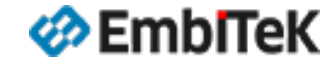

#### オプション設定ダイアログの左枠の「ES PRO Cortex-M → IOT 」を選択します。 「 IoT Toolkit Library Configuration」項目からIoT Toolkitライブラリのプロファイル(ビルドコンフィグレーション)は変更可能です。

| SEGGER Embedded Studio V8.14a - Options                                                                          |                                                                                                    |                                                                                                    | プロミットクト   | للأسار الم |
|----------------------------------------------------------------------------------------------------|----------------------------------------------------------------------------------------------------|----------------------------------------------------------------------------------------------------|-----------|------------|
| Project 'emF                                                                                                    | Power_SESPRO' Optio                                                                                                    |                                                                                                    |           |            |
| <ul> <li>↑ ↓ <sup>(*)</sup> Debug</li> <li>▷ Code</li> <li>▷ Debug</li> <li>↓ ES_PPO_Context</li> </ul>          | Search Options                                                                                                    | Show Modified Options Only<br>Value                                                                  | Debugモード  |            |
| embOS<br>emCompress<br>emCrypt<br>emFile                                                                         | <ul> <li>Add IoT Toolkit library</li> <li>IoT Toolkit Library Configuration</li> </ul>                                                                                                    | Yes (inherits) •<br>Debug build (d) modified                                                         | Releaseモー | ۴          |
| emModbus<br>emNet<br>emSecure<br>emSSH<br>emSSL<br>emUSB-Device<br>emUSB-Host<br>emWeb<br>emWin<br>IOT<br>SEGGER | Add IoT Toolkit library<br>Add IoT Toolkit library to your applicati<br>• cdefine USE_IOTLIB=1<br>• cdefine IOT_OS_DO_NOT_INLINE<br>• cinclude \$(ProjectDir)/IOT/Generic<br>• cinclude \$(PackagesDir)/ESPRO//I<br>• cinclude \$(PackagesDir)/Crypto/Ger<br>• cinclude \$(PackagesDir)/ESPRO//O<br>• library<br>\$(PackagesDir)/ESPRO/IOT/Lib/\$(<br>LIB_MODE)\$(LIB) | on.<br>E_CALLS=1<br>c/<br>OT/Inc/<br>heric/<br>Crypto/Inc/<br>IOT_LIB_NAME:libiot)\$(LibExt)_\$(IOT_ |           |            |
|                                                                                                    | ] [                                                                                                    | OK Cancel                                                                                            |           |            |

| プロジェクトビルド構成 | Library Configuration                               |
|-------------|-----------------------------------------------------|
| Debugモード    | Debug build<br>(Log output support)                 |
| Releaseモード  | Release build<br>(small ROM size, compact and Fast) |
|             |                                                     |

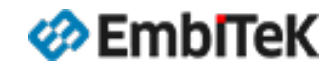

#### IoT Toolkitモジュールのデモサンプルアプリケーションは「¥Application¥IOT」フォルダにあります。

Cc

| Project Explorer                               |   |
|------------------------------------------------|---|
| 🗘 Debug 🕞 🖸 😯                                  | < |
| Project Items                                  |   |
| LICENSE.html modified options                  |   |
| README_FirstSteps.html modified options        |   |
| Application 189 files                          |   |
| COMPRESS - Excluded 10 files, modified options |   |
| CRYPTO - Excluded 19 files, modified options   |   |
| ▶ 	☐ FS - Excluded 10 files, modified options  |   |
| GUI Excluded 6 files, medified eptions         |   |
| IOT - Excluded 9 files, modified opt ons       |   |
| ☐ IOT_HTTP_AuthGetRequest.c                    |   |
| IOT_HTTP_GetRequest.c                          |   |
| IOT_HTTP_RedirectRequest.c                     |   |
| IOT_HTTP_SecureGet.c                           |   |
| ☐ IOT_HTTP_TestDigestAuth.c                    |   |
| IOT_JSON_IncrementalParse.c                    |   |
| 월 IOT_JSON_MakeTree.c                          |   |
| 립 IOT_JSON_PlainTrace.c                        |   |
| 둼 IOT_JSON_PrettyTrace.c                       |   |
| DIP - Excluded 44 files modified options       |   |
| MB - Excluded 7 files, modified options        |   |

EmbITeK

| Application                 | 解説                                            |
|-----------------------------|-----------------------------------------------|
| IOT_HTTP_AuthGetRequest.c   | 認証付きHTTPクライアントGETコマンド                         |
| IOT_HTTP_GetRequest.c       | HTTPクライアントのGETコマンドを実行します                      |
| IOT_HTTP_RedirectRequest.c  | HTTPクライアントのGETコマンドを実行して、リダイレクトリクエストを<br>処理します |
| IOT_HTTP_SecureGet.c        | HTTPクライアントのセキュアGETコマンドを実行します                  |
| IOT_HTTP_TestDigestAuth.c   | HTTPクライアント接続のダイジェスト認証の動作確認                    |
| IOT_JSON_IncrementalParse.c | サンプル JSON オブジェクトを文字ごとに解析して結果をコンソールに表示<br>します  |
| IOT_JSON_MakeTree.c         | サンプル JSON オブジェクトを解析して結果をツリー形式で表示します           |
| IOT_JSON_PlainTrace.c       | サンプル JSON オブジェクトを解析して結果をコンソールに表示します           |
| IOT_JSON_PrettyTrace.c      | サンプル JSON オブジェクトを解析して結果をツリー形式で表示します           |

## ■ IoT Toolkit用テストツール(PC用)

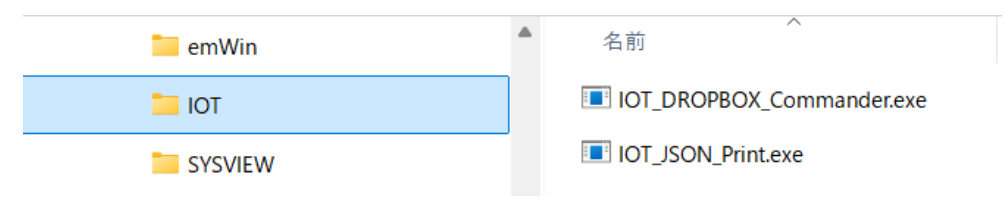

#### IOT

🤣 Emblītek

#### IoT Toolkitデモサンプルの動作確認方法

プロジェクト設定では「¥Application¥IOT」フォルダはビルド対象外に設定しています。 以下のどちらかの方法で動作確認を行うサンプルアプリケーションを選択します。

**方法①**:「IOT」フォルダ下の対象テストサンプルファイルをビ ルド対象設定の「¥Application」フォルダ下にコピーします。 ※「Project Explorer」ウインドウのファイルをマウス Drag&Drop操作で移動可能です。

| Project Explorer                                     | İ   |
|------------------------------------------------------|-----|
| 🗈 Debug 🕞 🔄 🔁 🔁 😯                                    | ļ   |
| Project Items Cc                                     | I   |
| LICENSE.html modified options                        | OR  |
| README_FirstSteps.html modified options              |     |
| <ul> <li>Application 189 files</li> </ul>            |     |
| COMPRESS - Excluded 10 files, modified options       |     |
| CRYPTO - Excluded 19 files, modified options         | - į |
| FS - Excluded 10 files, modified options             | - i |
| GUI - Excluded 6 files, modified options             | - i |
| IOT - Excluded 8 files, modified options             |     |
|                                                      |     |
| $\square MB - I = I = I = I = I = I = I = I = I = I$ |     |
| <sup>▶ ■ OS - E</sup> IOTフォルダから「Application」フォルダに移動又 | 1   |
|                                                      | i   |
| ▹ 🖻 SSH - はコピーします。                                   |     |
| SSL - Excluded 5 files, modified options             | ' ¦ |
| USBD - Excluded 26 files, modified options           |     |
| USBH - Excluded 21 files modified ontions            | ł   |
| □ IOT_HTTP_SecureGet.c                               | į   |
| Muine                                                |     |
| COMPRESS 7 files                                     | I   |

### **方法②**:「IOT」フォルダ下の対象テストサンプルファイルのみマウス右 クリックメニューから「ビルド対象外」の設定を解除します。

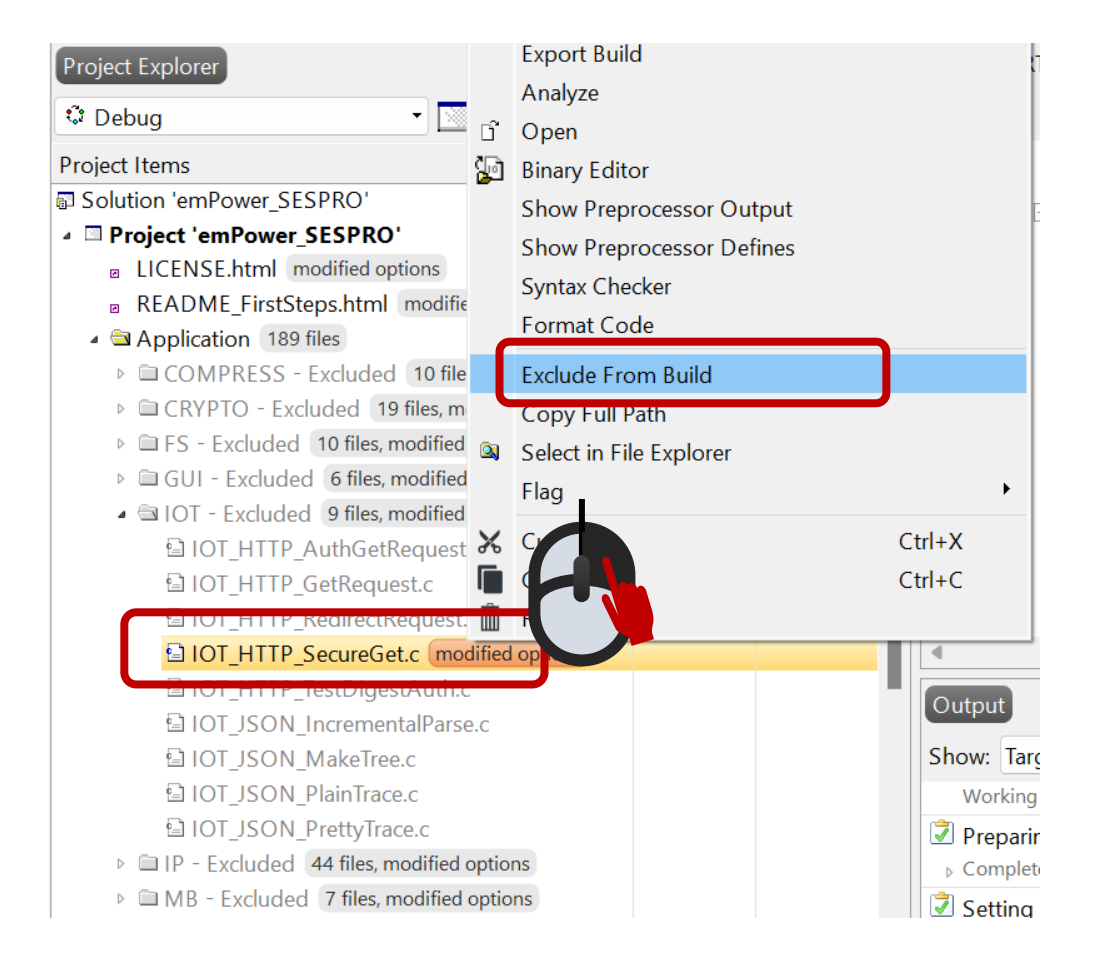

## IoT Toolkitデモサンプルの動作確認方法

## アプリケーションサンプルを選択して「Build → Build Solution」メニュー コマンドでプロジェクトをビルドします。

| Output                      |                                 |                                |                                     |
|-----------------------------|---------------------------------|--------------------------------|-------------------------------------|
| Show: Transcript 🔹 🍢        | 🍫 Tasks 🔹                       |                                |                                     |
| Rebuilding 'emPower_SESPRC  | D' from solution 'emPower_SESPF | RO' in configuration 'Debug'   | 178 targets in 3.3s<br>53 targets/s |
| Build complete<br>Completed |                                 |                                |                                     |
| FLASH1                      | RAM1                            | RAM2                           |                                     |
| 111.9 KB of 2 MB used 5.4%  | 37.0 KB of 64.0 KB used 57.9%   | 5 1.0 KB of 192.0 KB used 0.5% |                                     |

「Debug → Go (F5)」メニューコマンドでデバッグセッションを開始します。 評価ボードにLANケーブルを接続(インターネットアクセスが可能)し、 プログラムを実行して、デバッガのIOコンソールのログ画面から結果を確認 します。

#### サンプル: **IOT\_HTTP\_GetRequest.c** (Debugモードプロジェクトのログ)

|   | Debug Terminal | J    | 🖸 👰 🐺 🗙                                                             |
|---|----------------|------|---------------------------------------------------------------------|
|   | 0:101 MainTa   | sk - | INIT: emNet init started. Version 3.56.0                            |
|   | 0:101 MainTa   | sk - | ***************************************                             |
|   | 0:101 MainTa   | sk - | * emNet Configuration                                               |
|   | 0:101 MainTa   | sk - | ***************************************                             |
|   | 0:101 MainTa   | sk - | * IP_DEBUG: 2                                                       |
|   | 0:101 MainTa   | sk - | * Memory added: 24576 bytes                                         |
|   | 0:101 MainTa   | sk - | * Buffer configuration:                                             |
|   | 0:101 MainTa   | sk - | * 12 buffers of 256 bytes                                           |
|   | 0:101 MainTa   | sk - | * 6 buffers of 1516 bytes                                           |
| - | 0:101 MainTa   | sk - | * TCP Tx/Rx window size per socket: 4380/4380 bytes                 |
|   | 0:101 MainTa   | sk - | * Number of interfaces added: 1                                     |
|   | 0:101 MainTa   | sk - | * Interface #0 configuration:                                       |
|   | 0:101 MainTa   | sk - | * Type: ETH                                                         |
| I | 0:101 MainTa   | sk - | * MTU: 1500                                                         |
|   | 0:101 MainTa   | sk - | * HW addr.: 00:22:C7:FF:FF                                          |
|   | 0:101 MainTa   | sk - | ***************************************                             |
|   | 0:121 MainTa   | sk - | INIT: Link is down                                                  |
|   | 0:121 MainTa   | sk - | DRIVER: Found PHY with Id 0x181 at addr 0x0                         |
|   | 0:125 MainTa   | sk - | INIT: Init completed                                                |
| I | 0:125 IP_Tas   | k -  | INIT: IP_Task started                                               |
| I | 3:101 IP_Tas   | k -  | LINK: Link state changed: Full duplex, 100MHz                       |
| I | 3:101 IP_Tas   | k -  | DHCPc: Sending discover!                                            |
| I | 3:134 IP_Tas   | k -  | DHCPc: IFace 0: Offer: IP: 192.168.11.24, Mask: 255.255.255.0, GW:  |
|   | 3:401 IP_Tas   | k -  | NDP: Link-local IPv6 addr.: FE80:0000:0000:0000:0222:C7FF:FEFF:FFFF |
| I | 4:101 IP_Tas   | k -  | DHCPc: IP addr. checked, no conflicts                               |
| I | 4:101 IP_Tas   | k -  | DHCPc: Sending Request.                                             |
| I | 4:126 IP_Tas   | k -  | DHCPc: IFace 0: Using IP: 192.168.11.24, Mask: 255.255.255.0, GW: 1 |
|   | Returned sta   | tus  | code: 301                                                           |
|   |                |      |                                                                     |
|   | İİİİİİİİİİİİİİ | ÍÍÍÍ |                                                                     |
|   | STOP.          |      |                                                                     |

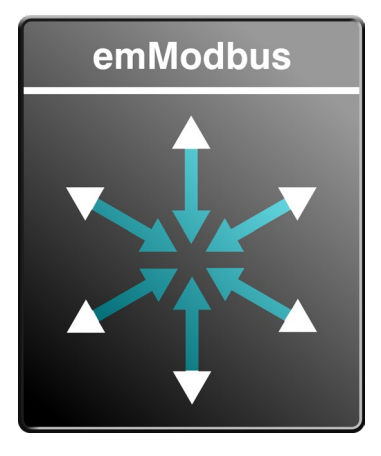

## emModbus Master / Slave

マスター・スレーブ対応 ASCII / RTU / TCP対応 産業機器通信で利用される「Modbus」規格に基づく通信を実装 カスタムFunction Code対応可能

## MODBUS通信機能の動作確認 emPower評価用サンプルBSPプロジェクト

emMODBUSユーザマニュアル (PDF) :

https://www.segger.com/downloads/emmodbus/UM14001\_emModbus.pdf

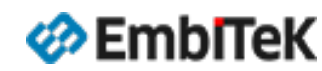

### emModbusコンフィグレーション設定

#### **Project Items**

- 🔺 🖻 Main.c
  - 🕨 🗦 Dependencies
  - 🔺 🗟 Output Files
- COMPRESS 7 files
- CRYPTO 11 files
- 🖻 🖹 FS 🛛 14 files
- GUI 14 files
- IOT 4 files
- ▷ 🗎 IP 314 files
- MB 5 files
- OS 30 files
- SECURE 24 files
- EGGER 10 files
- SSH 13 files
- SSL 15 files
- 🔺 🖻 USBD 🛛 8 files
- Doc 2 files
- 🔺 🖻 Generic 🛛 4 files
  - USBD\_Video 1 file
  - 🖬 USB\_Conf.h
  - USB\_ConfigIO.c
  - USB\_OS\_embOSv5.c
- 🔺 🖾 Setup 🛛 2 files
  - ▹ 🖻 BSP\_USB.c
  - USB\_Config\_SEGGER\_emPower.c
- 🖻 🗀 USBH 🛛 8 files

emModbusライブラリのコンフィグレーション設定は「**¥MB¥Generic**」フォルダにあります。

- MB\_Conf.h: emModbusモジュールのコンフィグレーション設定
- MB\_ConfigIO.c:デバッグコンソールIOインターフェース設定ファイル

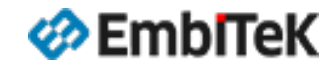

#### オプション設定ダイアログの左枠の「ES PRO Cortex-M → emModbus 」を選択します。 「 emModbus Library Configuration」項目からMODBUSライブラリのプロファイル(ビルドコンフィグレーション)は変更可能です。

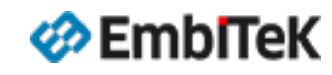

#### MODBUSインターフェースのデモサンプルアプリケーションは「¥Application¥MB」フォルダにあります。

| Project Items                                  | Cc |                         |                                                    |
|------------------------------------------------|----|-------------------------|----------------------------------------------------|
| Solution 'emPower_SESPRO'                      |    |                         |                                                    |
| Project 'emPower_SESPRO'                       |    | Application             | 解說                                                 |
| LICENSE.html modified options                  |    |                         | MODBUS/ASCIIプロトコルを使用してCOMポート経由で経由でマスタ              |
| README_FirstSteps.html modified options        |    | MB_MASTER_ASCIISample.c | モード通信を確認します。                                       |
| 🔺 🖨 Application 🛛 189 files                    |    |                         |                                                    |
| COMPRESS - Excluded 10 files, modified options |    | MB MASTER RTUSample.c   | MODBUS/RTUプロトコルを使用してCOMホート経田で経田でイスタ                |
| CRYPTO - Excluded 19 files, modified options   |    |                         | モード通信を確認します。                                       |
| FS - Excluded 10 files, modified options       |    |                         | MODBUS/TCP プロトコルを使用してLANポート経由でマスタモード通              |
| GUI - Excluded 6 files, modified options       |    | MB_MASTER_TCPSample.c   | 信を確認します。                                           |
| IOT - Excluded 9 files, modified options       |    |                         |                                                    |
| IP - Excluded 44 files modified options        | -  | MB_SLAVE_ASCIISample.c  | MODBUS/ASCIIフロドコルを使用してCOMホード程田でスレーフモード<br>通信を確認します |
| MB - Excluded 7 files, modified options        |    |                         |                                                    |
| IMB_MASTER_ASCIISample.c                       |    | MB SLAVE RTUSample c    | MODBUS/RTUプロトコルを使用してCOMポート経由でスレーブモード               |
| ImB_MASTER_RTUSample.c                         |    | hb_JEAVE_RT03ample.c    | 通信を確認します。                                          |
| ☑ MB_MASTER_TCPSample.c                        |    |                         | MODBUS/TCP プロトコルを使用してLANポート経由でスレーブモード              |
| ImB_SLAVE_ASCIISample.c                        |    | MB_SLAVE_TCPSample.c    | 通信を確認します。                                          |
| ImB_SLAVE_RTUSample.c                          |    |                         |                                                    |
| Image: MB_SLAVE_TCPSample.c                    |    |                         |                                                    |
| la MB_SLAVE_TCPSample_SingleTaskMultiClier     |    |                         |                                                    |
| UOS - Excluded 20 files, modified options      | -  |                         |                                                    |
| SECURE - Excluded 6 files, modified options    |    |                         |                                                    |

- ▷ □ SSH Excluded 5 files, modified options
- SSL Excluded 5 files, modified options
- ▷ □ USBD Excluded 26 files, modified options
- USBH Excluded 21 files, modified options

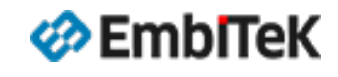

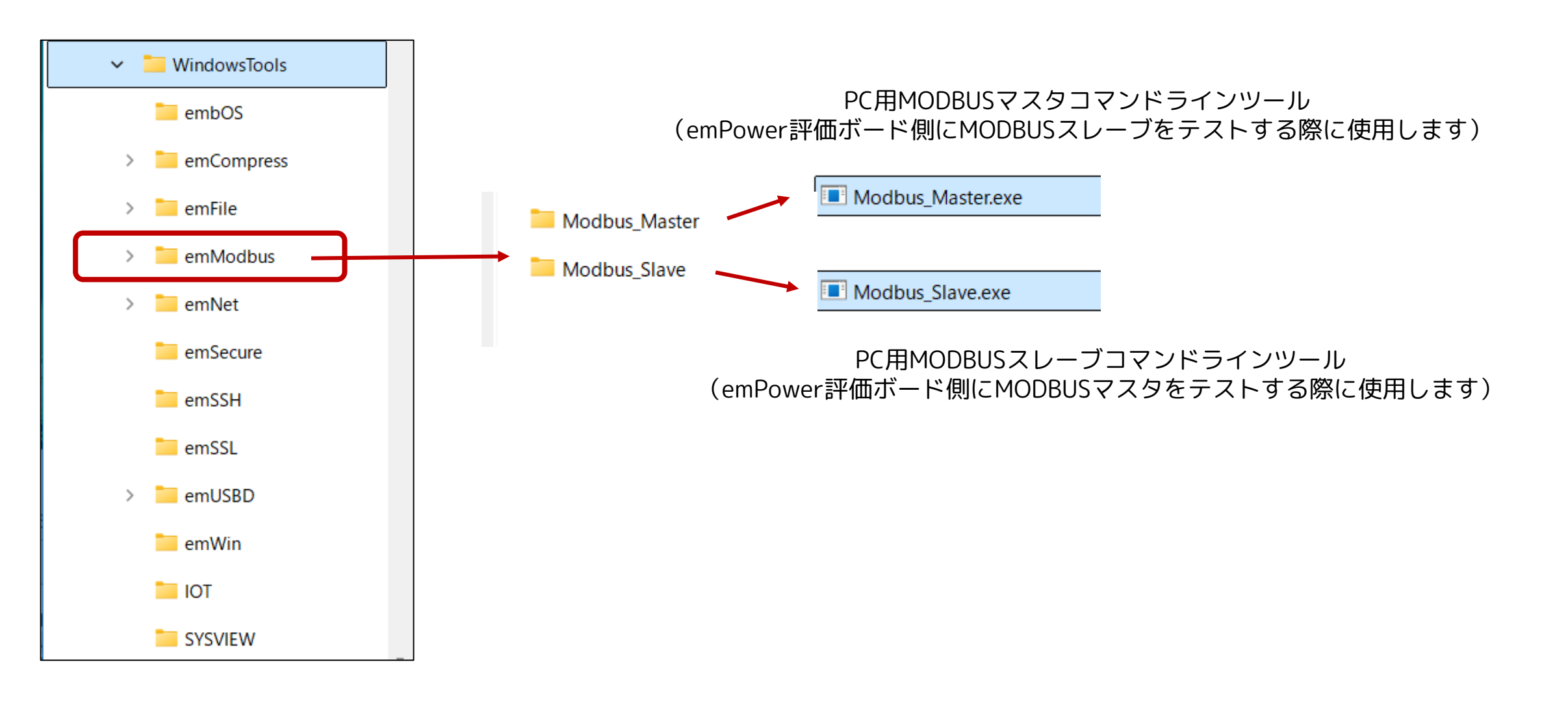

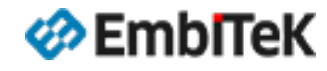

ớ Emblītek

### emModbusデモサンプルの動作確認方法

プロジェクト設定では「¥Application¥MB」フォルダはビルド対象外に設定しています。 以下のどちらかの方法で動作確認を行うサンプルアプリケーションを選択します。

**方法①**:「MB」フォルダ下の対象テストサンプルファイルを ビルド対象設定の「¥Application」フォルダ下にコピーします。 ※「Project Explorer」ウインドウのファイルをマウス Drag & Drop操作で移動可能です。

| Project Explorer                                 |       |   |  |  |  |
|--------------------------------------------------|-------|---|--|--|--|
| 🗈 Debug 🔹 🖸 🔁                                    |       | 4 |  |  |  |
| Project Items                                    | Code  |   |  |  |  |
| Solution 'emPower_SESPRO'                        |       |   |  |  |  |
| Project 'emPower_SESPRO'                         |       |   |  |  |  |
| LICENSE.html modified options                    |       |   |  |  |  |
| README_FirstSteps.html modified options          |       |   |  |  |  |
| Application 189 files                            | [662] |   |  |  |  |
| COMPRESS - Excluded 10 files, modified options   |       |   |  |  |  |
| CRYPTO - Excluded 19 files, modified options     |       |   |  |  |  |
| FS - Excluded 10 files, modified options         |       |   |  |  |  |
| GUI - Excluded 6 files, modified options         |       |   |  |  |  |
| IOT - Excluded 9 files, modified options         |       |   |  |  |  |
|                                                  | DCamp |   |  |  |  |
| ▶                                                |       |   |  |  |  |
| <sup>▶ □ OS - Exclu をMBフォルダから「Application」</sup> |       |   |  |  |  |
|                                                  |       |   |  |  |  |
| <sup>▶ ■SSH-Exd</sup> フォルダに移動又はコピーレます。           |       |   |  |  |  |
| SSL - Exclusion                                  | 10    |   |  |  |  |
| USBD - Excluded 26 files, modified options       | [554] |   |  |  |  |
| USBH - Excluded 21 files, modified options       |       |   |  |  |  |
| P 🖆 Wrain.c                                      | 108   |   |  |  |  |
| MB_SLAVE_TCPSample.c                             |       |   |  |  |  |
|                                                  |       |   |  |  |  |
| CRYPTO 11 files                                  |       |   |  |  |  |

#### **方法②**:「MB」フォルダ下の対象テストサンプルファイルのみマウス右 クリックメニューから「ビルド対象外」の設定を解除します。

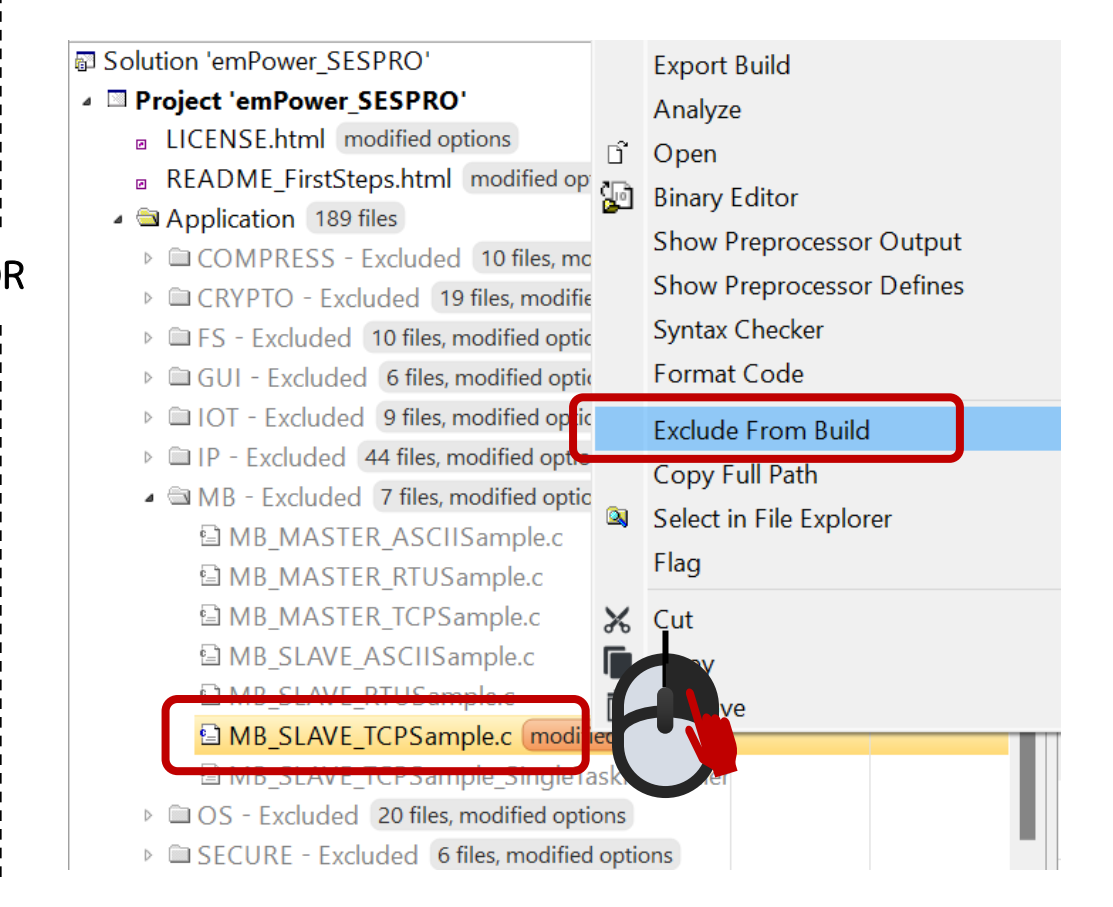

## emModbusデモサンプルの動作確認方法

アプリケーションサンプルを選択して「Build → Build Solution」メニュー コマンドでプロジェクトをビルドします。評価ボードのLANポートをテスト 用パソコンに接続して、TCP/IPネットワーク通信が正常にできることを確認 してください。

| Output                                        |                           |                                |                                      |
|-----------------------------------------------|---------------------------|--------------------------------|--------------------------------------|
| Show: Transcript 🔹 🍾                          | 🍫 Tasks 🔹                 |                                |                                      |
| Building 'emPower_SESPRO'         ⊳ Completed | from solution 'emPower_S  | ESPRO' in configuration 'Debug | 178 targets in 0.7s<br>242 targets/s |
| Build complete                                |                           |                                |                                      |
| FLASH1                                        | RAM1                      | RAM2                           |                                      |
| 100.2 KB of 2 MB used 4.89                    | % 38.6 KB of 64.0 KB used | 60.3% 1.0 KB of 192.0 KB used  | 0.5%                                 |

「Debug → Go (F5)」メニューコマンドでデバッグセッションを開始します。 プログラムを実行して、パソコン側に「Modbus\_Master.exe」プログラムを起動します。 Setup: TCP、Modbus/TCP Slave = 評価ボードのIPアドレス、Slave Address = 1、Base address = 1000 評価ボードのLED表示及びパソコン側のテストプログラムの画面から結果を確認します。

サンプル: MB\_SLAVE\_TCPSample.c (Debugモードプロジェクトのログ)

C:\Workspace\SES-PRO\WindowsTools\emModbus\Modbus Master\Modbus Master.exe

SEGGER Modbus/TCP master V1.02h Compiled on Sep 24 2018 16:09:17

Enter network address of Modbus/TCP slave [127.0.0.1]: 192.168.11.24 Enter slave address (dec.) [1]: Enter base address of registers (dec.) [1000]:

Executing blinky on slave addr. 1 by toggling coils on addr. 1000 & 1001 .

Press any key to close.

| Debug Terminal                                                    | 🖸 👰 🔄 🗙          |
|-------------------------------------------------------------------|------------------|
| 0:101 MainTask - * IP_DEBUG: 2                                    |                  |
| 0:101 MainTask - * Memory added: 24576 bytes                      |                  |
| 0:101 MainTask - * Buffer configuration:                          |                  |
| 0:101 MainTask - * 12 buffers of 256 bytes                        |                  |
| 0:101 MainTask - * 6 buffers of 1516 bytes                        |                  |
| 0:101 MainTask - * TCP Tx/Rx window size per socket: 4380/4380 by | /tes             |
| 0:101 MainTask - * Number of interfaces added: 1                  |                  |
| 0:101 MainTask - * Interface #0 configuration:                    |                  |
| 0:101 MainTask - * Type: ETH                                      |                  |
| 0:101 MainTask - * MTU: 1500                                      |                  |
| 0:101 MainTask - * HW addr.: 00:22:C7:FF:FF:FF                    |                  |
| 0:101 MainTask - ***********************************              | *******          |
| 0:121 MainTask - INIT: Link is down                               |                  |
| 0:121 MainTask - DRIVER: Found PHY with Id 0x181 at addr 0x0      |                  |
| 0:125 MainTask - INIT: Init completed                             |                  |
| 0:125 IP_Task - INIT: IP_Task started                             |                  |
| 3:101 IP_Task - LINK: Link state changed: Full duplex, 100MHz     |                  |
| 3:101 IP_Task - DHCPc: Sencing discover!                          |                  |
| 3:148 IP_Task - DHCPc: IFace 0: Offer: IP: 192.168.11.24, Mask: : | 55.255.255.0, GW |
| 3:401 IP_Task - NDP: Link-10-eal_IPv6_eddr FE00:0000:0000:0000.   | 222:C7FF:FEFF:FF |
| 4:101 IP_Task - DHCPc: IP addr. checked, no conflicts             |                  |
| 4:101 IP_Task - DHCPc: Sending Request.                           |                  |

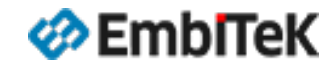
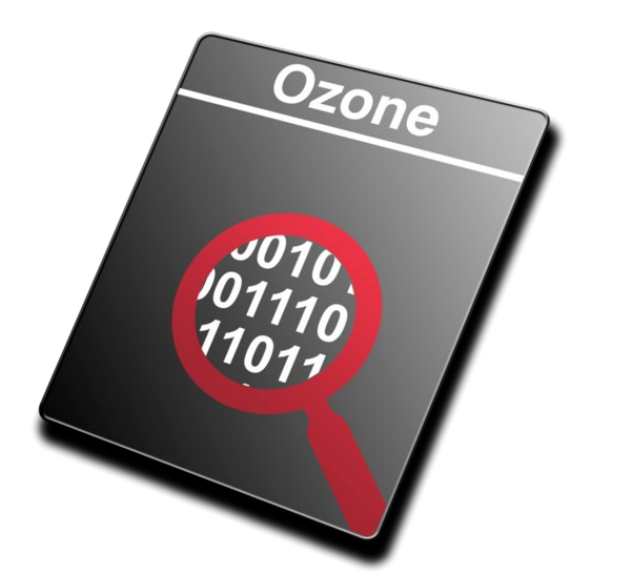

#### **OZONE** Debugger

デバッグソフトウェア・パフォーマンス分析ツールとして利用

トレース、コードプロファイリング、コードカバレッジ分析などの様々な機能に より、お客様アプリケーションの問題解析から、パフォーマンス分析を行う事で、 アプリケーションの非効率な動きと問題点を洗い出し、お客様のソフトウェアを さらに価値のあるものとするサポートができます。

# OZONEツールからのデバッグ操作

emPower評価用サンプルBSPプロジェクト

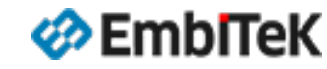

#### プロジェクトを再ビルドして、「Debug → Debug with Ozone」メニューコマンドでOZONEデバッグツールを起動します。

| emPower_SESPRO - SEGGER Embedded Studio V8.14a | (64-bit  | ) - Non-Comme   | rcial Lice | nse                |                                                                                       |            | ×        |  |  |
|------------------------------------------------|----------|-----------------|------------|--------------------|---------------------------------------------------------------------------------------|------------|----------|--|--|
| File Edit View Search Navigate Project Build   | d De     | ebug Target     | Tools      | Window Help        |                                                                                       |            |          |  |  |
| Project Explorer                               |          | Go              |            | F5                 | FN2M0.c OS_Error.c FS_ConfigMMC_CardMode_K66_SEGGER_emPower.c HardFaultHandler.S      |            |          |  |  |
|                                                | ., 11    | Break           |            | Ctrl+.             | der c SEGGER SVS OS embOS c                                                           | 品、         | ~ X      |  |  |
| 🐨 Debug 💽 🔛 🔛 🔛 🕐                              |          | Stop            |            | Shift+F5           |                                                                                       |            |          |  |  |
| Project Items                                  | • -      | Restart         |            | Ctrl+Shift+F5      |                                                                                       |            | *        |  |  |
| Solution 'emPower_SESPRO'                      | m        |                 |            | 50                 |                                                                                       |            |          |  |  |
| Project 'emPower_SESPRO'                       | 0        | loggle Breakp   | oint       | F9                 | (1) { // Idle loop: No task is ready to execute                                       |            |          |  |  |
| LICENSE.html modified options                  |          | Breakpoints     |            | •                  | ((OS VIEW IFSELECT != OS VIEW IF JLINK) && (OS DEBUG == 0))                           |            |          |  |  |
| README_FirstSteps.html modified options        | G        | Step Into       |            | F11                |                                                                                       |            |          |  |  |
| 🖌 🖾 Application 🛛 189 files                    | C.       | Step Over       |            | F10                | / When uncommenting this line, please be aware device                                 |            |          |  |  |
| COMPRESS - Excluded 10 files, modified options |          | Step Out        |            | Shift+F11          | / specific issues could occur.                                                        |            |          |  |  |
| CRYPTO - Excluded 19 files, modified options   | →=       | Run To Curso    |            | Ctrl+E10           | / Incicione, we do not callwri() by default.                                          |            |          |  |  |
| ▷ □ FS - Excluded 10 files, modified options   |          | Auto Step       |            | Carrie             | <pre>//_WFI(); // Switch CPU into sleep mode</pre>                                    |            |          |  |  |
| GUI - Excluded 6 files, modified options       | ц=<br>Б= | Auto Step       |            | A IL . E 11        | dif                                                                                   |            |          |  |  |
| IOT - Excluded 9 files, modified options       | -15      | Instruction Ste | p Into     | AIT+F11            |                                                                                       |            |          |  |  |
| IP - Excluded 44 files, modified options       | nĒ,      | Break All       |            |                    |                                                                                       |            |          |  |  |
| lP_ACD_Start.c                                 | , Restar | Go All          |            |                    | *************************                                                             |            |          |  |  |
| IP_AUTOIP_Start.c                              | G        | Step Into All   |            |                    |                                                                                       |            |          |  |  |
| □ IP_COAP_ClientSample.c                       | []       | Step Over All   |            |                    | Optional communication with embOSView                                                 |            |          |  |  |
| □ IP_COAP_ServerSample.c                       | _        | CL N. I.C.      |            | A 11 - 14          | ***************************************                                               |            |          |  |  |
| EIP_DHCPServer.c                               | ¢=       | Show Next Sta   | itement    | Alt+^              |                                                                                       |            |          |  |  |
| □ IP_DISCIENT.c                                | *≡       | Set Next State  | ment       | Shift+F10          |                                                                                       |            | <b>+</b> |  |  |
| TP_FTPClientSample.c modified options          |          | Switch Debug    | Mode       | Ctrl+F11           |                                                                                       | <b>I</b> Y |          |  |  |
| IP_FTPClientsample_secure.c                    |          | Quick Watch     |            | Shift I EQ         |                                                                                       |            |          |  |  |
| TP_FTPServerSample.c                           | 00       | Quick Watch     |            | Shint+F9           | Tasks                                                                                 |            | - 🗘      |  |  |
| TP_MDNS_Serversample.c                         | Q        | Debug With C    | zone       | Alt+F5             | r_SESPRO' from solution 'emPower_SESPRO' in configuration 'Debug' 178 targets in 3.2s |            | 22       |  |  |
| IP MOTT CLIENT PublisherSubscriber 2Tasl       |          | Options         |            | •                  | ings 54 targets/s                                                                     |            | 33       |  |  |
| IP MOTT CLIENT Subscriber c                    | _        |                 |            | Build complete     |                                                                                       |            | 22       |  |  |
|                                                |          |                 |            | Completed          |                                                                                       |            | 33       |  |  |
| IP NonBlockingConnect c                        |          |                 | F          | LASH1              | RAM1 RAM2                                                                             |            |          |  |  |
| IP NTPClient c                                 |          |                 |            |                    |                                                                                       |            |          |  |  |
| □ IP Pina.c                                    |          |                 | 3          | 67.2 KB of 2 MB us | ed 17.9% 53.5 KB of 64.0 KB used 83.7% 1.0 KB of 192.0 KB used 0.5%                   |            |          |  |  |
| IP SendMail.c                                  |          |                 |            |                    |                                                                                       |            |          |  |  |
| □ P SendMail Secure.c                          |          |                 |            |                    |                                                                                       |            |          |  |  |
| □ □ □ □ □ □ □ □ □ □ □ □ □ □ □ □ □ □ □          |          |                 |            |                    |                                                                                       |            |          |  |  |
| IP SimpleServer.c                              |          |                 |            |                    |                                                                                       |            |          |  |  |
|                                                |          |                 |            |                    | Disconnected (J-Link) 😢 0 🔺 33 🌵 5 🛛 INS 🛛 (No edit                                   | tor)       |          |  |  |

🋷 EmbiTeK

#### DEBUG TOOL

#### OZONE: J-Link専用デバッ<u>グツール</u>

| Q Ozone - The J-Link Debugger V3.34a - *C:/Workspace/SES-PRO/SEGGER/emPower_SESPR    | RO_emPower_SESPRO_Debug                          | – 🗆 X                                        |
|--------------------------------------------------------------------------------------|--------------------------------------------------|----------------------------------------------|
| File View Find Debug Tools Window Help                                               |                                                  |                                              |
| U ▼ II He ▼ Ar ‡ ‡                                                                   |                                                  |                                              |
| Source Files × / Main.c                                                              |                                                  | Registers I (CPU)     Xalue Description      |
|                                                                                      | Scope • <i>f</i> main                            | ■ CPU 687 Registers CPU Registers            |
| SEGGER_RTL_Arm_Cor include     0 C:/Program Files/SEGGER,     17       18            | <pre>#include "RTOS.h"</pre>                     |                                              |
| Project Load Diagnostics                                                             | nclude "BSP.h"                                   |                                              |
|                                                                                      | ******                                           |                                              |
| Project Load Diagnostics:                                                            | Prototypes                                       |                                              |
| • warning (134): The target application seems to be using embOS, but embOS-awareness | ***************************************          |                                              |
|                                                                                      | <pre>fdefcplusplus tern "C" {</pre>              |                                              |
|                                                                                      | ndif                                             | Registers 1 (CPU)/\Call Graph/               |
|                                                                                      | fdefcplusplus                                    | main                                         |
|                                                                                      | ndif                                             | \$Thumb<br>int main(void) {                  |
| Suggested fix-ups:                                                                   | ****                                             | 0000054C PUSH {R7, LF                        |
|                                                                                      |                                                  | 00000550 MOVS R0, #0                         |
| Add command 'Project.SetOSPlugin(embOSPlugin)' to the project file.                  | Static data                                      | 00000552 STR R0, [SE<br>00000554 STR R0, [SE |
| Do not show these diagnostics again.                                                 | ***************************************          | OS_InitKern(); /<br>00000556 BL OS Init      |
|                                                                                      | atic OS STACKDTR int StackO[1536]. /* Task stack | OS_InitHW();                                 |
|                                                                                      | atic OS_TASK TCBO; /* Task-control-block         | BSP_Init(); /                                |
|                                                                                      | *****                                            | 0000055E BL BSP_Ini<br>00000562 LDR R0, [SE  |
| Apply selected fix-ups                                                               | main()                                           | BSP_SetLED(0); /                             |
|                                                                                      |                                                  | Call Stack/Disassembly/                      |
| Edit Project File Reload Project Continue Cancel                                     |                                                  | ×                                            |
|                                                                                      | Jata                                             |                                              |
| U mA                                                                                 | Code                                             |                                              |
|                                                                                      | Timestamps Time -                                |                                              |
|                                                                                      | Function Info   IOU Insts                        |                                              |
|                                                                                      |                                                  |                                              |
|                                                                                      |                                                  |                                              |
| -15 ns -14 ns -13 ns -12 ns                                                          | -11 ns -10                                       |                                              |
| Timeline / Data Sampling /                                                           | Terminal / Console /                             |                                              |
| Ready.                                                                               |                                                  | Ln 53 Ch 1 Disconnected.                     |

#### 画面左上のボタンコマンドからデバッグセッションの開始・停止は可能です。

|          | Ozo         | ne - The J-Link Debugger V3.34a - *C:/Workspace/SE |
|----------|-------------|----------------------------------------------------|
| File     | Vie         | ew Find Debug Tools Window Help                    |
| <u>ل</u> | <b>-</b> 11 |                                                    |
|          |             |                                                    |
|          | $\lambda P$ |                                                    |
| File     | V Ie        | ew Find Debug Tools Window F                       |
| С<br>С   | <b>-</b>    |                                                    |
| Sou      | Ċ           | Download & Reset Program 2                         |
| File     | Ł           | Attach to Running Program                          |
|          | M           | Attach & Halt Program                              |
|          |             |                                                    |

#### 「Tools→Trace Settings」メニューコマンドでトレス設定ダイアログ を開き、ETB(Trace Buffer)モードを設定します。

| File View Find Debug  | Тоо         | ls Window Help        |       |              |        |  |
|-----------------------|-------------|-----------------------|-------|--------------|--------|--|
| <b>⊍</b> k ke - a ‡ ‡ | <b>N</b>    | J-Link Settings       |       | Ctrl+Alt+J   |        |  |
| Source Files          | ហ្ស         | Trace Settings        |       | Ctrl+Alt+T   |        |  |
| TIIE<br>SEGGER RTL h  | 2           | Semihosting Settings. |       | Ctrl+Alt+H   | GGER   |  |
| SEGGER_RTL_Arm_Co     | &           | Preferences           |       | Ctrl+Alt+P   | GGER,  |  |
| _SEGGER_RTL_Conf.h    | а           | System Variables      |       | Ctrl+Alt+V   | GGER,  |  |
| SEGGER_RTL_ConfDe     | etano       |                       | 7Pro; | gram Files/S | EGGER, |  |
|                       | ,           |                       | ×     |              |        |  |
| Tra                   | ace Buffer  |                       |       |              |        |  |
| - CPL                 | J Frequency |                       |       |              |        |  |
| <u>160</u>            |             |                       |       |              |        |  |

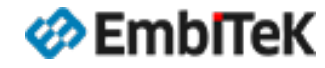

Q Ozone - The J-Link Debugger V3.34a - C:/Workspace/SES-PRO/SEGGER/Output/Debug/emPower\_SESPRO.elf

File View Find Debug Tools Window Help

| 😃 🕨 🗺       | - <del>2 1 1</del> |                      |                             |                                  |               |                                                                                                    |                    |                 |                 |
|-------------|--------------------|----------------------|-----------------------------|----------------------------------|---------------|----------------------------------------------------------------------------------------------------|--------------------|-----------------|-----------------|
| Instruction | n Trace            |                      |                             | ×                                | /RTOSInit     | t_K66FN2M0.c × $\sqrt{Main.c}$ ×                                                                        | 🔹 Registers 1 (CPL | J)              | ×               |
| ⊟ _Send     | lPacket (uns       | signed char*,        | unsigned char*, un          | nsigned int) 2                   | Eile So       | ope                                                                                                    | 🗸 Name             | Vali            | ue Description  |
| 0 325       | 00009746           | MOVI                 | RI, #UXIFFF                 |                                  | 227           | t interment is used. for execution                                                                      | — ± = CPU          | 687 Registers   | CPU Registers   |
| 6 327       | 0000974A           |                      | RI, #90<br>DO DO DO IS      | ST. #1                           | 237           | * Interrupt is ready for execution.                                                                     |                    |                 |                 |
| 6 328       | 000000740          | ADD W                | R0 R1 R0 L9                 | ST. #3                           | 230           | * Additional information                                                                                |                    |                 |                 |
| 6 329       | 00009754           | LDR                  | R0 [R0 #12]                 | π.,                              | 240           | * The idle loop does not have a stack of its own there                                                  |                    |                 |                 |
| 6 330       | 00009756           | LDRB                 | $R_{2}$ , $[R_{2}, \#_{2}]$ |                                  | 240           | * functionality should be implemented that relies on th                                                 |                    |                 |                 |
| 6 331       | 00009758           | ADD.W                | R2, R2, R2, L5              | ST. #1                           | 242           | * to be preserved.                                                                                      |                    |                 |                 |
| 6 332       | 0000975C           | ADD.W                | R1. R1. R2. L5              | SL #3                            | 243           | */                                                                                                    |                    |                 |                 |
| 6 333       | 00009760           | LDR                  | R1, [R1, #16]               |                                  | 244           | <pre>void OS Idle(void) { // Idle loop: No task is ready to ex</pre>                                    |                    |                 |                 |
| 6 334       | 00009762           | SUBS                 | R0, R0, R1                  |                                  | ⇒ 245 ∓       | while (1) { // Nothing to do wait for interr                                                            |                    |                 |                 |
| 6 335       | 00009764           | CBZ                  | R0, 0x0000978A              | A ; < SendPacket                 | 246           | <pre>#if ((OS VIEW IFSELECT != OS VIEW IF JLINK) &amp;&amp; (OS DEB</pre>                               | Registers 1 (CF    | U)/\Call Graph/ |                 |
| 6 336       | 0000978A           | ADD                  | SP, SP, #40                 | }                                | 247           |                                                                                                    | Disassembly        |                 | ×               |
| 6 337       | 0000978C           | POP                  | {R7, PC}                    |                                  | 248           | // When uncommenting this line, please be aware devi                                                    | OS Idle            |                 |                 |
| B SEGGE     | ER SYSVIEW         | RecordVoid(ur        | signed int)                 | 4                                | 249           | // specific issues could occur.                                                                         | SThumb             |                 |                 |
| 6 338       | 00009440           | LDR                  | R0, [SP, #4]                | RECORD END()                     | 250           | <pre>// Therefore, we do not callWFI() by default.</pre>                                                | while (1)          | { //            | Nothing to      |
| 6 339       | 00009442           | MSR                  | BASEPRI, RO                 |                                  | 251           | //                                                                                                    | ➡ 00009370         | В               | OS Idle         |
| 6 340       | 00009446           | ADD                  | SP, SP, #16                 | }                                | 252           | <pre>//_WFI(); // Switch CPU into sleep mode</pre>                                                      | OS COM Get         | InU32           |                 |
| 6 341       | 00009448           | POP                  | {R7, PC}                    |                                  | 253           | #endif                                                                                                  | \$Thumb            |                 |                 |
| □ OS_IS     | Running            |                      |                             | 1                                | 254           | }                                                                                                    | 00009372           | PUSH            | {R4, LF         |
| 6 342       | 0000A99E           | BL                   | OS_GetCPUState              | e; 0x0000925A                    | 255           | }                                                                                                    | 00009374           | BL              | OS_COM_         |
| 🗉 OS_Ge     | etCPUState         |                      |                             | 28                               | 256           | /                                                                                                    | 00009378           | MOV             | R4, R0          |
| 6 343       | 0000925A           | MRS                  | RO, IPSR                    | OS_GetCPUSta                     | 257           | /**************************************                                                                 | 0000937A           | BL              | OS_COM_         |
| 6 344       | 0000925E           | CMP                  | RO, #0                      |                                  | 258           |                                                                                                    | 0000937E           | ORR.W           | R0, R0,         |
|             |                    |                      |                             |                                  | 259           | <ul> <li>Optional communication with emboSview</li> </ul>                                               |                    | DOD             | (D) D(          |
| \Source F   | iles /\ Instructi  | ion Trace /          |                             |                                  |               |                                                                                                    | \Call Stack /\ Dis | sassembly /     |                 |
| Timeline    |                    |                      |                             |                                  | × Te          | rminal                                                                                                  |                    |                 | ×               |
|             |                    | Data Power           | Code Clear On Reset         | <ul> <li>20 µs / Div </li> </ul> | ⊕             | TARGET RESET                                                                                            |                    |                 |                 |
| 0           |                    |                      | Y                           | Data                             | 0:            | 101 MainTask - INIT: emNet init started. Version 3.56.0                                                 |                    |                 |                 |
| <u>U</u>    |                    |                      |                             | 5                                | 0:            | 101 MainTask - ***********************************                                                      | ****               | *****           |                 |
| <u>0 mA</u> |                    |                      |                             | Power                            | 0:            | 101 MainTask - * emNet Configuration                                                                    | 1                  | *               |                 |
|             |                    |                      |                             | Code                             | 0:            | 101 MainTask - ***********************************                                                      | *****              | *****           |                 |
|             |                    |                      |                             | Timestamps   Tim                 | • •           | 101 MainTask - * IP_DEBUG: 2                                                                            |                    |                 |                 |
|             |                    |                      |                             | Eurotion Info 14.30              | 0:            | 101 MainTask - * Memory added: 24576 bytes                                                              |                    |                 |                 |
|             |                    | OS Idle()            | 1                           |                                  | 0 11 13 13 0: | 101 MainTask - * Buffer configuration:                                                                  |                    |                 |                 |
|             | DS Assort          | CPLINotInIllogalSta  | -                           |                                  | 0:            | 101 MainTask - * 12 buffers of 256 bytes                                                                |                    |                 |                 |
|             | PO_A3610           | V Or Oriourinegalota |                             |                                  | 0:            | 101 MainTask - * 6 builers of 1516 bytes<br>101 MainTask - # TCD Tu(Du window size per cocket: 4200/420 | 0 but a a          |                 |                 |
|             | 08                 | Iskunning            | -                           |                                  | 0:            | 101 MainTask - ^ ICP IX/RX Window Size per Socket: 4560/456                                             | o bytes            |                 |                 |
|             | JLINK              | MEM_Process()        | J                           |                                  | 0.            | 101 MainTask - * Interface #0 configuration:                                                            |                    |                 |                 |
|             | Sysi               | Tick_Handler()       | 2                           |                                  | 0.            | 101 MainTask - * Incertace #0 configuration.<br>101 MainTask - * Type: ETH                              |                    |                 |                 |
|             | <    <             | unknown>             |                             |                                  | 0.            | 101 MainTask - * MTU: 1500                                                                              |                    |                 |                 |
|             | OS C               | GetCPUState          |                             |                                  | 0:            | 101 MainTask - * HW addr.: 00:22:C7:FF:FF:FF                                                            |                    |                 |                 |
|             | 05                 | TICK Handle          | 1                           |                                  | 0:            | 101 MainTask – ***********************************                                                      | *****              | *****           |                 |
|             | SucT               | iok Handlor()        | 4                           |                                  | 0:            | 121 MainTask - INIT: Link is down                                                                       |                    |                 |                 |
|             | 001                |                      | 2                           |                                  | 0:            | 121 MainTask - DRIVER: Found PHY with Id 0x181 at addr 0x0                                              |                    |                 |                 |
|             | US_Idle            |                      |                             |                                  | 0:            | 125 MainTask - INIT: Init completed                                                                     |                    |                 |                 |
| 0 us        | -20 u              | IS                   | +20 us                      | +40 us                           |               | •                                                                                                    |                    |                 |                 |
|             |                    |                      |                             |                                  | •             |                                                                                                    |                    |                 |                 |
| \ Timeline  | /\ Data Samoli     | ng /                 |                             |                                  | T             | erminal /\ Console /                                                                                    |                    |                 |                 |
| CPLL halte  | ed                 |                      |                             |                                  |               |                                                                                                    |                    | Ln 245 Ch 1 Cc  | nnected @ 2 MHz |
| 1           |                    |                      |                             |                                  |               |                                                                                                    |                    |                 |                 |

EmbITeK

emPower評価ボード用SES-PROスタートアップ・設定ガイド

# 株式会社エンビテック

https://www.embitek.co.jp/

お気軽に以下窓口へお問い合わせください。

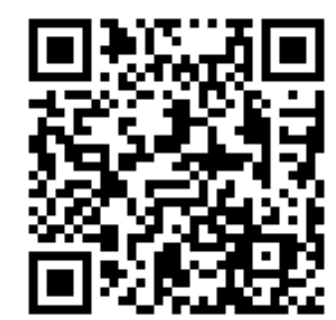

TEL: **03-6240-2655** FAX: **03-6240-2656** E-mail : **sales@embitek.co.jp** 

## 試作から量産ツールまで

### Embedded Development Solutions

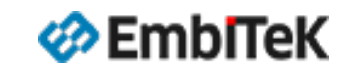

Copyright 2024 EmbiTeK Co., Ltd. All rights reserved.